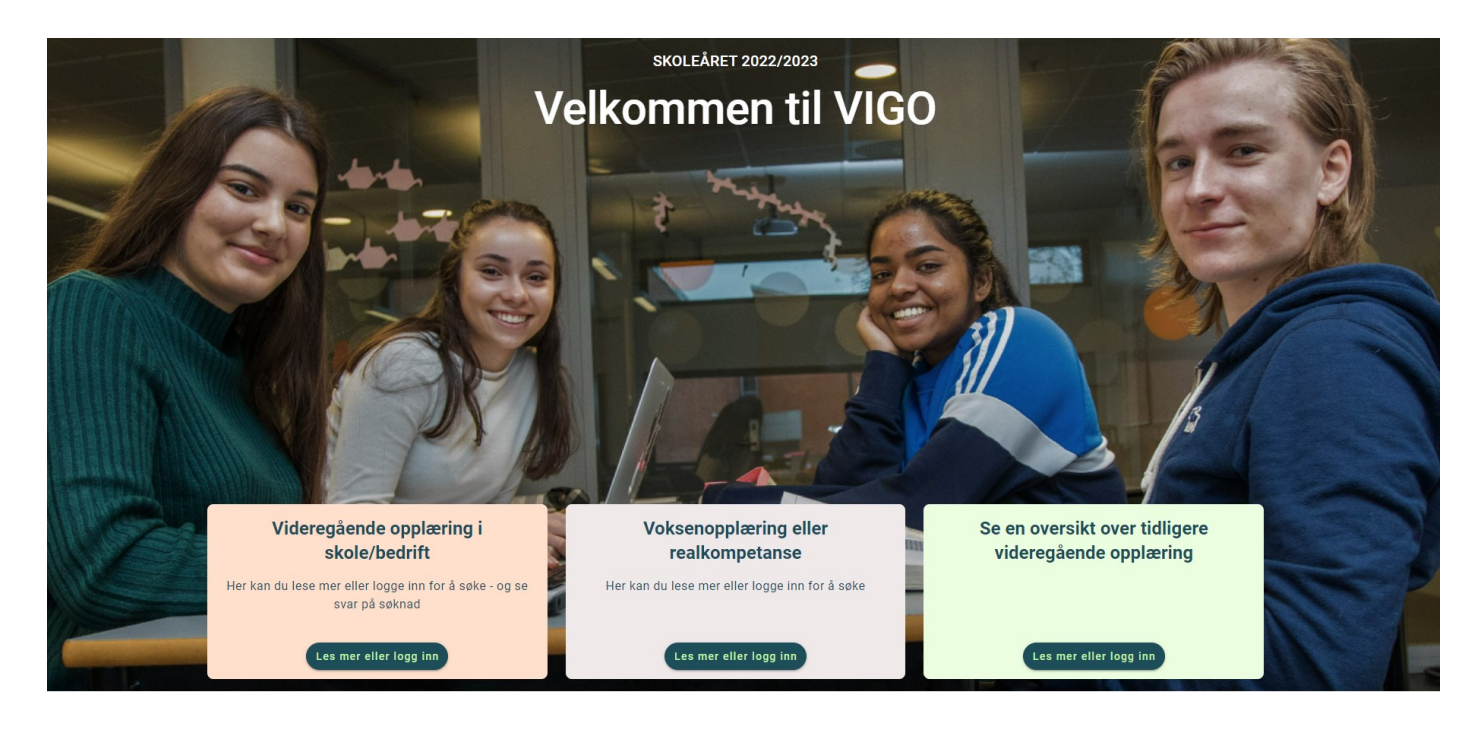

# BRUKERHÅNDBOK

Oppdatert: 11.08.2022

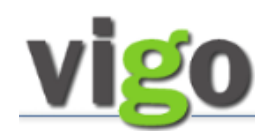

#### FORORD

Målsettingen med denne brukerhåndboka er å sikre likeverdig behandling av voksne søkere i de fylkeskommuner som bruker Vigo Voksen.

Den vil ta for seg de fleste prosesser som knyttes til en søknad om veiledning, realkompetansevurdering, eventuell opplæring og dokumentasjon. Den enkelte fylkeskommune vil ha egne prosedyrer for å sikre kvaliteten på dette arbeidet.

Brukerhåndboka er et verktøy beregnet for saksbehandlere i fylkeskommunene som bruker dataprogrammet i sitt arbeid.

Den vil også inneholde en del nyttige tips. I tillegg er søkerveiledning tatt med slik at saksbehandler kan gi veiledning.

Vi har lagt til noen prosedyrer som vedlegg fordi det ikke er direkte relatert til saksbehandlingsoppgaver. Dette er søkerveiledning til www.vigo.no, egenvurdering og fagkonsulentvurdering. Brukerhåndboka er tilgjengelig via valget Hjelp/Informasjon, VigoVoksen

Brukerhåndboka er et supplement til Jærtek sin tekniske hovedmanual for programmet. Teknisk hovedmanual er tilgjengelig med knappen Hjelp eller under menyvalget Hjelp / Generell hjelp i Vigo Voksen.

Grunnlaget for manualen kan illustreres med Kompetanse Norge sin idealmodell for realkompetansevurdering og tilrettelagt tilbud om opplæring:

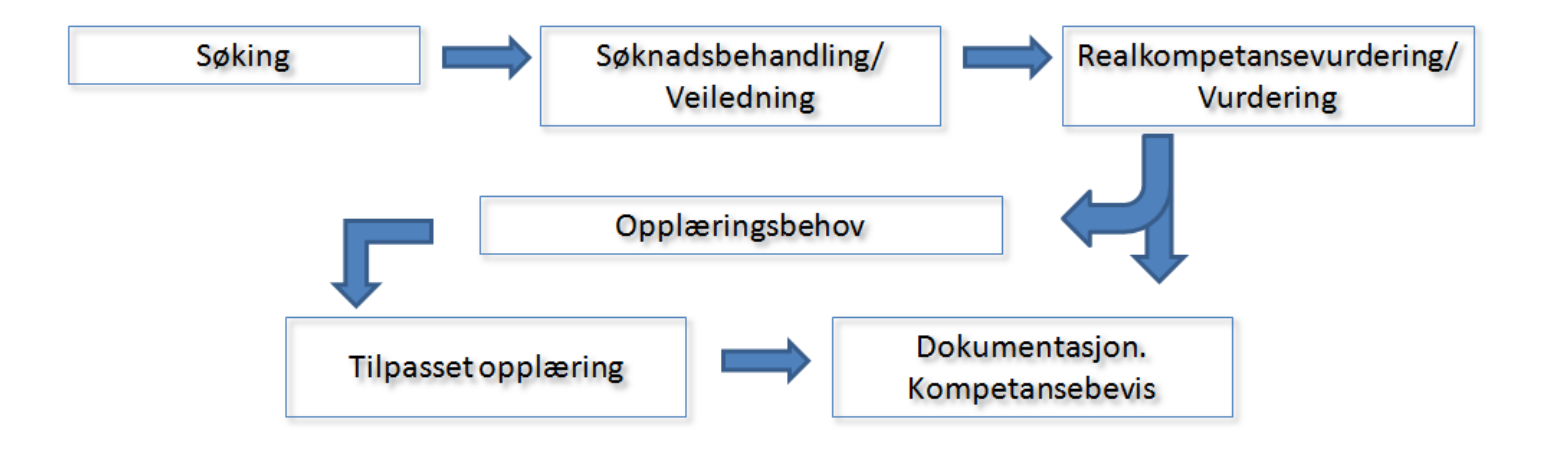

# VISOVOKSEN REGISTRERING SAMTALER REALKOMP. VURDERING OPPLÆRING DOKUMENTASJON RYDDING VEDL.

#### INNHOLD

| Søknad -                | og søknadsmottak                                                      | s. 4  |
|-------------------------|-----------------------------------------------------------------------|-------|
| Søknads k               | oehandling                                                            | s. 5  |
| Svar på sø              | øknad —utsending av rettsbrev og sms                                  | S. 12 |
| Samtaler                |                                                                       | s. 14 |
| Realkomp                | petansevurdering                                                      | s. 15 |
| Opplærin                | g                                                                     | s. 18 |
| Dokumen                 | tasjon                                                                | s. 19 |
| Forklaring              | s. 21                                                                 |       |
| Ubekrefta               | a søker                                                               | s. 22 |
| Ajourførii<br>Føring av | ng av fag.<br>avdødde personer i Vigo Voksen                          | s. 23 |
| "Utvalg"                | - filtrere på kandidaters status                                      | s. 24 |
| Vedlegg                 |                                                                       |       |
| 1.                      | Søkerveiledning                                                       | s. 25 |
| 2.                      | Egenvurdering                                                         | s. 31 |
| 3.                      | Realkompetansevurdering - fagkonsulent                                | s. 32 |
| 4.                      | Endringslogg —hva logges                                              | s. 33 |
| 5.                      | Rapporter                                                             | s. 34 |
| 6.                      | Merknader                                                             | s. 38 |
| 7.                      | Informasjon—Vigo web-side                                             | s. 41 |
| 8.                      | Veiledning utlasting av elevfil fra Vigo Voksen til<br>Visma InSchool | s. 42 |

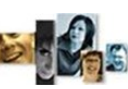

**Voksen Registrering** | samtaler | realkomp.vurdering | opplæring | dokumentasjon | rydding | vedl.

#### SØKNAD – SØKNADS MOTTAK

#### Webvarsel

Når du logger deg på Vigo Voksen, får du opp et webvarsel.

Dette baserer seg på ditt brukeroppsett. Det kan også kjøres manuelt fra [Fil] og [Web varsel].

De listede kandidater er fra web-søkingen og er sortert i seksjonene ut fra sin "Web-status". Dersom du dobbeltklikker på en person i webvarslet, kommer du direkte inn på kandidatfanen til denne personen.

I "Antall dagers varsel" settes utvalget for varslet. ("-1" tar med dagens søkere).

Innhold i varsel stadiene styres automatisk etter registrert aktivitet på søker(kandidat).

Det er varsel for følgende aktuelle stadier for oppfølging:

- "Kandidater som har registrert seg"
- "Kandidater som ikke har levert dokumentasjon"
- "Kandidater som ikke har respondert"
- "Kandidater som har respondert Klare for videre håndtering i forhold til sin søknad"
- "Kandidater som har avbrutt" (får i web-staus «Ulovlig verdi» som skiftes. F.eks til Fjern fra webvarsel)
- "Kandidater som har søkt eksisterende løp på nytt"
- "Kandidater som har søkt på enkeltfag"
- "Vurdert kandidat som venter på godkjenning av vurdering".
- "Kandidater som har vært inne på web og endret CV'en" Disse to sist er kandidater med manglende godkjenning av vurdering utført av Fagkonsulent og de som har endret i sin CV etter sendt søknad

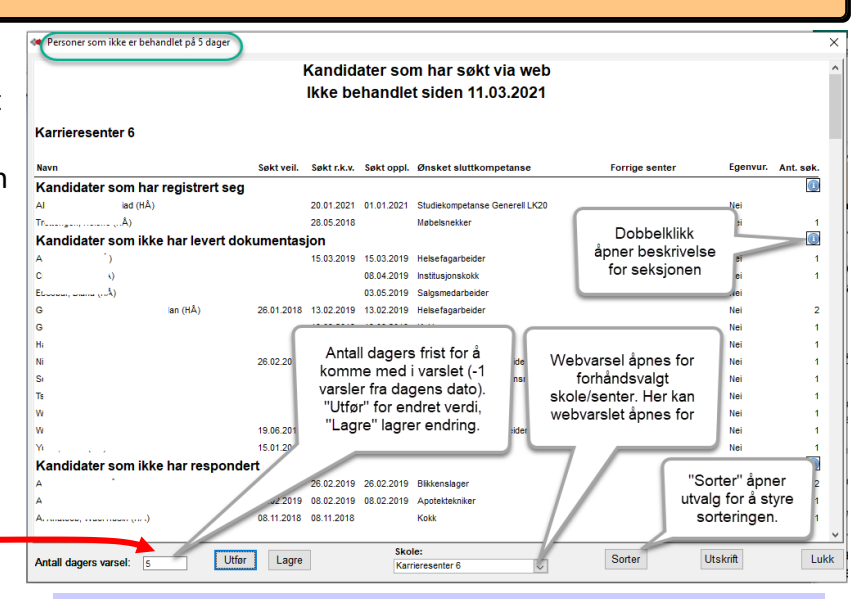

#### Avslutte Web søkeprosess og webvarsel

**1)** Dersom det blir satt en dato i feltet veiledet på kandidatfanen, får du spørsmål om kandidaten skal fjernes fra web varslet. Svar ja, dersom du ønsker å fjerne kandidaten fra web varselet.

**2)** Ved registrert dato i "Vurdert saksbeh." på et programområde i løpet, gis det tilbud om å nullstille webvarslet.

**3)** «Fjern fra Web varsel» i nedtrekksfeltet for Web -status avslutter webvarsel sekvensen. Web-søker får da web-skjemaet for Ny søknad/ny henvendelse, eller Søk nye fag når studiekomp -Og det påbegynte løp er stengt for endring fra web.

### Web-søk varsel og saksbehandling

| <b>För</b><br>Søker | Kandidat <b>søker</b> via web                                               |                                                                            |                                                     | Kandidat logger på 2.gang<br>og bekrefter søknad               |                                                                            |
|---------------------|-----------------------------------------------------------------------------|----------------------------------------------------------------------------|-----------------------------------------------------|----------------------------------------------------------------|----------------------------------------------------------------------------|
| Web-varsel          | Kandida <mark>ter s</mark> om har<br>regis <mark>trert</mark> seg           | Kandidater som ikke har<br>levert dokumentasjon                            | Kandid <mark>ater</mark> som ikke<br>har respondert | Kand <mark>idate</mark> r som<br>har r <mark>espo</mark> ndert | (Ingen web-varsel)                                                         |
| Web-status:         | Registrert                                                                  | Ikke levert dok.                                                           | Ikke respondert                                     | Respondert 🗨                                                   |                                                                            |
| Saksbehandlers      | Mottak av søknad:<br>• Kontroll av opplysninger<br>• Flytte bort fra Websøk | Svare med brevmal for<br>Send dokumentasjon<br>Denne kun når saksb. ønsker | Svare med brevmal for<br>IkkeRett eller Voksenrett  | Avtale realkompetanse-<br>vurdering og / eller                 | Realkompetanse-vurdert<br>dato i en av aktivitetene<br>• Vurdert saksbeh., |
| aktivitet           | <ul> <li>Legge på fag</li> <li>Vurdere rett</li> </ul>                      | <i>tilsendt vitnemål/attester</i><br>Rett: <b>Ikke tildelt rett</b>        | Rett:Ingen rett/Voksenrett                          | opplæring                                                      | • Startet oppl.<br>• Veiledet                                              |

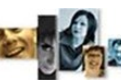

**DVOKSEN REGISTRERING** | SAMTALER | REALKOMP. VURDERING | OPPLÆRING | DOKUMENTASJON | RYDDING | VEDL.

SØKNADS BEHANDLING

### Dobbelklikket på navn i Webvarsel -- og Kontroll av søkeopplysninger

-Funksjonen på web-søk har sørget for at Brev, epost eller mobiltelefon er angitt i forhold til kandidatens ønske om tilbakemeldingsform. -Søkere til opplæring/realkomp. har fylt ut "Ønsket kompetanse" (registreringskrav i websøk).

-Kandidatens gjeldende skjema i web-søk.
(Skifter automatisk fra «Søker» til «Kandidat» ved
2.gangs/neste gangs pålogging.)

-Her kan det krysses for at søker ikke skal overføres til Vigo. (f.eks for søkere som registreres, men som ikke er del av fylkeskommunal voksenopplæring).

-For overføring til VIS. Settes automatisk når kandidat er overført.

### Flytte fra linje for nye websøkere

I saksbehandlingen av web-søker må kandidat flyttes ut av linjen Websøkere. (Styrt sekvens ved utsending av rettsdok.).

Manuelt: Velg Edit og Skift linje eller skole.

Etter utført flytting må kandidaten hentes opp i den tilflyttede linje og markeres for videre håndtering.

### Løp under fanen Programområder

Innsøkt løp vil være som aktivt løp (Blått). Aktivt løp vil speiles i forsiden "Kandidater". Søknadsdatoer kommer inn automatisk fra webinnsøking.

Søknadsdatoer kan manuelt legges inn dersom det i kommunikasjon med søker er aktuelt å endre.

Det vil ofte være et løp kalt TIDLIGERE UTDAN-NING (Grått). Dette er søkerens tidligere opplæring, importert fra Vigo Sentralbase. (Skal ikke endres i)

I Finansiert kan det velges finansieringer, som Korona, Yrkesfagl. rekval. GEN og -YRK

Dersom man ønsker å sette et annet løp aktivt, må man legge til nytt løp og sette dette som aktivt.

| Karrieresenter 6                    | Persona         | lia                |            | Kompeta       |                           |                        |            |
|-------------------------------------|-----------------|--------------------|------------|---------------|---------------------------|------------------------|------------|
| /Videregående opplæring             | Fød.nr.(11)*:   | 0.5 (7.9           |            | Rettstype:    | Ingen rett                | Søknad veiledning:     | 21 02 2018 |
| V vit                               | Eornavn*:       | H                  |            | litd.program: | Studiespesialisering      | Veiledet:              | 21.02.2010 |
| - IG 1                              | Etternavn*:     | Δ1                 |            | Ønsk komp     | Studiekompetanse Generell | Søknad realkomn.       | 21 02 2018 |
| Rapporter individuelt               | Adresse:        | Veien 1            |            | Oppn, korne   | Ingen valgt sluttkomp     | Realkomp.vurdert:      | 18 11 2019 |
| Komp. oversikt                      | Postadr.*:      | 4365 NÆRBØ         |            | Utel vei:     | Generell studiekompetanse | Søknad opplæring:      | 21 02 2018 |
| C)1                                 | Kommune*:       | Hå                 |            | Ønsk. oppl.:  |                           | Startet opplæring:     | 20.08.2018 |
| CV                                  | E-post:         | Contraction of the |            | Web-status:   |                           | Endret ønsk, komp.:    |            |
| Opplæringsbehov                     | Tlf./mobil:     |                    | 3          | Ønsker tilbak | emid. pa: F-Mail          | Bestått teoridel:      |            |
|                                     | Tif. arb.;      |                    |            | Nettbasert    | Ikke nettbasert           | Godkient praksis:      |            |
| Kursplan                            | Nasionalitet:   | Svria              | ~          | Web: Ønsker   | veiledning 🔽              | Avbrutt:               | -          |
| Giennomfart                         | Morsmål:        | ARABISK            | ×          | Web: Ønsker   | realkomp.vurdering        | Fullført, ikke bestått |            |
| ojemionilizit                       | Delument        |                    |            | Web: Ønsker   | opplæring 🛛               | Fullført del av løp:   |            |
|                                     | Dokument:       |                    |            | Ikke overfør  | til Vigo 🗌 Visma InSch. 🗌 | Bestått sluttkomp.:    | _          |
| Individuell -                       | NAV-søker:      | IKKE NAV           | ~          | Felt markert  | med tt overføres tit SB.  | Under anbefalt nors    | knivå      |
| Brev                                | Registrert i ka | arriere: 🗹 Web:    | Kandidat   |               |                           |                        |            |
|                                     | Andre-          | Testperson         |            |               |                           |                        |            |
| E-post / SMS                        | opplysninger    | 1                  |            |               |                           |                        |            |
| Kurspåmelding                       | Cv endret       | 1                  |            |               |                           |                        |            |
| naropanionany                       | Web-            |                    |            |               |                           |                        |            |
| Endringslogg                        | Rommunik-       |                    |            |               |                           |                        |            |
|                                     | asion.          |                    |            |               |                           |                        |            |
|                                     | Reg. først:     | 30.01.2018 S       | ist endret | 06.10.2020    | Tuker: MANAGER            | Ref.: 201803397        | id: 1      |
| Ille a location de la calcuna de se | Utuala          | Dudding            | Alour      | taring        | Numerat                   |                        | A          |

-Den enkelte fylkeskommune definerer selv **f** anbefalt norsknivå for å starte på videregående opplæring.

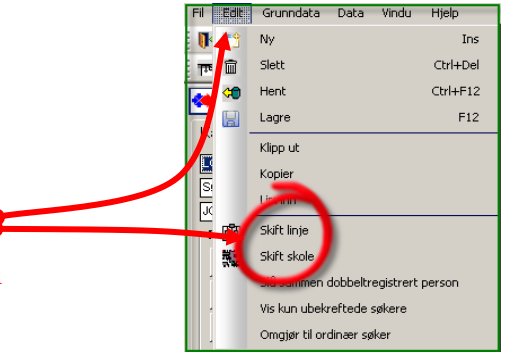

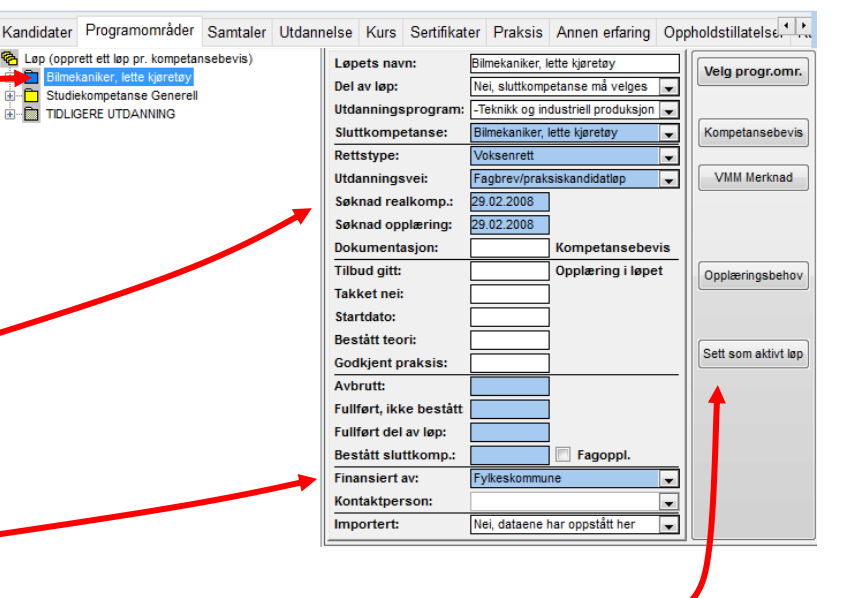

— 5 —

# Vigo Voksen Red

Vi Eg Ha

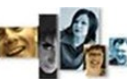

**DVOKSEN REGISTRERING** | SAMTALER | REALKOMP. VURDERING | OPPLÆRING | DOKUMENTASJON | RYDDING | VEDL.

# **Oppholdstillatelse**

Oppholdstillatelse registreres på web -søk i skjemaet «Utdanning/praksis» underseksjonen Oppholdstillatelse. Det kan på hver post med knappen Vedlegg legges til dokumentasjonen på oppholdstillatelsen.

I VigoVoksen vises oppholdstillatelsen i egen fane. Her kan den redigeres og ny kan opprettes av saksbehandler direkte i dette skjemaet.

Oppholdstillatelse skal normalt ikke på CV-utskrift, men kan med avhukning tas med der.

## Fullmakt/samtykke

Søkere kan legge inn Fullmakt/ samtykke i sin web-søknad. Denne vises i denne fanen med dokumentasjonen som vedlegg.

| cinact for acryining at accarining,                                | Adresse:                                                     |                                                                     | Postnr:                                 | Poststed:                                            | Telefon:             |                    |  |  |
|--------------------------------------------------------------------|--------------------------------------------------------------|---------------------------------------------------------------------|-----------------------------------------|------------------------------------------------------|----------------------|--------------------|--|--|
| iksis, o.l. (CV)                                                   | Veien 11                                                     |                                                                     | 4365                                    | NÆRBØ                                                | 90 3                 |                    |  |  |
| Ønsker/personopplysninger                                          | Fødselsdato: Språk: Nasjonalitet: Tittel:                    |                                                                     |                                         |                                                      |                      |                    |  |  |
| et "Ønsker/personopplysninger"                                     | 04.12.51                                                     |                                                                     | NORSK                                   | 000                                                  |                      |                    |  |  |
| er skjema for utfylling av ønsket<br>id om opplæring. Der kan også | Utdanning/                                                   | agbrev/sven                                                         | nebrev<br>ande skole og annen utdanning |                                                      |                      |                    |  |  |
| personopplysninger endres.                                         | Era                                                          | Til                                                                 | Institusion                             | Utdanning/fagbrey/svennebrey                         |                      | Vedleag            |  |  |
| ut                                                                 | 2014                                                         | 2015                                                                | Kristiansand katedralskole<br>Gimle     | Bygg- og anleggsteknikk Avbrutt opplæringen          | i løpet av skoleåret | C Er               |  |  |
|                                                                    | 1990                                                         | 1991                                                                | Time VGS                                | GK Elektro                                           |                      |                    |  |  |
|                                                                    |                                                              |                                                                     |                                         |                                                      |                      |                    |  |  |
|                                                                    | Annen ertari                                                 | ng, f.eks. fra tilli                                                | tsverv, hobby og lignende               |                                                      |                      |                    |  |  |
|                                                                    | Annen ertari<br>Fra                                          | ng, f.eks. fra tilli<br>Til                                         | tsverv, hobby og lignende<br>Sted       | Beskrivelse                                          |                      | Vedlegg            |  |  |
|                                                                    | Annen erfari<br>Fra<br>Legg til                              | ng, f.eks. fra tilli<br>Til<br>annet                                | tsverv, hobby og lignende<br>Sted       | Beskrivelse                                          |                      | Vedlegg            |  |  |
|                                                                    | Annen erfari<br>Fra<br>Legg til<br>Oppholdsti                | annet                                                               | tsverv, hobby og lignende<br>Sted       | Beskrivelse                                          |                      | Vedlegg            |  |  |
|                                                                    | Annen ertari<br>Fra<br>Legg til<br>Oppholdsti<br>Saten oppho | annet<br>Ilatelse<br>dskort epS-reg                                 | tsverv, hobby og lignende<br>Sted       | Beskrivelse                                          |                      | Vedlegg            |  |  |
|                                                                    | Annen erfari<br>Fra<br>Legg til<br>Oppholdsti<br>Soten oppho | ng, f.eks. fra tilli<br>Til<br>annet<br>Ilatelse<br>Idskort E05-reg | tsverv, hobby og lignende<br>Sted<br>   | Beskrivelse<br>: statsborger)<br>Tilleggsinformasjon | Туре                 | Vedlegg<br>Vedlegg |  |  |

| Kandidater           | Programområder                     | Samtaler                | Utdannelse        | Kurs | Sertifikater | Praksis | Annen erfaring Opph.tillatelse/Fullmakl |
|----------------------|------------------------------------|-------------------------|-------------------|------|--------------|---------|-----------------------------------------|
| Fra dato<br>Til dato | Statsborgerskap<br>Type oppholdsti | o (land) Ti<br>llatelse | illeggsinforma    | sjon |              |         | Utskr.<br>Godkj.                        |
| 01.01.2017           | Syria<br>Midlertidig               | 0)<br>V                 | ppholdstillatelse |      |              |         | □ CV<br>☑ Gkj.                          |
| 01.01.2018           | Syria<br>-                         | Fu                      | ullmakt for       |      |              |         |                                         |

| Kandidater           | Programområder                      | Samtaler             | Utdannelse        | Kurs | Sertifikater | Praksis | Annen erfaring Opph.tillatelse | e/Fullmakt       |
|----------------------|-------------------------------------|----------------------|-------------------|------|--------------|---------|--------------------------------|------------------|
| Fra dato<br>Til dato | Statsborgerskap<br>Type oppholdstil | (land) Ti<br>latelse | lleggsinforma     | sjon |              |         |                                | Utskr.<br>Godkj. |
| 01.01.2017           | Syria<br>Midlertidig                |                      | ppholdstillatelse |      |              |         |                                | □ CV<br>☑ Gkj.   |
| 01.01.2018           | Syria<br>-                          | Fu                   | ıllmakt for       |      |              |         |                                | □ c∨<br>☑ Gkj    |

# **vigo** Voksen <sub>«</sub>

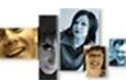

**DVOKSEN REGISTRERING** | SAMTALER | REALKOMP. VURDERING | OPPLÆRING | DOKUMENTASJON | RYDDING | VEDL.

# Enkeltvedtak for

### realkompetansevurdering

Krever programoppsett.

Dette enkeltvedtaket er basert på fagkonsulentens utfylling i Web-Fagkonsulent.

Dokumentets innhold fylles ut automatisk fra fagkonsulentens registrering av realkompetansevurdering og kommentarer i Enkeltvedtak skjemaet på Web-Fagkonsulent.

Enkeltvedtaket kan også lages manuelt i VigoVoksen i fanen Enkeltvedtak.

(Se komplett beskrivelse i egen håndbok for Web-Fagkonsulent).

| Realkompet                                   | ansevurdering                                     |                                                         |                                     |                 |             |
|----------------------------------------------|---------------------------------------------------|---------------------------------------------------------|-------------------------------------|-----------------|-------------|
| Fagkor<br>Kandid<br>Utdanning:<br>Ønsket slu | <b>isulent</b><br>lat<br>sprogram<br>ttkompetanse | R<br>C<br>-Studiespesialisering<br>Studiekompetanse Ger | sen - Karriere Lister<br>1<br>erell | Skriftstørrelse | Vigo Voksen |
| 🚨 Personalia                                 | a 📀 Vurdering                                     | CV                                                      | Samtale                             |                 |             |
| a: Personal                                  | ia                                                |                                                         |                                     |                 |             |
| Dato                                         |                                                   |                                                         | 26.09.2018                          |                 |             |
| Navn                                         |                                                   |                                                         | C'' "''''' nd                       |                 |             |
| Personnum                                    | ner                                               |                                                         | c                                   |                 |             |
| Adresse                                      |                                                   |                                                         | Veien 11, 4365 Nærbø                |                 |             |
| Fagkonsuler                                  | it                                                |                                                         | R.,                                 |                 |             |
| 🖶 Resultat                                   | av realkompetansevur                              | leringen                                                |                                     |                 |             |
| Kode 🔺                                       | Navn                                              |                                                         |                                     |                 | 00          |
| GJEV100                                      | Inngang til modulstruktue                         | rt fag- og yrke                                         |                                     |                 |             |
| G IEV101                                     | Introdukeion fil olanvinnin                       | nefanal                                                 |                                     |                 | 000         |
|                                              |                                                   |                                                         |                                     |                 |             |

| Kandidater | Programområder | Samtaler          | Utdannelse                          | Kurs            | Sertifikater     | Praksis  | Annen erfaring                      | Oppholdstillat     | else Enk | eltvedtak Ripp        | porter      |         |
|------------|----------------|-------------------|-------------------------------------|-----------------|------------------|----------|-------------------------------------|--------------------|----------|-----------------------|-------------|---------|
| 18.11.2015 |                | Hel               | hetlig vurderir                     | ng              | Betydning        | rkv      | K                                   | ommentar           |          | E                     | vt. mangel  |         |
| 18.01.2016 |                | Kompe<br>fra vide | tansebevis/vitne<br>eregående oppla | emål I<br>æring | kke relevant     | ~        | Mangler noen dokur                  | nentasjoner        | I        | langler for VG1       |             |         |
|            |                | Atteste           | er fra arbeidsgiv                   | ere F           | Relevant         | ~        | Relevante attester f<br>gjennomgått | ra to arbeidsgiver | re I     | /langlet for siste ar | rbeidsgiver |         |
|            |                | Anne              | t                                   |                 | ikke behandlet   | ~        | Dette er en test 1                  |                    |          | <u>.</u>              |             |         |
|            |                | Sakst             | pehandlers notat                    | t               |                  |          |                                     |                    |          |                       |             | Låst    |
|            |                | Dette             | er en test for be                   | egrunnel        | ise hjksdhflKAJ( | зøvк     |                                     |                    |          |                       |             |         |
|            |                | Resu              | iltat pr. fag                       |                 | Doku             | mentasjo | n                                   | [                  | Ny post  | Slett post            | Lagre       | Avslutt |

Ola \_ ≥ Veien 1 4362 Vigrestad

26.09.2018

#### Enkeltvedtak om realkompetansevurdering

Vi viser til realkompetansevurdering av Stillasbygger foretatt dato. Realkompetansevurderingen ble foretatt mot Stillasbygger

Resultat av realkompetansevurderingen

| Fag                                      | Fagkode | Resultat      |
|------------------------------------------|---------|---------------|
| Automatiseringssystemer                  | ELE1003 | Godkjent      |
| Historie Vg3 påbygging til generell stud | HIS1003 | Ikke godkjent |
| Produksjon                               | BAT1001 | Godkjent      |

#### Rettslig grunnlag

Retten til realkompetansevurdering er regulert gjennom § 4A-3 i opplæringslova og § 4-13 og 6-46 i forskrift til opplæringslova og § 4-13 og 6-46 i

#### Rettsavgjørelse

Rettstype registreres i fane Programområde.

- Voksenrett (V) •
- Fullføringsrett (F)
- Ungdomsrett (U)
- Ingen rett (I)
- Påbyggingsrett (P)
- Ikke tildelt rettstype (-) (Brukes når det ønskes tilsendt dokumentasjon før rettstype avgjørelse)

Dersom søker har tidligere utdannelse registrert i Vigo vises denne i hentet løp fra Vigo;

#### TIDLIGERE UTDANNING.

Det må ikke gjøres endringer i dette løpet.

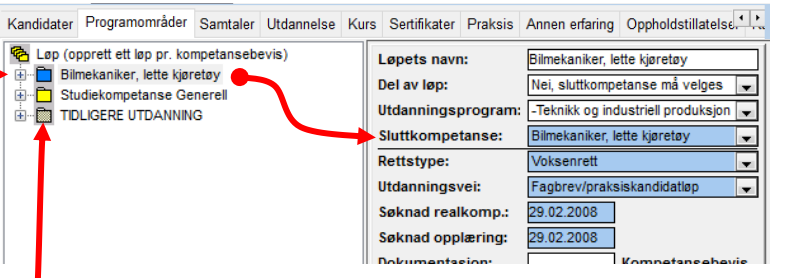

# **DVOKSEN REGISTRERING** | SAMTALER | REALKOMP. VURDERING | OPPLÆRING | DOKUMENTASJON | RYDDING | VEDL.

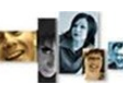

#### CV utskrift Annen erfaring Oppholdstillatelser Rapporte Kandidater Programområder Samtaler Utdannelse Kurs Sertifikater Praksis ASKER VGS -Personalia / Kompetanse/opplæring Status Søknad vei Veiledet: Søknad rea 1/VG1, VG2 og VG3 07.03.2012 Web-søker har tilgang til å legge inn sin CV. m: -Studiespesia Utd.program TEST, TEST (JÆRTER -Ønsk er individuel Dette vil vises i fanene Utdannelse, Kurs, Tumyra 14 4340 BRYNE resse: Oppn. komp.: Ingen valgt sluttkomp Postadr.\*: Søknad opplæring: Utd.ve Klepp Inda.von.der.lippe@akershus-Ønsk. oppl.: Sertifikater, Praksis og Annen erfaring. CV Endret ønsk. ko Ønsker tilbak Tlf./mol emid. på Bestått teorie Godkient praksis 🐲 Curriculum Vitae Avbrutt: Fullført, ikke beståt CV kan skrives ut med oppsummering Fullført la Bestått sluttkomp. Curriculum Vitae av innhold i CV-fanene. 654321 TEST (JÆRTEK) TEST Utvalg for utskrift - se neste figur. Poststed umyra 14 BRYNE 4340 Språ Pers Referanse til elektronisk arkiv: Ref.: 654321 1.01.1969 01016 Studiekompetanse Generell NORSK > Pid: 1619 Mobiltelefon E-mail: Privattelef ett post Lagre Avslutt CV utskrift kan også være praktisk i linda.von.der.lippe@akershus-fk.no 432424 91709237 elektronisk arkiv. Dersom arkiverings Startår: Sluttår: Lærested: Utdannelse/Fagbrev referanse angis i feltet Ref. vil dette Fullført 9 årig 1981 Bryne ungdomsskole vises på CV-utskriften. 🗲 Til dato: Fra dato: Praksissted: Praksis:

### Vedlegg til CV-poster

Det kan i Web-søk og her i saksbehandling legges til dokumentasjon; Vitnemål, sertifikater og attester, til CV-poster. Tillagt dokument vises og kan åpnes med dobbelklikk.

### **Godkjenning av CV-poster**

For hver registrert opplysning i CV-fanene kan det gjøres en godkjenning, f.eks. ut fra vist i løpet TIDLIGERE UTDANNING eller fra tilsend dokumentasjon.

Godkjent post er sperret for endring på web-søk Ved å fjerne avkrysningen i feltet CV tas ikke denne posten med i CV-utskriften.

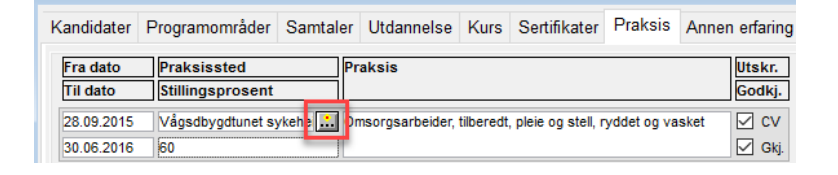

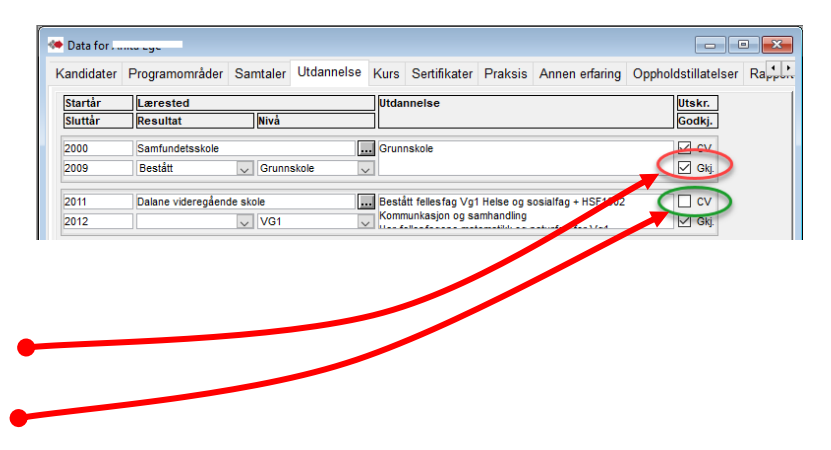

# Vigo Voksen Regi

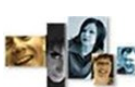

**DVOKSEN REGISTRERING** | SAMTALER | REALKOMP. VURDERING | OPPLÆRING | DOKUMENTASJON | RYDDING | VEDL.

## Legge til programområder i løpet

Før sending av svar på søknad må det angis innhold i utdannelsesløp for søkt sluttkompetanse.

Innhold i løp er å legge på aktuelle programområder og tilhørende fag.

Velg fanen "Programområder", marker aktivt løp og velg de aktuelle programområder. Legg på aktuelle fag i programområdene.

Løpets innhold vises når kandidaten logger på websøk igjen for å se på søknadssvar og eventuell egenvurdering og å bekrefte sin søknad.

Søker har ofte fått et løp "TIDLIGERE UTDANNING" overført fra Vigo, dette løpet må det ikke gjøres endringer i.

| к | andidater                                                                                                    | Programområder                                                                                                    | Samtaler                 | Utdann | else                                                | Kurs                                                                    | Sertifikat                                             | er Praksis                                                                                                    | Annen erfaring                                                                                | Орр | pł | noldstillatelse                                   |
|---|----------------------------------------------------------------------------------------------------|----------------------------------------------------------------------------------------------------|--------------------------|--------|-----------------------------------------------------|-------------------------------------------------------------------------|--------------------------------------------------------|----------------------------------------------------------------------------------------------------|-----------------------------------------------------------------------------------------------|-----|----|---------------------------------------------------|
|   | Lep (opp<br>Bime<br>Bime<br>Constant<br>Constant<br>Cons | rett ett løp pr. kompeta<br>kaniker, lette kjøretøy<br>OE-KOMPETØY<br>GI-TEKNIKK OG INDU<br>ekompetanse Generell<br>SERE UTDANNING | nsebevis)<br>STRIELL PRC | DUKSJC | Løp<br>Del 3<br>Utda<br>Slut<br>Rett<br>Utda<br>Søk | ets nav<br>av løp:<br>annings<br>tkompe<br>stype:<br>annings<br>nad rea | n:<br>program:<br>etanse:<br>svei:<br>skei:<br>skomp.: | Bilmekaniker, k<br>Nei, sluttkomp<br>-Teknikk og ind<br>Bilmekaniker, l<br>Voksenrett<br>Fagbrev/praks<br>29.02.2008 | ette kjøretøy<br>etanse må velges<br>dustriell produksjon<br>lette kjøretøy<br>siskandidatløp |     | (  | Velg progr.omr.<br>Kompetansebevis<br>VMM Merknad |
|   | Se n<br>om<br>og f                                                                                                    | ner detal<br>valg av p<br>ag i blokk                                                                                               | e<br>er                  |        |                                                     |                                                                         |                                                        |                                                                                                    |                                                                                               |     |    |                                                   |

## Registrering av programområder fra yrkesfag

Kandidater Programområder Utdannelse Kurs Velg aktuelle programområder. 2 B A Løp (opprett ett løp pr. kompetanse Helsesekretær Importerte data Hva som vises her er avhengig av "Ønsket Lærepla kompetanse" HSAMB2 VG2-AMBULANSEFAG Kryss ut de aktuelle læreplaner, også fellesfag. HSBUA2-VG2-BARNE- OG UNGDOMS HSFOT2 VG2-FOTTERAPI OG ORTO Bekreft med OK. HSHEA2-VG2-HELSEFAGARBEIDER HSHES2-VG2-HELSESERVICEFAG OK Aibryt HSHUD2--VG2-HUDPLEIE HSHSE3----VG3-HELSESEKRETÆR MINSTEKRAV STUDIEK РВРВҮЗ--6Р Dersom andre programområder enn de for-STUYRK-----FELLESFAG I YRKESSPES. UT ett som aktiv håndsvalgte ønskes, gå til Avbryt og du vil kunne velge fra alle programområder. OK Avbryt

### Teoriopplæring av praksiskandidater - Registrering av aktivitet med TEO9000

TEO9000 «Komprimert opplæring mot skriftlig Vg3 eksamen» er en fagkode som brukes til å angi antall timer teoriopplæring for praksiskandidater. Aktuelle datoer angis i sine felt. Vurderingsresultat eller karakter angis ikke. For å rapporteres til Vigo må det minst være søknadsdato, startdato og timetall.

| Kandidater P                                                                                                    | rogramområder                                                                                                    | Samtaler                                                                                                    | Utdannelse                                                       | Kurs                                                    | Sertifikater                                | Praksis    | Annen erfaring                                                           | Oppholdstillate   | else.  |
|----------------------------------------------------------------------------------------------------|----------------------------------------------------------------------------------------------------|----------------------------------------------------------------------------------------------------|------------------------------------------------------------------|---------------------------------------------------------|---------------------------------------------|------------|--------------------------------------------------------------------------|-------------------|--------|
| Image: Construction of the second second s | tt ett løp pr. kompe<br>- og administrasjor<br>11-SERVICE OG SJ.<br>22-SALG, SERVICE<br>13-KONTOR- OG A<br>Kontor- og admin<br>Komprimet opple<br>ERE UTDANNING | tansebevis;<br>ssmedarbeiz<br>AMFERDSEL<br>E OG SIKKEF<br>DMINISTRA<br>istrasjonsfa<br>istrasjonsfa<br>ering mot sk | ler<br>RHET<br>SJONSFAGE<br>get<br>get, skriftl<br>riftleg Vg3 e | Modu<br>Vurde<br>Opp<br>Søkn<br>Start<br>Slutte<br>Time | læring<br>ad:<br>dato:<br>et:<br>r underv.: | Komprimert | opplæring mot skr<br>Tilbud gitt:<br>Nei takk:<br>Planlagt:<br>Fullført: | iffleg Vg3 e ] TE | :09000 |

# Teoriopplæring av kandidater for Fagbrev på jobb – registrering av FBJ9000.

«FBJ9000 Fagbrev på jobb, komprimert opplæring» er en fagkode som brukes til å angi antall timer teoriopplæring for kandidater i ordningen fagbrev på jobb. Aktuelle datoer angis i sine felt. Vurderingsresultat eller karakter angis ikke. For å rapporteres til Vigo må det minst være søknadsdato, startdato, og timetall.»

| Kandidater                                                                                                    | Programområder                                                                                                    | Samtaler                                                                        | Utdanr | nelse                              | Kurs                                                                     | Sertifikater                                      | Praksis                                         | Annen erfaring                                              | Oppholdstillate |
|----------------------------------------------------------------------------------------------------|----------------------------------------------------------------------------------------------------|---------------------------------------------------------------------------------|--------|------------------------------------|--------------------------------------------------------------------------|---------------------------------------------------|-------------------------------------------------|-------------------------------------------------------------|-----------------|
| Lep (opp<br>Hels<br>+ On<br>+ On<br>+ O | rett ett løp pr. kompetar<br>fagarbeider<br>ELLESFAG I VRKESSP<br>(G1-HELSE- OG OPPVF<br>(G2-HELSEARBEIDERF,<br>G3-HELSEARBEIDERF,<br>G3-HELSEARBEIDERF,<br>J) Helsearbeiderfaget,<br>) Helsearbeiderfaget,<br>) Engbrev på jobb, ko-<br>terte data | sebevis)<br>ES. UTD.PRC<br>EKSTFAG<br>AGET<br>AGET<br>skriftlig<br>mptiment.opp | IGRAM  | Mod<br>Vuro<br>Søk<br>Star<br>Slut | lul:<br>dert:<br>oplæring<br>mad:<br>rtdato:<br>ttet i fage<br>ner under | Fagbrev<br>01.01.20<br>01.02.20<br>ht:<br>v.: 100 | påjobb, ko<br>19 Till<br>19 Nei<br>Plai<br>Full | mprimert opplæring<br>vud gitt:<br>takk:<br>nlagt:<br>ført: | - FBJ9000       |

## Registrering av fellesfag, yrkesfag

med tidligere oppnådd karakter eller bestått.

 Marker Programområde "FELLESFAG I YRKES-SPES.UTD.PROGRAM", trykk på knappen "Velg fag". (minstekravet er forhåndsvalgt).
 Her er det viktig å få med alle fellesfag som kreves på yrkesfag, også de som er fullført tidligere.
 Alle fag som er registrert vil stå med opplæringsbehov. Søker vil være fullført når fagene er: godkjent som realkompetanse, lagt inn

| Programområder                                  | Samtaler    | Utdann  | else           | Kurs              | Sertifikater | Praksis            | Annen erfaring  | Opph.til    | latelse/Fu      |         |
|-------------------------------------------------|-------------|---------|----------------|-------------------|--------------|--------------------|-----------------|-------------|-----------------|---------|
| ett ett løp pr. kompetar<br>kompetanse Generell | isebevis)   | 0.04.14 | Fagko<br>Fagk. | onsulen<br>kontak | t:<br>tet:   |                    |                 | $\langle$   | Velg fag        |         |
| ERE UTDANNING                                   | ES. UTD.PRO | GRAM    | Vurd           | ert fagk          | .: 🥗 Velg ak | tuelle fag         |                 |             |                 | ×       |
|                                                 |             |         | Vurd           | ert saks          | sb 🗹         | ENG1009            | 140 Engelsk Vg1 | l yrkesfagl | ige utdanningsj | p \land |
|                                                 |             |         | Order          | n/atferd          | :  □         | KR01017            | 56 Kroppsøving  | g Vg1       |                 |         |
|                                                 |             |         | Frava          | er:               |              | KR01018            | Kroppsøving     | g Vg2       |                 |         |
|                                                 |             |         | Finan          | siert av          | :   -        | MAI 1111           | 84 Matematikk   | IP-Y BA     |                 |         |
|                                                 |             |         | Konta          | ktners            |              | MAT1115<br>MAT1115 | 64 Matematikk   | IP-Y EL     |                 |         |
|                                                 |             |         | Impo           | rtort             | - H          | MAT1117            | 84 Matematikk   | 1P-Y HS     |                 |         |
|                                                 |             |         | impo           | rtert:            |              | MAT1119            | 84 Matematikk   | IP-Y DT     |                 |         |
|                                                 |             |         | Kor            | npetans           | se 🗌         | MAT1121            | 84 Matematikk   | 1P-Y IM     |                 |         |
|                                                 |             |         | Fuin           | Ørtkode           |              | MAT1123            | 84 Matematikk   | 1P-Y NA     |                 |         |
|                                                 |             |         | Dete           | Knader:           |              | MAT1125            | 84 Matematikk   | 1P-Y RM     |                 |         |
|                                                 |             |         | Date           |                   |              | MAT1127            | 84 Matematikk   | IP-Y SR     |                 |         |
|                                                 |             |         |                | kke vis           | 미님           | MAT1129            | 84 Matematikk   | 1P-Y TP     |                 |         |
|                                                 |             |         |                |                   | IH           | MAT1131<br>MAT1122 | 64 Matematikk   | ITV EL      |                 |         |
|                                                 |             |         |                |                   |              | MAT1135            | 84 Matematikk   | IT-Y FD     |                 |         |
|                                                 |             |         |                |                   |              | MAT1137            | 84 Matematikk   | IT-Y HS     |                 |         |
|                                                 |             |         |                |                   |              |                    |                 |             |                 | Υ.      |
|                                                 |             | Ŀ       |                | -                 | -            |                    |                 | O           | K Avb           | ryt     |

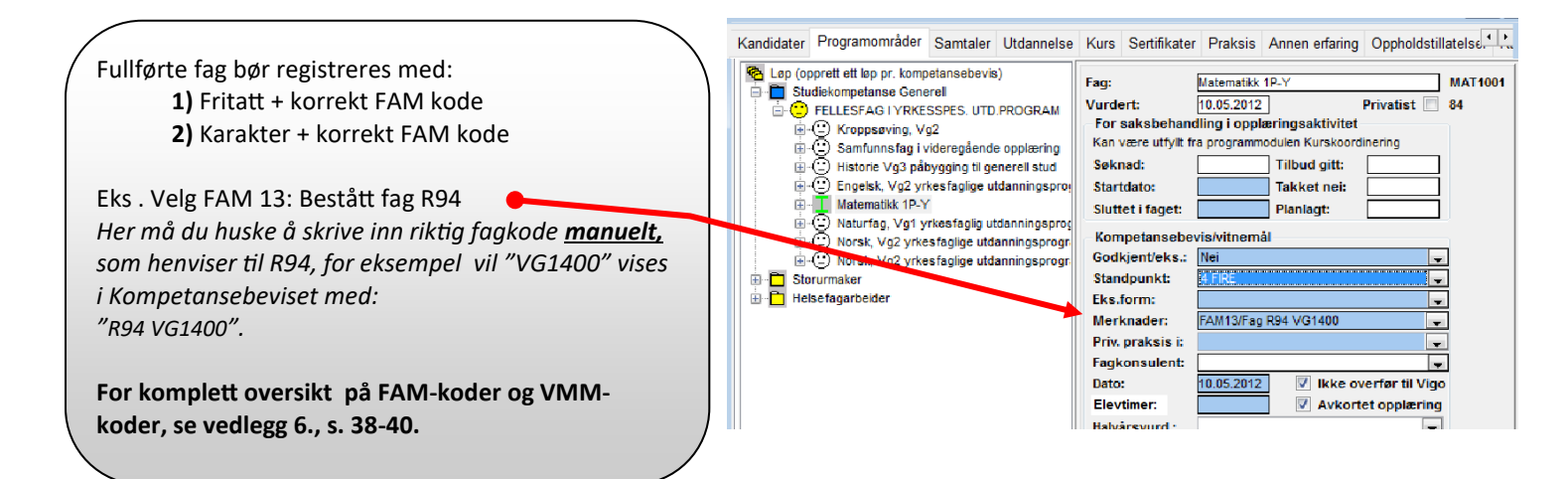

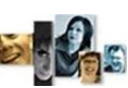

**DVOKSEN REGISTRERING** | SAMTALER | REALKOMP. VURDERING | OPPLÆRING | DOKUMENTASJON | RYDDING | VEDL.

#### Kandidater Programområder Samtaler Utdannelse Kurs Sertifikater Praksis Annen erfaring Oppholdstillatelse Registrering av programområde Løp (opprett ett løp pr. kompetansebevis) Løpets navn: Studiekompetanse Generel Velg progr.om Studiekompetanse Generell Del av løp: Utdanningsprogram Studiespesialisering (LK06 Velg programområde. Sluttkompetanse: Studiekompetanse G Kompetansebevis 🚸 Velg programområder VMM Merknad STUYRK-----FELLESFAG I YRKESSPES. UTD.PROGRAM ^ PBPBY4VO-- MINSTEKRAV STUDIEKOMPETANSE Velg Minstekrav studiekompetanse, PE041-42 PROSJEKT TIL FORDVPNING ANDRE KODER PBPBY4YK-- STUDIEKOMPETANSE ETTER YRKESFAG ebevis eller Studiekompetanse i yrkesfag og UPPBY3-----BABAT1-----USPESIFISERTE PROGRAMFAG løpet Opplæringsbehov VG1-BYGG- OG ANLEGGSTEKNIKK BABAT1N----VG1-BYGG- OG ANLEGGSTEKNIKK trykk OK VG1-DESIGN OG HÅNDVERKSFAG DHDHV1-----ELELE1----VG1-ELEKTROFAG VG1-ELEKTROFAG Sett som aktivt løp ELELE1N----FDFBI1N----VG1-FRISØR, BLOMST, INTERIØR, EKSP.DESI VG1-HELSE- OG OPPVEKSTFAG HSHSF1----(Nå under overgangen til nye lære-VG1-HELSE- OG OPPVEKSTFAG VG1-HÅNDVERK, DESIGN, PRODUKTUTVIKLI HSHSF1N----DTDTH1N---planer kan det innen yrkesfag velges IMIKM1N----VG1-INFORMASJONSTEKNOLOGI OG MEDIEF VG1-MEDIEPRODUKSJON DHMED1-----MEMOK1----VG1-MEDIER OG KOMMUNIKASJON LK06 eller ny LK20 merket med «N» i NANAB1----VG1-NATURBRUK fagkoden bak tallet for trinn). Programområde for LK20 er merket med "N" i kode OK Avbryt

### Registrering av fag i studiespesialisering

| <ul> <li>"Velg fag".</li> <li>(Forhåndsvalgte fag kan variere —<br/>administrator av programmet i ditt fylke kan<br/>endre utvalget av forhåndsvalgte fag).</li> <li>Alle fag som gir generell studiekompetanse<br/>etter 23/5 regelen, er forhånds valgt, bekreft</li> </ul> | ENG1001       84 Engelsk, Vg1 yrkesfaglige utdanninggr       tddi         ENG1003       140 Engelsk, Vg2 yrkesfaglige utdanningsr         M       ENG1003       140 Engelsk, Vg2 yrkesfaglige utdanningsr         ENG1007       140 Engelsk Vg1 studieforberedende utdar         ENG1007       Engelsk muntlig, Vg1 studieforberedende utdar         ENG1012       Engelsk muntlig, Vg2 yrkesfaglige utda |
|----------------------------------------------------------------------------------------------------|----------------------------------------------------------------------------------------------------|
| (Forhåndsvalgte fag kan variere —<br>administrator av programmet i ditt fylke kan<br>endre utvalget av forhåndsvalgte fag).<br>Alle fag som gir generell studiekompetanse<br>etter 23/5 regelen, er forhånds valgt, bekreft                                                   | ENG1003       140 Engelsk, Vg2 yrkesfaglige utdanningsr         ENG1007       140 Engelsk Vg1 studieforberedende utdar         ENG1007       140 Engelsk vg1 studieforberedende utdar         ENG1102       Engelsk muntlig, Vg1 studieforbereden         ENG1103       Engelsk muntlig, Vg2 yrkesfaglige utdar                                                                                           |
| Alle fag som gir generell studiekompetanse<br>etter 23/5 regelen, er forhånds valgt, bekreft                                                                                                    | GE01001 56 Geografi<br>HIS1001 56 Historie Vg2 studie forberedende utdar<br>HIS1002 169 Historie Vg3 studie forberedende utdar<br>HIS1002 169 Historie Vg3 studie forberedende utdar                                                                                                    |
| med <u>OK.</u><br>Her er det viktig å få med alle fag som kreves<br>for generell studiekompetanse, også de som<br>er fullført tidligere.                                                                                                    | Initions       Hastine vgp padrygling in generic stude         KR01005       F5K kroppsaving Vg1         KR01006       H6K kroppsaving Vg1         KR01017       F6K kroppsaving Vg1         KR01018       Kroppsaving Vg2         MAT1001       84 Matematikk 1P-Y         MAT1005       140 Matematikk 2P-Y         OK       Avbryt                                                                     |

Alle fag som er registrert vil stå med opplæringsbehov. Søker vil være fullført når fagene er: godkjent som realkompetanse, lagt inn med tidligere oppnådd karakter eller bestått.

Fullførte fag bør registreres med:1) Fritatt + korrekt FAM kode2) Karakter + korrekt FAM kode

# Svar på søknad — rettsbrev via Brev eller E-post/sms

Ut fra kandidatens ønske om tilbakemeldingsmedie trykkes det på knappen "Brev" eller "Epost/SMS" for å sende svar på søknaden.

Programmet henter automatisk dokumentmal ut fra tildelt rettstype og åpner denne i Word forhåndsutfylt som svar til kandidaten. Det kan om ønskelig redigeres før sending. Sendt dokument lagres automatisk i et internt arkiv tilknyttet kandidaten.

Følg anvisningen om å lukke brevet i Word før du svarer Ja på arkivere brevet i databasen.

Sendte svar inneholder bl.a. informasjon om ny pålogging på web-søk med eventuell egenvurdering og bekreftelse av søknad.

(Forvaltningslovens §27 tillater at vi underretter ved bruk av elektronisk kommunikasjon når søker har godtatt dette).

Knappen «E-post / SMS» brukes til utsending av rettsbrev når dette skal leveres via e-post eller sms. Nå er det også eget valg for å sende en tekstmelding via SMS.

### Webvarsel —skiftet status

### Mangler dokumentasjon

Ønskes det tilsendt dokumentasjon for å kunne angi rettstype angis "Ikke tildelt retts-type". Utsending Brev eller E-post/sms henter automatisk klargjort dokumentmal IkkeTildelRett. Kandidatens web-status endres da automatisk til "Ikke levert dok." og kandidaten vil i Webvarsel dukke opp i seksjonen "Kandidater som ikke har levert dokumentasjon".

I Webvarsel vil søker nå ha blitt flyttet fra "Kandidater som har registrert seg" til seksjonen "Kandidater som ikke har respondert".

Saksbehandler venter nå på å få dokumentasjon for å avgjøre rettstypen.

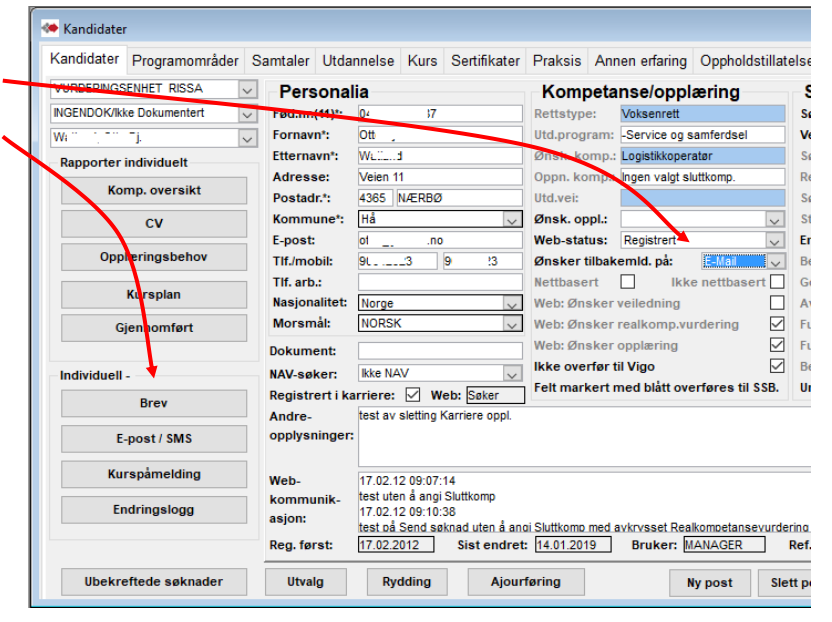

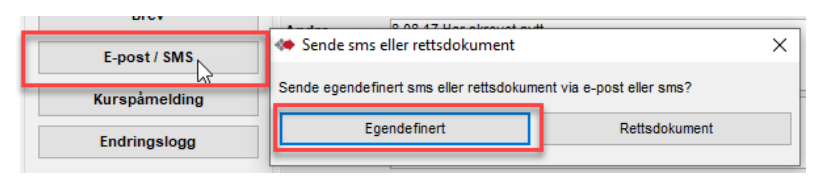

#### VEILEDNINGSSENTERET ASKER OG BÆRUM Registrert Søkt r.k.v. Navn Søkt oppl. Ønsket sluttk Kandidater som har registrert seg 25.03.2012 27.03.2012 Studiekompetan ..... Kandidater som ikke har levert dokumentasjon 21.03.2012 21.03.2012 21.03.2012 Helsefagarbeide A: oner som ikke er behandlet på -1 dager Kandidater som har søkt via web Ikke behandlet siden 26.04.2012 VEILEDNINGSSENTERET ASKER OG BÆRUM Navn Registrert Søkt r.k.v. Søkt oppl. Ønsket sluttkompetan Kandidater som har registrert seg 25 03 2012 27.03.2012 Studiekompetanse Generell SU12 (FF 03.2012 21.03.2012 Helsefagarbeide Kandidater som ikke har respondert Construction of 09.05.2011 06.05.2011 Studiekompetanse Generell

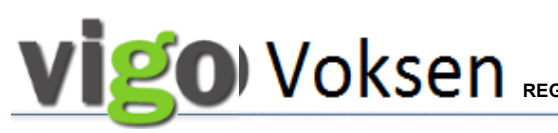

## Webvarsel og 2.gangs pålogging

I utsendt svar til søker—rettsbrev, er søker instruert om å logge seg på sin web-søknad igjen for å bekrefte og kanskje egenvurdere seg mot det tilkoblede løpet.

Når søker har bekreftet sin søknad, skiftes automatisk web-status til Respondert og søker dukker opp under webvarslet

"Kandidater som har respondert - Klare for videre håndtering i forhold til sin søknad".

Dobbelklikk på navnet i web-varslet henter kandidaten opp i vinduet Kandidater.

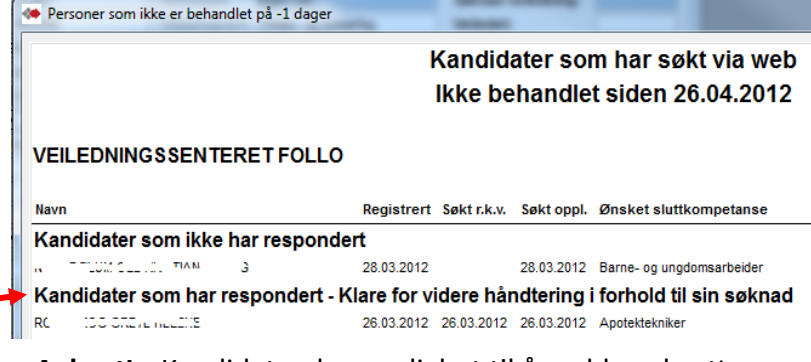

**Avbrutt** - Kandidaten har mulighet til å melde avbrutt søknad fra sin web-søk pålogging. Kandidaten kommer i webvarsel seksjon "Kandidater som har avbrutt". Kandidaten får web-status «Ulovlig verdi». Saksbehandler sjekker og setter dato i Avbrutt. Her styres flytting til linje for Avbrutt. Skifte Web-status til Fjern fra webvarsel .

## Klargjøring for Realkompetansevurdering

Hvis kandidaten skal realkompetansevurderes, legger saksbehandler inn alle fag og angir fagkonsulent.

Angivelse av fagkonsulent vises her for programområde, men det kan også angis pr fag når det er nødvendig å dele opp. (angivelse pr fag overstyrer angivelsen på programområdet). Husk å legge inn dato *Fagkonsulent kontaktet*.

Dersom realkompetansevurderingen skal gjøres fra modulen Web-Fagkonsulent må fagkonsulenten få tilsendt navn og fødselsnr på kandidat, og evt. URL-adresse til modulen Web -Fagkonsulent og veiledning (vedlegg 3).

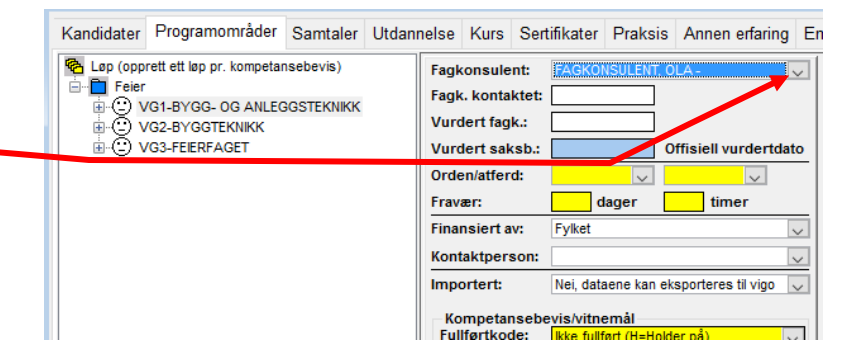

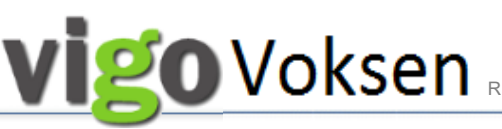

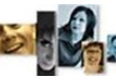

REGISTRERING | SAMTALER | REALKOMP.VURDERING | OPPLÆRING | DOKUMENTASJON | RYDDING |

13 04 2018

Må jeg sende søknad på nytt ? Kan du hjelpe meg for å Registr

Utskrift

jeg registrere meg på fa

are Di

dt henne svar på e-post i dag 13.04.18 om at vi registrerer henne også på R

31.05.2019

#### SAMTALER

#### **Registrering av samtaler**

Her kan det registreres samtaler i anledning kandidat, NAV og fagkonsulent. Samtaler fra Karriere vises med grønt og kan ikke registreres her.

For å registrere en samtale gjør du følgende:

- 1. Klikk på "Ny post"
- 2. Velg Type samtale i anledning ...
- 3. Kryss av for samtaleform
- 4. Skriv en oppsummering av samtalen i det store hvite feltet.
- 5. Husk å lagre.

Fargene på samtalene betyr:

- Svart = kandidat
- **Blå** = fagkonsulent
- **Rød** = NAV
- **Grønn** = karriere

"Samtale "kan også brukes til kommunikasjon med fagkonsulent som bruker verktøyet Web-Fagkonsulent. Samtalen som skal leses i Web-Fagkonsulent må angis som type «Fagkonsulent». Det skal ikke registreres opplysninger om søkeren som strider mot «Lov om behandling av personopplysninger», http:// www.lovdata.no/all/hl-20000414-031.html.

Samtaler registrert i kandidat-modulen, vises ikke i karrieremodulen.

Kandidater Programområder Samtaler Utdannelse Kurs Sertifikater Praksis Annen erfaring Opph.tillatelse/Fullmakt Enkeltvedtak E

O Video Annet

Avslutt

D

Ny post Slett post Lagre

#### Samtale fra web-fagkonsulent

I Web-fagkonsulent er det også tilgang til fanen Samtaler.

Her kan det formidles informasjon mellom fagkonsulent og saksbehandler som bestiller realkompetansevurderingen og mulighet for fagkonsulent til å skrive notat for sin realkompetansevurdering.

Se eget vedlegg for modulen Fagkonsulent.

| <b>Vigo</b> sevurdering<br><b>Fagkonsulent</b><br><b>Kandidat</b><br>Ostan integrogram<br>Ønsket sluttkompeture | Fig. 7       | n - Karriere Lister | Skriftstørrelse | vigoVoksen |
|----------------------------------------------------------------------------------------------------|--------------|---------------------|-----------------|------------|
| 🐣 Personalia 🛛 📀 Vu                                                                                             | rdering 📑 CV | Samtale             |                 |            |
| Personalia                                                                                                    |              |                     |                 |            |
| - Carl Generell informasjon                                                                                     |              | Adresse             |                 |            |
| Fødselsnummer (11) *:                                                                                           | 04 7         | Adresse:            | Veien 1         |            |
| Fornavn *:                                                                                                    | o, e I       | Postkode *:         | 4365            |            |
| Etternavn *:                                                                                                    | W * 1        | By *:               | N/ERBØ          |            |
| E-post:                                                                                                    | ot 10        | Kommune *:          | Hâ              | ~          |
| Telefonnummer     Hjemme:                                                                                       |              |                     |                 |            |
| Mobil:                                                                                                    | 90           |                     |                 |            |

# **Vigo**Voksen R

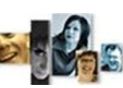

REGISTRERING | SAMTALER | REALKOMP. VURDERING | OPPLÆRING | DOKUMENTASJON | RYDDING | VEDL.

#### REALKOMPETANSEVURDERING

Dato for realkompetansevurdering kommer automatisk inn i programområdets "Vurdert fagk." og på fagets vurdert dato. (kun automatisk i «Vurdert fagk.» for de som bruker web-fagkonsulent).

Når saksbehandler går gjennom fagkonsulentens vurdering må dato settes for offisiell vurdering. Godkjenning innen studiespesialisering s. 17.

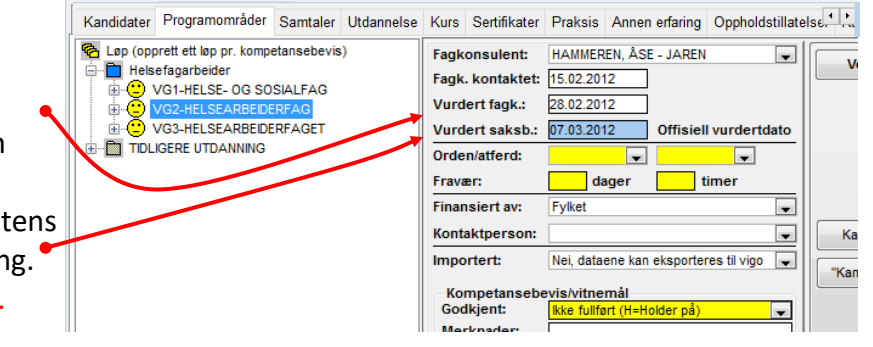

### Godkjenning av programfag og fellesfag

Dersom alle fag i aktuell læreplan er godkjent, må du i rammen for Kompetansebevis endre fra *Ikke fullført* til **Fullført og bestått (B=Bestått)**. Dersom du godkjenner et programområde, vil alle underliggende fag bli satt til godkjent.

Dersom ikke alle fellesfagene er godkjent, må du velge "*Godkj.prg.fag/ikke tatt fellesfag* (*H*)". Dette er viktig for korrekt Kompetansebevis og rapportering.

Kandidater som slutter uten å ha tatt alle fag, velger du "*Ikke fullført (H=Holder på*)".

# Godkjenning av enkeltfag innen et programområde

Saksbehandler skal endre <u>Godkjent/Eks</u> feltet fra *Ikke behandlet* til *Ja* eller *Nei* Kontroller at riktig fagkonsulent er valgt. "R.k.vurdert" er kopi av siste registrert realkomp.vurdering. Dette brukes av rapporter når Godkjent/eks. er overskrevet med karakter fra gjennomført opplæring. I VG3 opplæring i bedrift kan det angis vurdering av fag innen teori og praksis

Styring av å vise fag på kompetansebevis.

#### Godkjenning av mål i læreplanen

Saksbehandler går inn på hvert kompetansemål i aktuell læreplan og endrer feltet Godkjent fra *Ikke behandlet* til *Ja* eller *Nei*.

I VG3 opplæring i bedrift kan det angis vurdering av mål innen både teori og praksis.

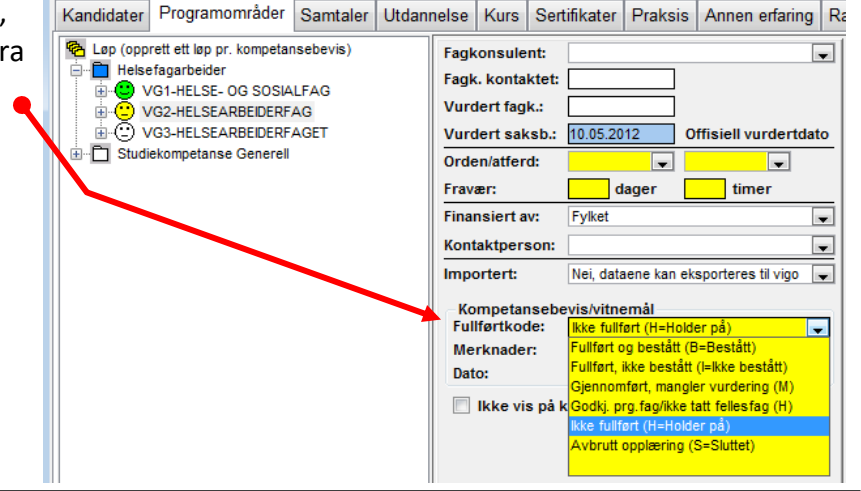

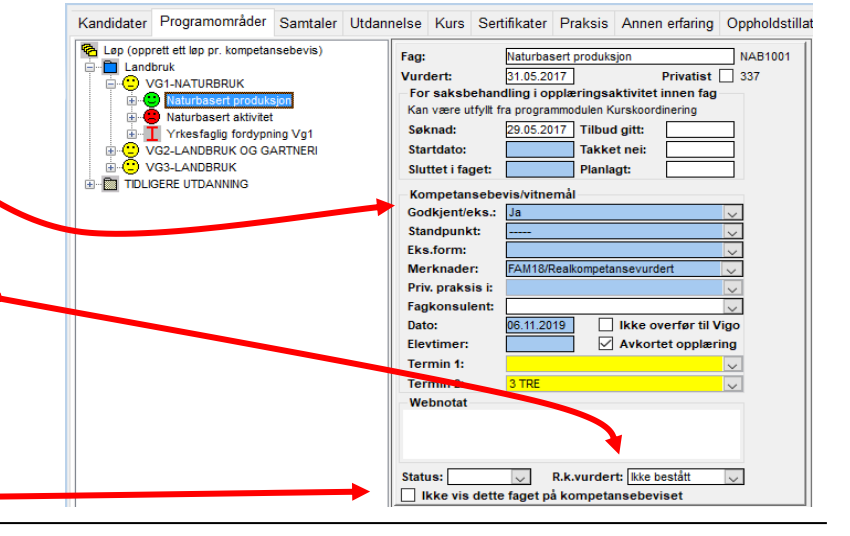

Kandidater Programområder Samtaler Utdannelse Kurs Sertifikater Praksis Annen erfaring Oppholdstillatelse 🗞 Løp (opprett ett løp pr. kompetansebevis) Navn: Holdninger, verdier, menneskesyr 📋 Helsefagarbeider 🗄 🙄 FELLESFAG I YRKESSPES. UTD.PROGRAM ke behand VG1-HELSE- OG SOSIALFAG Merknader: Helsefremmende arbeid ÷ Dato: Ikke b . 😇 Kommunikasjon og samhandling Holdninger, verdier, menneskesyn
 Grae holdninger og væremåte
 Grae holdninger og væremåte
 Grammunikasjon ? TO urdering: 3 TRE FIRE Gjere greie for 5 FEM Brukars behov 6 SEKS O Brukars benov
 Brukars benov
 Construction
 Construction
 Construction
 Construction
 Construction
 Construction
 Construction andtering

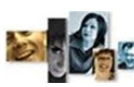

REGISTRERING | SAMTALER | REALKOMP.VURDERING | OPPLÆRING | DOKUMENTASJON | RYDDING | VEDL.

Programmet gir flere muligheter for vurdering av **Yrkesfaglig fordypning**. (Rutine 1-3) Detaljert beskrivelse—se Føringsskrivet 9.4 Yrkesfaglig fordypning.

I felt *Elevtimer* angis timetall når det ikke er fullstendig- eller feil timetall angitt for faget.

### **Rutine 1**

Godkjenning av Yrkesfaglig fordypning (YFF), realkompetanse.

Legg til mål ved å plukke kompetansemål fra oppslagsliste under *Legg til kompetansemål.* • Dette forutsetter at Vg2- og Vg3-læreplaner er lagt til.

Mål som legges til blir automatisk satt til Godkjent.

Faget må til slutt settes til : Godkjent, FAM 18.

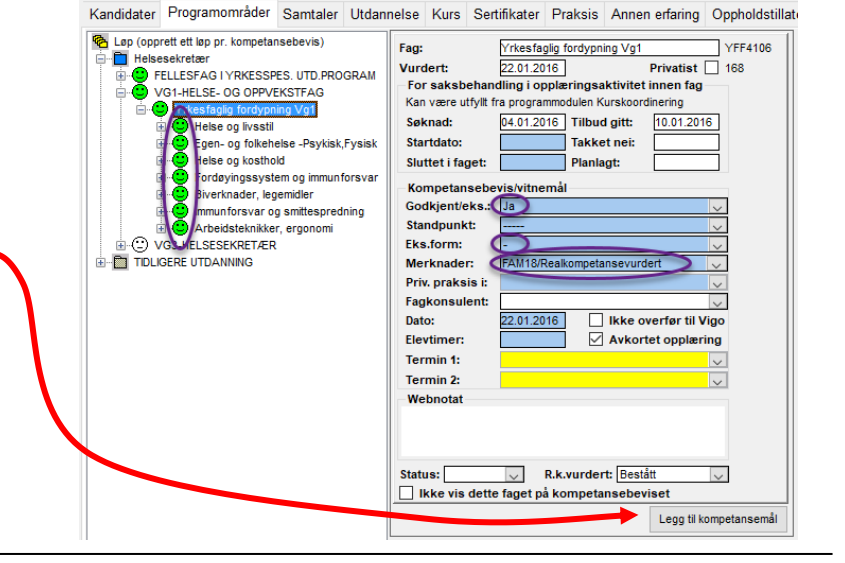

#### Rutine 2

# Godkjenning av Yrkesfaglig fordypning på grunnlag av praksis.

(210t praksis som grunnlag til fritak i YFF4106 og 316t praksis for fritak i YFF4209). Faget godkjennes ut fra privatistbestemmelsen i læreplanen for faget.

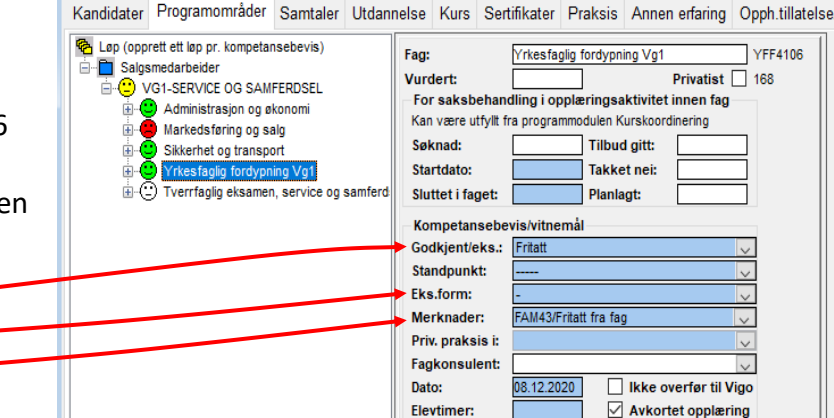

#### **Rutine 3**

#### Føring av karakter, YFF deltakere

Angi Fritatt Godkjent/eks,

-(strek) i Eks.form

Merknad FAM43.

Yrkesfaglig fordypning for deltakere, sluttvurdering på grunnlag av veiledet praksis i skole.

Det settes en sluttvurdering med karakter på kandidaten.

Legg til mål ved å plukke kompetansemål fra oppslagsliste under *Legg til kompetansemål.* Dette forutsetter at Vg2- og Vg3-læreplaner er lagt til.

Mål som legges til blir automatisk satt til Godkjent.

Merknad må settes til : FAM03.

| Fac:                | Yrkesfaolio fordypning Vo1 YFF4106   | 11 |
|---------------------|--------------------------------------|----|
| Vurdert             | 01.12.2016 Privatiet 168             |    |
| - For sakshehan     | ling i opplæringsaktivitet innen fag |    |
| Kan være utfyllt fr | a programmodulen Kurskoordinering    | Ш  |
| Saknadı             |                                      | Ш  |
| Stendeday           | Tablet asis                          |    |
| Startdato:          |                                      |    |
| Sluttet i faget:    | Planlagt:                            | Ш  |
| Kompetansebe        | vis/vitnemål                         |    |
| Godkjent/eks.:      | Ikke behandlet                       |    |
| Standpunkt:         | 4 FIRE                               |    |
| Eks.form:           | ×                                    |    |
| Merknader:          | FAM03/Jf. vedlegg                    |    |
| Priv. praksis i:    |                                      |    |
| Fagkonsulent:       |                                      |    |
| Dato:               | 01.12.2016 Vikke overfør til Vigo    |    |
| Elevtimer:          | Avkortet opplæring                   | Ш  |
| Termin 4            |                                      | ł  |
| Termin 1:           | ~                                    |    |
| Termin 2:           | ✓                                    |    |
| Webnotat            |                                      |    |
|                     |                                      |    |
|                     |                                      |    |
|                     |                                      |    |
| Status:             | R.k.vurdert: Ikke vurdert            |    |
| Ikke vis dette      | faget på kompetansebeviset           |    |
|                     |                                      | Ξ. |

.

**COVORSEN** REGISTRERING | SAMTALER | **REALKOMP. VURDERING** | OPPLÆRING | DOKUMENTASJON | RYDDING | VEDL.

## Godkjenning studiespesialisering

Alle seks fag skal være registrert.

Ved behandling /vurdering av fag skal det registreres dato i Vurdert saksbeh.

Dersom det ikke er brukt fagkonsulent til for eksempel realkompetansevurdering, angis det ikke dato i Vurdert fagk.

Det kan legges inn resultat fra:

- Vurdering av realkompetanse i hvert enkelt fag.
- Fag som er tatt i R94 og tidligere ordninger og godkjent i Kunnskapsløftet av Udir.

| Kandidater     | Programområder                                                                 | Samtaler                                  | Utdannelse    | Kurs | Sertifikater                              | Praksis     | Annen erfaring | Oppholdstillatelse.   |
|----------------|--------------------------------------------------------------------------------|-------------------------------------------|---------------|------|-------------------------------------------|-------------|----------------|-----------------------|
| Kap (opp<br>   | rett ett løp pr. kom<br>iekompetanse Ger<br>MINSTEKRAV STU<br>D Engelsk, Vg1 S | ipetansebe<br>ierell<br>DIEKOMPET<br>SF S | vis)<br>Tanse | F    | agkonsuler<br>agk. kontak<br>/urdert fagk | it:<br>tet: |                |                       |
|                | Historie, Vg3 P<br>Hidometikk 1P<br>Matematikk, Vg                             | åb.<br>VG1<br>2 SF Prakti                 | sk            |      | /urdert saks<br>)rden/atferd<br>iravær:   | sb.: 09.    | 06.2010 0      | offisiell vurdertdato |
| ++<br>++<br>++ | Norsk hovedma<br>Norsk Sidemål,                                                | ål, Vg3 SF :<br>Vg3 SF S                  | S             | F    | inansiert av                              | : Fyl       | ket            | •                     |

### Godkjent realkompetanse studiespesialisering

- Velg Godkjent/Eks: "Ja"
- Programmet velger riktig merknad : FAM18/Realkompetansevurdert.

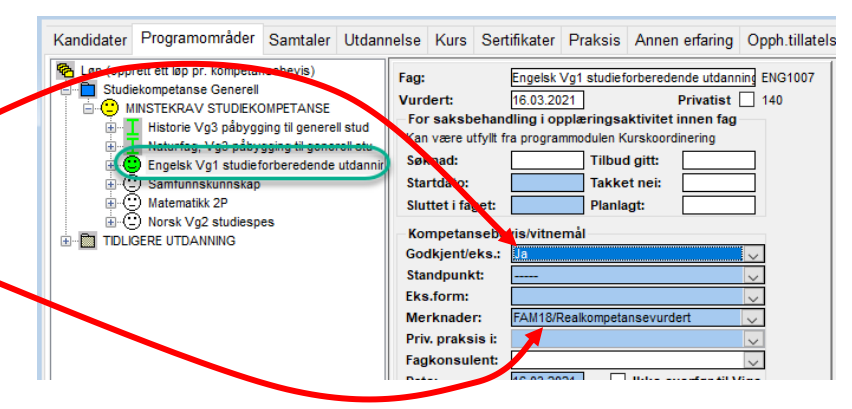

### Fag til studiespesialisering i R94 eller tidligere

Legg inn karakter som søker kan dokumentere fra R94.

Velg Merknad : FAM13/Bestått fag R94. Programmet vil da automatisk hake av for at denne karakteren ikke skal overføres til Vigo. Karakteren er tidligere registrert i Vigo.

I merknadsfeltet må det manuelt legges inn kode for faget fra R94. For fag som er godkjent før R94 brukes merknad FAM16.

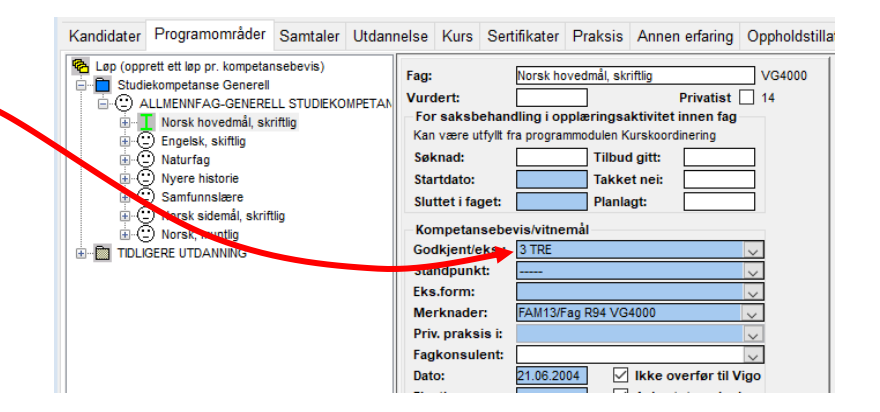

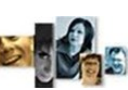

REGISTRERING | SAMTALER | REALKOMP. VURDERING | OPPLÆRING | DOKUMENTASJON | RYDDING | VEDL.

#### OPPLÆRING

### Inntak til opplæring

Saksbehandler skal sette dato for tilbud gitt og startdato for opplæring.

Datoer settes for aktuelt løp. Ved å klikke inn på et bestemt fag, kan saksbehandler også sette søknadsdato og startdato for hvert enkelt fag.

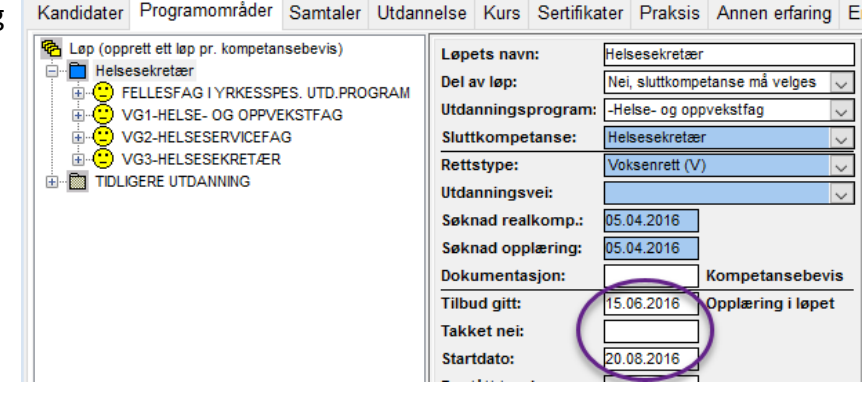

## Registrering av opplysninger i enkeltfag

Her bør du fylle inn fagenes søknadsdato, start-dato osv.

Feltene kan være utfylt fra programmodulen kurskoordinering.

Disse datofeltene for fag er nødvendige grunnlagsdata for rapporter som omhandler fag.

Her kan du også legge inn karakter for Termin 1 og Termin 2 ("underveisvurdering").

Termin 2 gjelder for eksempel registrering av vurdering i forsøk med modulstrukturert opplæring.

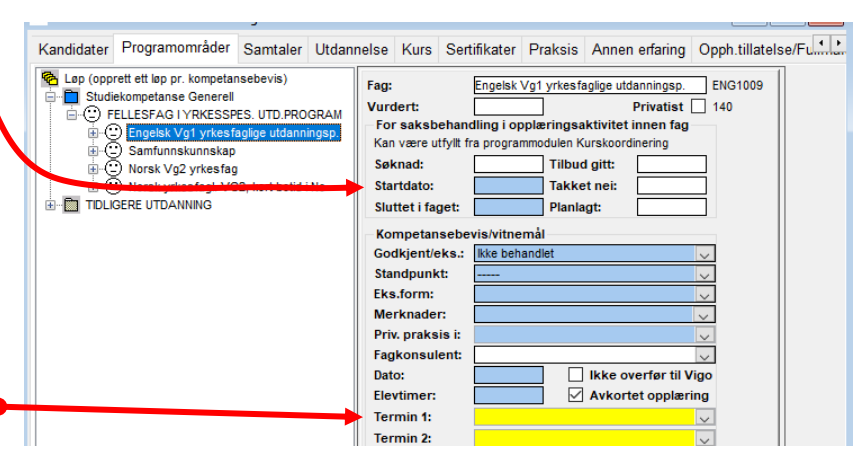

#### Avbrutt opplæring, søknad trukket

Saksbehandler skal sette dato for avbrutt opplæring eller trukket søknad i aktuell sluttkompetanse. Det kommer opp forslag om å flytte kandidat til avbrutt, og du kan velge *ja* eller *nei*.

Søker skal flyttes til "Avbrutte søkere". Avbrutt betyr at søknaden er trukket eller at søker reelt avbryter realkompetansevurdering eller opplæring.

Avbrutt opplæring endrer i utgangspunktet ikke rettsavgjørelsen.

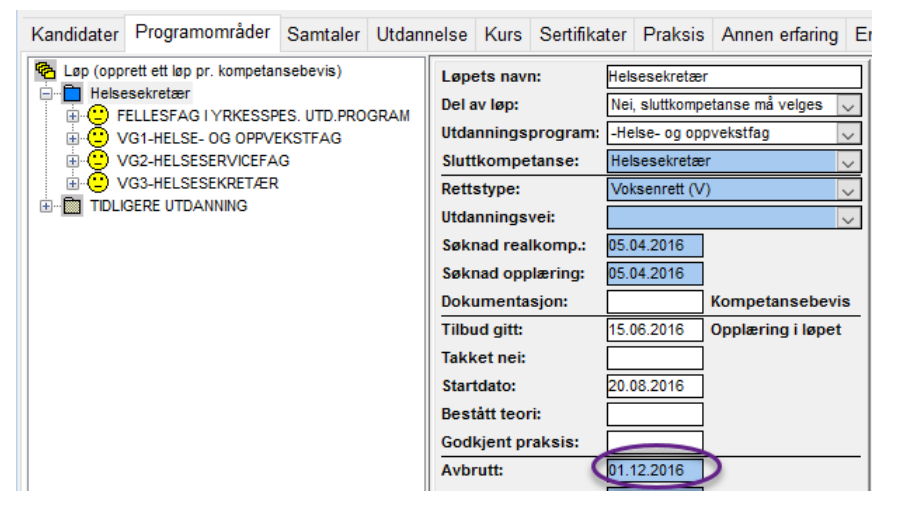

— 18 —

# **DVOKSEN** registrering | samtaler | realkomp.vurdering | opplæring | **dokumentasjon** | rydding |

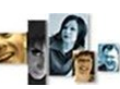

🍽 Kompetansebevis

Navn: I ....

HSHSF1----

HSHEA2----

Omfang Kode

Fellesfag 140 ENG1003 Engelsk

112 NOR1206 Norsk

Felles programfag 197 HEA2001 Helsefremmende arbeid

har gjennomført opplæring som omfatter

Fag

84 MAT1001 Matematikk 1P-Y

Helse- og oppvekstfag

140 HEA2002 Kommunikasjon og samhandling

197 HSF1001 Helsefremmende arheid

Helsearbeiderfaget

#### DOKUMENTAS.TON

Fylkeskommunen skal lage Kompetansebevis/ vitnemål for godkjent realkompetanse og for beståtte fag etter opplæring.

Kompetansebevis kan lages i Vigo Voksen eller i andre SAS.

Vitnemål skal ikke lages i Vigo Voksen.

### Generering av kompetansebevis

Kompetansebevis skrives for løp.

Alle programområder (årstrinn) som skal være med i utskriften må være knyttet til dette løpet, gjerne også fellesfag.

Det er mulig å unnta fag og hele programområder fra visning i kompetansebevis.

I underskrift hentes sted fra skolen kandidaten er registrert. Underskrift navn1 fra Rektor. I feltet «K.bev.tittel» angis ledetekst foran navn1 f.eks «Opplæringsleder». Blank felt gir ingen ledeteksten. Underskrift navn2 er påloggers navn.

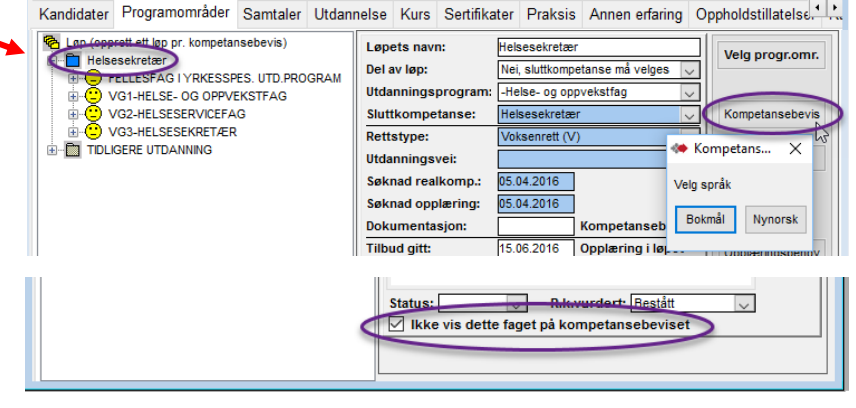

Fødselsnummer: 2:----5

Eks

---

---H19

------ H19

H19

H19 Realkompetansevurdert

H19 Realkompetansevurdert

H19 Realkonnetansevurdert

karakter karakter form År Merknader

bestått

i utdanningsprogram for

Helse- og oppvekstfag

Helse- og oppvekstfag

Standpunkt- Eksamens-

3 tre

Godkient

Godkjent

Godkient \_\_\_

4 fire

4 fire

----

----

### Forhåndskontroll

Kontroller sammenheng mellom godkjenning av Programområde og godkjenning av enkeltfag.

Dersom et helt programområde skal være godkjent må tilhørende fellesfag være godkjent eller bestått.

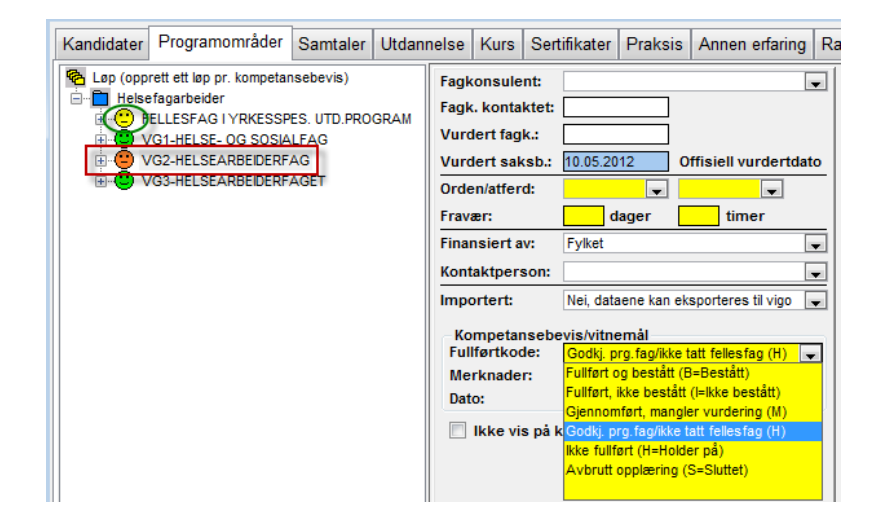

## Kontroll og utskrift

Kontroller at oppsummeringen av programområdene er riktig.

Sjekk at karakterer, merknader og årstall er riktig.

Bruk programmets utskrifts knapp og svar Ja på spørsmålet om generering av nummer. Dersom du ønsker å teste utskrift velg Nei.

| Navn: I                                                                                          |                                                                                                    | Fø                                              | odselsnumme                                                | er: 2                |                                       | 5                                                           |
|--------------------------------------------------------------------------------------------------|----------------------------------------------------------------------------------------------------|-------------------------------------------------|------------------------------------------------------------|----------------------|---------------------------------------|-------------------------------------------------------------|
| har gjennomført                                                                                  | opplæring som omfatter                                                                                                    | iu                                              | tdanningspro                                               | ogram                | for                                   |                                                             |
| HSHSF1                                                                                           | Helse- og oppvekstfag                                                                                                    | н                                               | else- og oppv                                              | veksti               | fag                                   | bestått                                                     |
| HSHEA2                                                                                           | Helsearbeiderfaget                                                                                                    | H                                               | else- og oppv                                              | veksti               | fag                                   |                                                             |
|                                                                                                  |                                                                                                    |                                                 |                                                            |                      |                                       |                                                             |
|                                                                                                  |                                                                                                    | Standpunkt-                                     | Eksamens-                                                  | Eks-                 |                                       |                                                             |
| Omfang Kode                                                                                      | Fag                                                                                                    | Standpunkt-<br>karakter                         | Eksamens-<br>karakter                                      | Eks-<br>form         | År                                    | Merknader                                                   |
| Omfang Kode<br>Fellesf                                                                           | Fag                                                                                                    | Standpunkt-<br>karakter                         | Eksamens-<br>karakter                                      | Eks-<br>form         | År                                    | Merknader                                                   |
| Omfang Kode<br>Fellesf<br>140 ENG10                                                              | Fag<br><b>92</b><br>J3 Engelsk                                                                                                    | Standpunkt-<br>karakter<br>4 fire               | Eksamens-<br>karakter                                      | Eks-<br>form         | År<br>H19                             | Merknader                                                   |
| Omfang Kode<br>Fellesf<br>140 ENG10<br>84 MAT10                                                  | Fag<br>9 <b>g</b><br>33 Engelsk<br>11 Matematikk 1P-Y                                                                                  | Standpunkt-<br>karakter<br>4 fire<br>4 fire     | Eksamens-<br>karakter                                      | Eks-<br>form<br>     | År<br>H19<br>H19                      | Merknader                                                   |
| Omfang Kode<br>Fellesf<br>140 ENG10<br>84 MAT10<br>112 NOR12                                     | Fag<br>9 <b>g</b><br>33 Engelsk<br>10 Matematikk IP-Y<br>06 Norsk                                                                      | Standpunkt-<br>karakter<br>4 fire<br>4 fire     | Eksamens-<br>karakter                                      | Eks-<br>form<br><br> | År<br>H19<br>H19<br>H19               | Merknader                                                   |
| Omfang Kode<br>Fellesf<br>140 ENG10<br>84 MAT10<br>112 NOR12<br>Felles                           | Fag<br>99<br>33 Engelsk<br>01 Matematikk 1P-Y<br>06 Norsk<br><b>programfag</b>                                                         | Standpunkt-<br>karakter<br>4 fire<br>4 fire<br> | Eksamens-<br>karakter                                      | Eks-<br>form<br><br> | <u>År</u><br>H19<br>H19<br>H19        | Merknader                                                   |
| Omfang Kode<br>Fellesf<br>140 ENG10<br>84 MAT10<br>112 NOR12<br>Felles<br>197 HEA20              | Fag<br>19<br>13 Engelsk<br>10 Matematikk 1P-Y<br>10 Norsk<br>programfag<br>11 Helsefremmende arbeid                                    | Standpunkt-<br>karakter<br>4 fire<br>4 fire<br> | Eksamens-<br>karakter<br><br>3 tre<br>Godkjent             | Eks-<br>form<br><br> | År<br>H19<br>H19<br>H19<br>H19        | Merknader<br>Realkompetansevurdert                          |
| Omfang Kode<br>Fellesf<br>140 ENG10<br>84 MAT10<br>112 NOR12<br>Felles<br>197 HEA20<br>140 HEA20 | Fag<br>92<br>13 Engelsk<br>10 Matematikk 1P-Y<br>10 Norsk<br>programfag<br>10 Helsefremmende arbeid<br>10 Kommunikasjon og samhandling | Standpunkt-<br>karakter<br>4 fire<br>4 fire<br> | Eksamens-<br>karakter<br><br>3 tre<br>Godkjent<br>Godkjent | Eks-<br>form<br><br> | År<br>H19<br>H19<br>H19<br>H19<br>H19 | Merknader<br>Realkompetansevurdert<br>Realkompetansevurdert |

### Fullføring av søkere, rapportering

Saksbehandler skal legge inn dato for søkere som er:

- 1. Avbrutt.
- 2. Fullført, ikke bestått.
- Fullført del av løp (Søkere som ikke ønsker et fullt formelt løp. Eller søkere til bare realkompetansevurd).
- 4. Bestått sluttkompetanse.

Fagbrev, yrkeskomp., studiekomp.

Ved import fra Vigo-opplæring (Vigo.sdv -fil) blir bestått sluttkompetanse satt for kandidater som har bestått fagprøven. Disse blir også automatisk overført til FERDIG/ Fullførte kandidater.

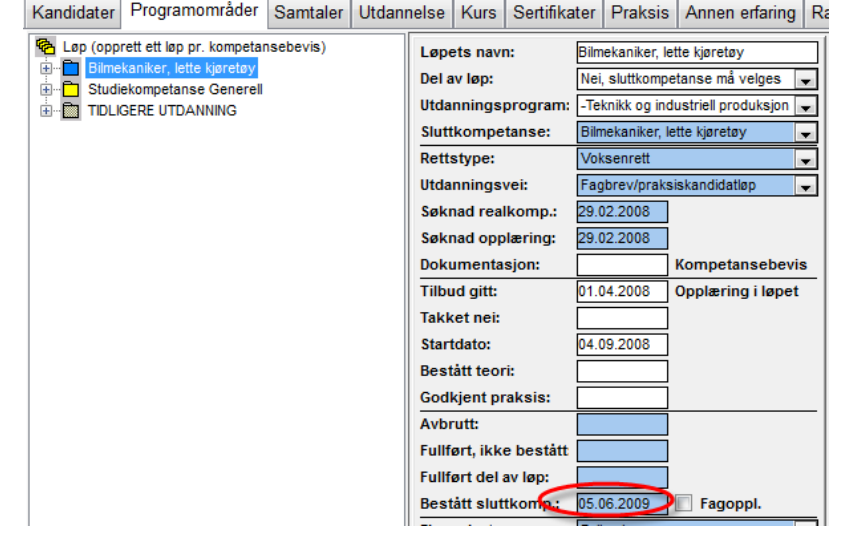

### Fullførte kandidater som ønsker del av fag/opplæring

Kandidater innen kategori 3 **Fullført del av løp** skal være ført med angitt **Utdanningsprogram,** men *Ingen sluttkompetanse* i **Sluttkomptanse**. I **Gjennomført del av oppl.** angis "Ja, kun utdanningsprogram velges" og kandidatens ønsket mål skrives inn i feltet **Løpets navn.** 

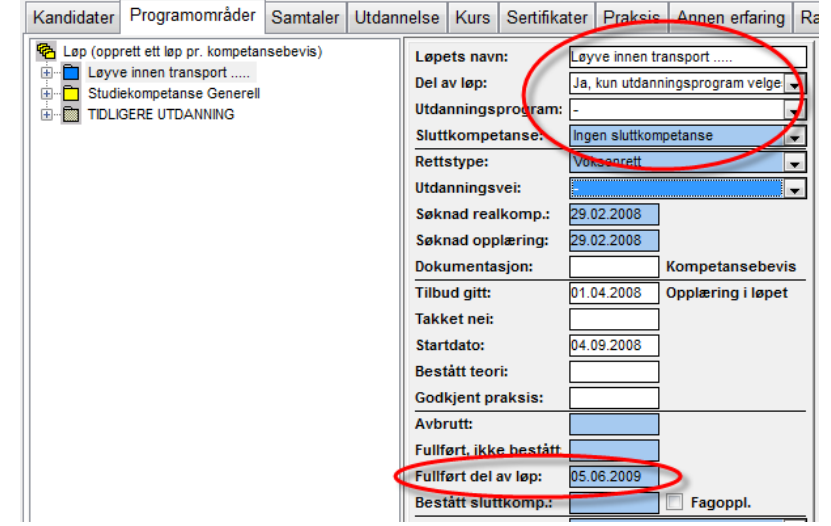

**- 20 -**

**DVOKSEN** registrering | samtaler | realkomp.vurdering | opplæring | **dokumentasjon** | rydding |

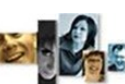

Voksen registrering | samtaler | realkomp.vurdering | opplæring | dokumentasjon | rydding | vedl.

#### FORKLARING AV SYMBOLER OG ORGANISERING AV LØP

En kandidat kan ha flere løp. Et løp inneholder programområder/fag frem til en sluttkompetanse.

Aktivt løp er merket blått, andre løp er hvit (ikke påbegynt), gul (påbegynt), grønn (bestått) eller rød

| <ul> <li>Løp (opprett ett løp pr. kompetansebevis)</li> <li>Aktivt løp</li> <li>Aktivt løp</li> <li>Ikke påbegynt løp</li> <li>Ikke aktivt løp</li> <li>TIDLIGERE UTDANNING</li> </ul>                                                                                                    |               |
|----------------------------------------------------------------------------------------------------|---------------|
| Løp (opprett ett løp pr. kompetansebevis)         Ba         Ba         Corang)         Godkjent         Ba         Corang)         Godkjent         Ba         Corang         Godkjent         Ba         Corang         Godkjent         R | nde fellesfag |

(ikke bestått). Importert løp fra tidligere skole er grått.

Ved ny søking opprettes nytt løp basert på ønsket sluttkompetanse som aktivt løp(blått). Eventuelle tidligere søknader finnes i egne løp(gule eller hvite) som kan åpnes for visning av aktiviteter og resultater.

Også tidligere aktivitet i videregående skole kommer inn fra Vigo og presenteres som egne løp(grå) med fag og tilhørende karakterer.

Pr. "Løp" vil all aktuell informasjon om søknad, rettstype, opplæringsaktivitet og avbrutt/fullført være samlet.

#### Logging av registreringer og endringer

En del av feltene har funksjon for logging av registrering. Se i vedlegg 4.

Oversikten for loggede registreringer er tilgjengelig i knappen *Endringslogg* i Kandidatvinduet og i en oppsummerings-rapport *Endringslogg* under fanen Rapporter. (se vedlegg *Logging av registreringer*).

| 🔶 Endrings | slogg for Fox                                                     |                  |                  |        |
|------------|-------------------------------------------------------------------|------------------|------------------|--------|
| Dato       | Endring                                                           | Fra              | Til              | Bruker |
| 03.02.2011 | Endret ønsket sluttkompetanse                                     | Helsefagarbeider | Helsefagarbeider | LINLIP |
| 03.02.2011 | Rettstype                                                         |                  | Voksenrett       | LINLIP |
| 03.02.2011 | Helsefagarbeider, søkt realkompetanse                             |                  | 02.02.2011       | LINLIP |
| 03.02.2011 | Helsefagarbeider, søkt opplæring                                  |                  | 02.02.2011       | LINLIP |
| 03.02.2011 | VG2-HELSEARBEIDERFAG, vurdertdato                                 |                  | 03.02.2011       | LINLIP |
| 23.03.2011 | VG1-HELSE- OG SOSIALFAG - Helsefremmende arbeid, eksamenskarakter | Ikke behandlet   | Ikke godkjent    | LINLIP |
|            |                                                                   |                  | ··· ··· ··       |        |

# **Vigo**Voksen R

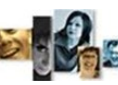

**Voksen** registrering | samtaler | realkomp.vurdering | opplæring | dokumentasjon | **rydding** | vedl.

UBEKREFTEDE SØKERE

#### Ubekreftede søkehenvendelser

Når web-søkere ikke fullfører sin søkehenvendelse er de "ubekreftede søkere". Dette kan skyldes at de ikke er ferdig med sin søknad eller at de ikke har lykkes med sin søknadssending. Ubekreftede søkere vises ikke som web-søkere eller som synlige kandidater, men er registrert i basen.

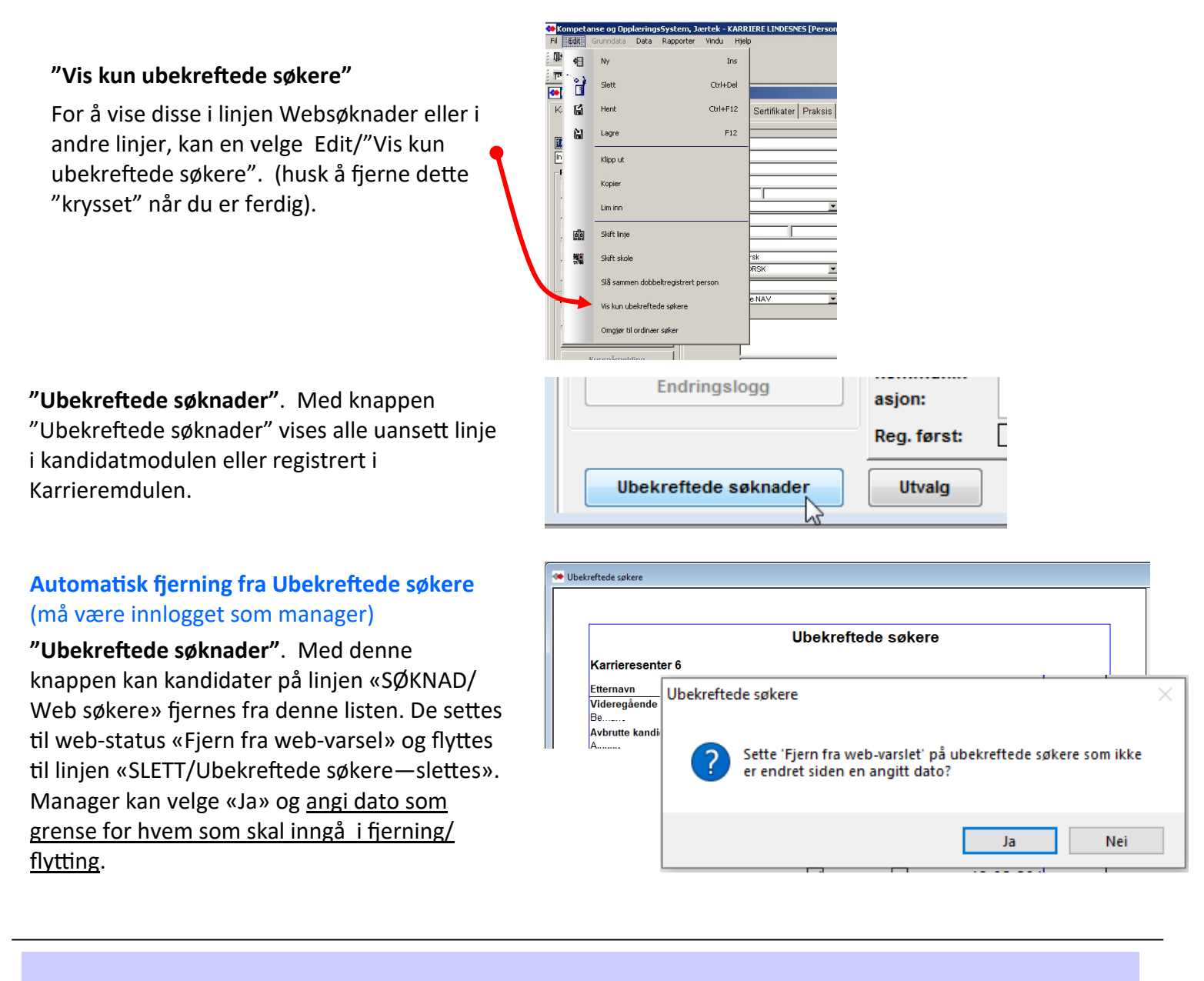

#### Oppfølging av ubekreftede søkere

Alle kandidater som ligger i gruppen "ubekreftede søkere" bør kontaktes, slik at man kan be dem om å fullføre søknad via web. Evt. gi veiledning hvis de lurer på noe. Ubekreftede søkere som etter anmodning om å fullføre søknad ikke har fullført, kan slettes. Anbefalt frist 8 uker.

#### AJOURFØRING AV FAG

I den årlige rapportering er det viktig at Startet opplæring og fullført opplæring <u>for fag</u> er registrert. Fullført opplæring for fag betyr at det er angitt karakter i eksamens- eller standpunkt, eller dato i Sluttet i fag For å kontrollere eksisterende fag og å ha en kontrollfunksjon før rapportering, er det laget et enkelt verktøy.

| Ilbekreftede søknader Iltvalg Bydding Ajourføring                                                                                                    | Ajourføring X                            |
|----------------------------------------------------------------------------------------------------|------------------------------------------|
| obekientede sekilader                                                                                                    | Ajourføre fag                            |
| Her åpnes skjema der manglende data kan legges til direkte i liste og                                                                                             | Startdato                                |
| kandidater kan åpnes med dobbelklikk på rad.                                                                                                    | Ferdig/Sluttet                           |
| Innhold i løpet TIDLIGER UTDANNING er ikke med. Detaljert beskrivelse i manual «Klargjøring for konverteringsuttrekk-VigoVoksen» kapittel 4.                      | TEO9000                                  |
| Startdato - «Startdato» lister kandidater med fag med dato i Vurdert og                                                                                           | FBJ9000                                  |
| Nei i Godkjent/eks, men mangler Startdato i faget.                                                                                                    | FAM-kode                                 |
| Ferdig/Sluttet - Fag som har dato i Startet opplæring men ikke er ført som fullført, listes her. Fullført er her tall-karakter i eksamen eller standpunkt,        | Eksamensform                             |
| eller dato i Sluttet i faget.                                                                                                    | Vurdert                                  |
| <b>TEO9000</b> og <b>FBJ9000</b> - lister alle kandidater med TEO9000 eller FBJ9000<br>som har dato i Søknad eller Startdato, men ikke har dato i Sluttet eller i | Ajourføre fullførtkode på programområder |
| Fullført. Manglende datoer kan føres direkte i listen.                                                                                                    | Ajourføre løpsdatoer                     |
| FAM-kode - Angivelser av de forskjellige ferdig-føringer eller manglende                                                                                          | Avbrvt                                   |

**Eksamensform** - Kontrollere at det er angitt Eks.form når faget har en eksamenskarakter. Manglende eksamensform kan angis i rapporten.

**Vurdert** - kandidater som mangler dato for vurdert saksbehandler(den tellende dato for vurdert).. Dette gjelder kandidater som har søkt realkompetanse vurdering og har fag med dato for vurdert av fagkonsulent eller dato for startet opplæring i faget.

**Ajourføre fullførtkode på programområder** - Kandidater som har fullførtkode som ikke stemmer med resultat på fag eller på datoer på løpet. Fullførtkode på programområdet kan korrigeres her.

**Ajourføre løpsdatoer** - - Kandidater som kan ha feil eller manglende løpsdato i forhold til fullførtkode på programområde. (Se også rapporten Kontroll av løp og Kontroll av løp med fag.

#### FØRING AV AVDØDDE PERSONER I Vigo Voksen

Faggruppen anbefaler følgende metode for håndtering av avdødde i Vigo Voksen: Det er sett på to muligheter for å håndtere dette – Avbrutt(anbefalt metode) og sletting.

føringer på løp sjekkes mot fullførtkode på løpets programområder.

**Avbrutt** - For ikke å få tap i rapporteringstall kan de settes til Avbrutt. For å unngå mulig uheldig visning av navn i diverse uttak, kan navnet slettes eller erstattes med en gitt navn-modell og beholde fødselsnummer ret. Alternativt også erstatte fødselsnummer med Vigos foreløpig-nummer system (4d-mn-år- fy-k-nr).

**Sletting** i VigoVoksen tar vare på person med de fleste data i en bakgrunns tabell, som gjør det mulig å hente dem frem igjen med Ny post(manager) og innskriving av fødselsnummer eller fornavn+etter-navn. Minuset med dette er at de da ikke telles med i rapporteringer – f.eks hvor mange .... I perioden (tilbake i tid). (Her kan en spør seg – hvor mange kan det dreie seg om – har det betydning i rapporteringstallene?).

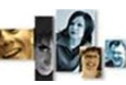

Kandidater Programområder

Komp. oversikt

CV

)pplæringsbehov

plæringsplan

KARRIERE KRISTIANSAND

Rapporter individuelt

1/VG1, VG2 og VG3

Ingen kandidat valgt

🦇 Kandidater

**Voksen** registrering | samtaler | realkomp.vurdering | opplæring | dokumentasjon | **rydding** | vedl.

Samtaler Utdannelse

Personalia

Persnr(11)\*:

Fornavn\*:

Adresse:

Postadr.\*:

Tlf./mobil:

Morsmål:

Dokument:

NAV-søker:

Andre-

Web-

asjon:

Registrert i ka

opplysninger:

kommunik-

Reg. først:

Utvalg

Nasjonalitet:

Tlf. arb.:

E-mail:

Kommune\*:

Etternavn\*:

•

T

-

Kurs

🕪 Velg status

Registrert

Søknad r.k.vurdering

Fagkonsulent kontaktet

Vurdert saksbehandler

Vurdert fagkonsulent

Søknad opplæring Tilbudt opplæring

Startdato opplæring

Avbryt

Søknad trukket

Avbrutt (pr. løp)

Fullført (pr. løp) Dokumentasion

OK

Sertifikater

Pr

ł

Re

Ut

Øı

Op

Ut

Øı -

W

Ø

Sp

х

| "Utvalg" | _ | filtrere | på | kandidaters | status |
|----------|---|----------|----|-------------|--------|
|----------|---|----------|----|-------------|--------|

#### Utvalg

Det trengs med jevne mellomrom en sjekk på om kandidater er glemt eller mangler oppfølging Bruk knappen "<u>Utvalg</u>" 🗣 Husk å sette Utvalg tilbake til Vis alle. **OBS**! "Utvalg" ser på alle løp, ikke bare aktivt.

### De ulike statuser betyr "kommet til" dato i datofelt, men ikke videre

| Registrert:              | Kun dato i registrert                | Gjennomført                     |
|--------------------------|--------------------------------------|---------------------------------|
| Søknad r.k.vurdering:    | lkke r.k.vurdert eller Startet       |                                 |
|                          | oppl.                                | Brev                            |
| Fagkonsulent kontaktet   | : Ikke Vurdert fagkons/-saksb.       | E-post / SMS                    |
|                          | eller Startet oppl.(løp)             | Kurspåmelding                   |
| Vurdert fagkonsulent:    | Ikke Vurdert saksbehandler           | Endringslogg                    |
|                          | eller Startet oppl.(løp)             |                                 |
| Vurdert saksbehandl.:    | Ikke Tilbud gitt eller Startet       | Ubekreftede søknader            |
|                          | oppl. på løpet.                      | ODERICITERE SPRINGER            |
| Søknad oppl.(pr. løp)    | Ikke Tilbud gitt, Takket nei eller S | Startet oppl. i løpet           |
| Tilbudt oppl.(pr. løp)   | Ikke Takket nei eller Startet oppl   | . i løpet                       |
| Søknad truk.(pr. løp)    | ("Takket nei") Ikke Avbrutt eller    | fullført eller bestått på løpet |
| Startdato oppl.(pr. løp) | Ikke fullført eller avbrutt          |                                 |
| Avbrutt (pr.løp):        | Dato for avbrutt utdanning           |                                 |

Fullført (pr.løp): Dato for fullført eller bestått sluttkompetanse.

**Dokumentasjon:** Dato for dokumentert på løp. ikke dato for avbrutt, fullført eller bestått.

| Linjekoder:      | Normalt skal det ikke være flere linjer enn standard oppsett                     |
|------------------|----------------------------------------------------------------------------------|
| 1/VG1, VG2, VG3  | Kandidater som er påbegynt behandling<br>og ikke har fullført eller ikke avbrutt |
| Avbrutt          | Kandidater som har meldt avbrudd eller<br>som vi ikke oppnår kontakt med         |
| Ferdig           | Fullført sluttkompetanse eller fullført/ikke<br>bestått                          |
| Passiv<br>Søknad | Denne linjen bør unngås<br>Ubehandlete websøknader.                              |

| 🔲 Kandidater                |                |    |         |        |
|-----------------------------|----------------|----|---------|--------|
| Kandidater                  | Programområder | Sa | amtaler | Utdanr |
|                             |                | •  | Pers    | onalia |
| 1/VG1, VG2 0                | og VG3         | -  | Persnr  | (11)*: |
| 1/VG1, VG2 og VG3           |                |    | -       |        |
| AVBRUTT/Avbrutte kandidater |                |    |         |        |
| FERDIG/Fullførte kandidater |                |    |         |        |
| SØKNAD/Websøknader          |                |    |         |        |

# Voksen registrering | samtaler | realkomp.vurdering | opplæring | dokumentasjon | rydding | vedl.

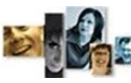

#### VEDLEGG 1

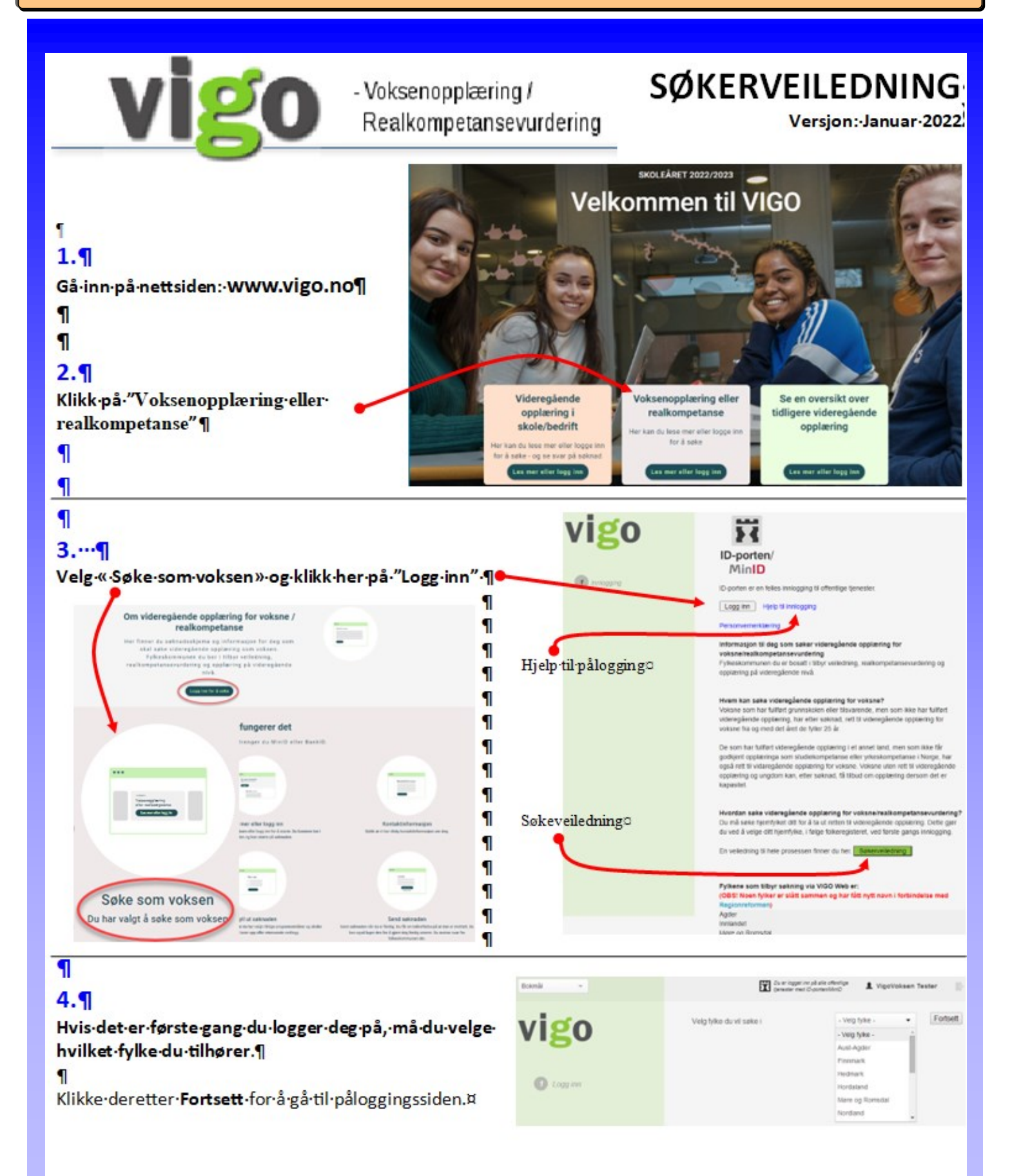

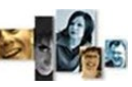

**DVOKSEN** REGISTRERING | SAMTALER | REALKOMP. VURDERING | OPPLÆRING | DOKUMENTASJON | RYDDING | VEDL.

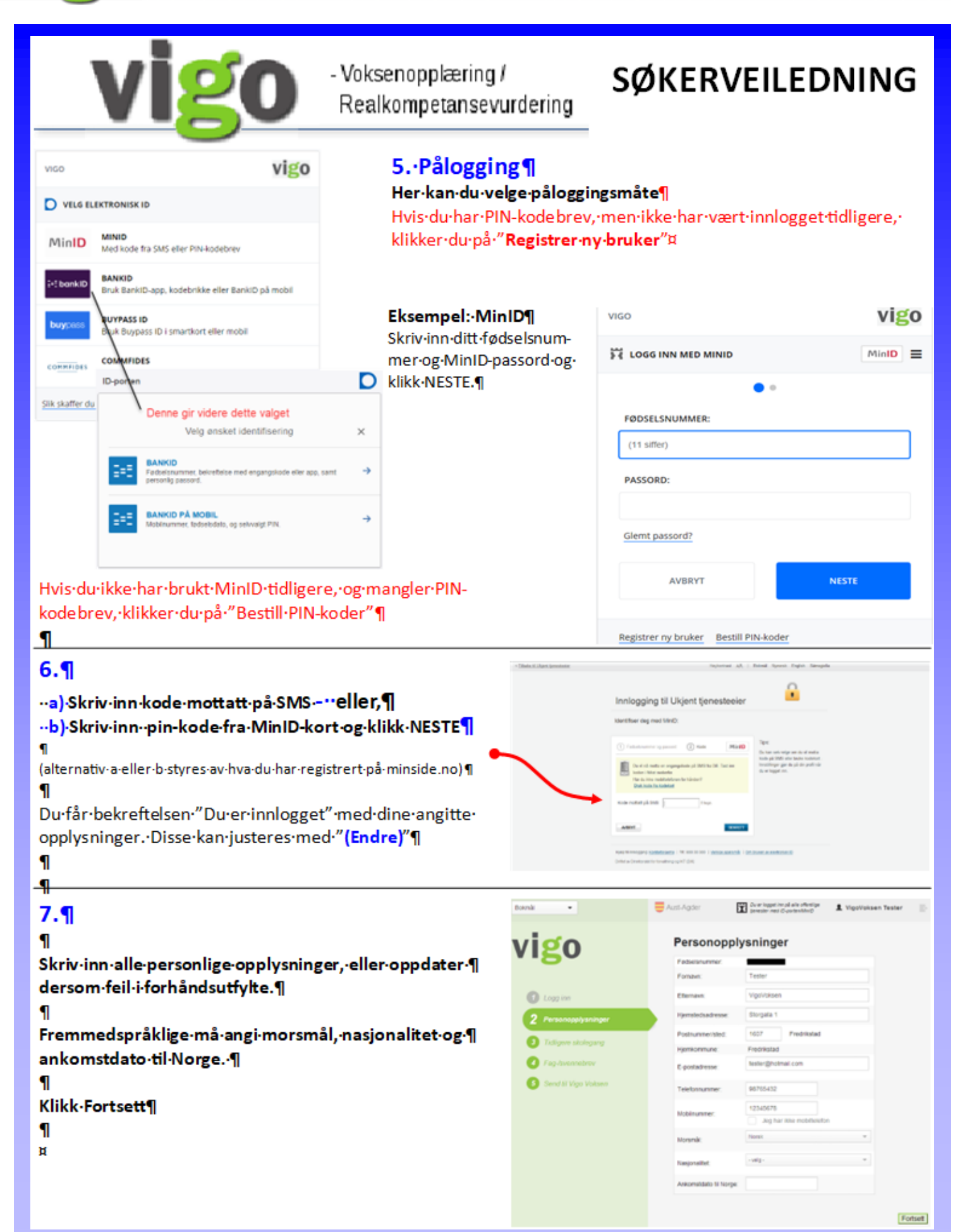

# **COVORSEN** REGISTRERING | SAMTALER | REALKOMP. VURDERING | OPPLÆRING | DOKUMENTASJON | RYDDING | VEDL.

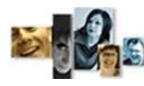

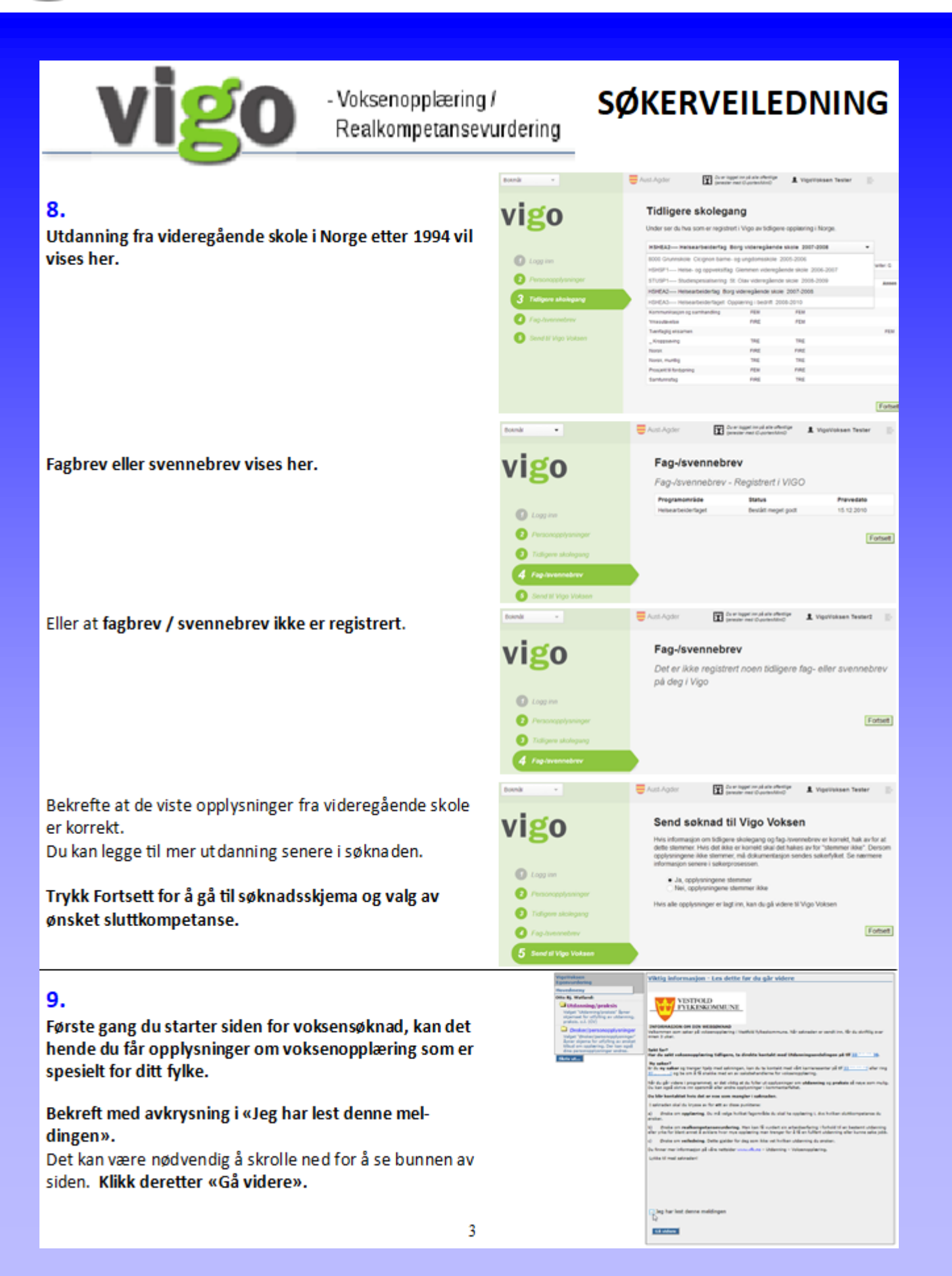

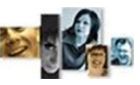

**DVoksen** registrering | samtaler | realkomp.vurdering | opplæring | dokumentasjon | rydding | **vedl**.

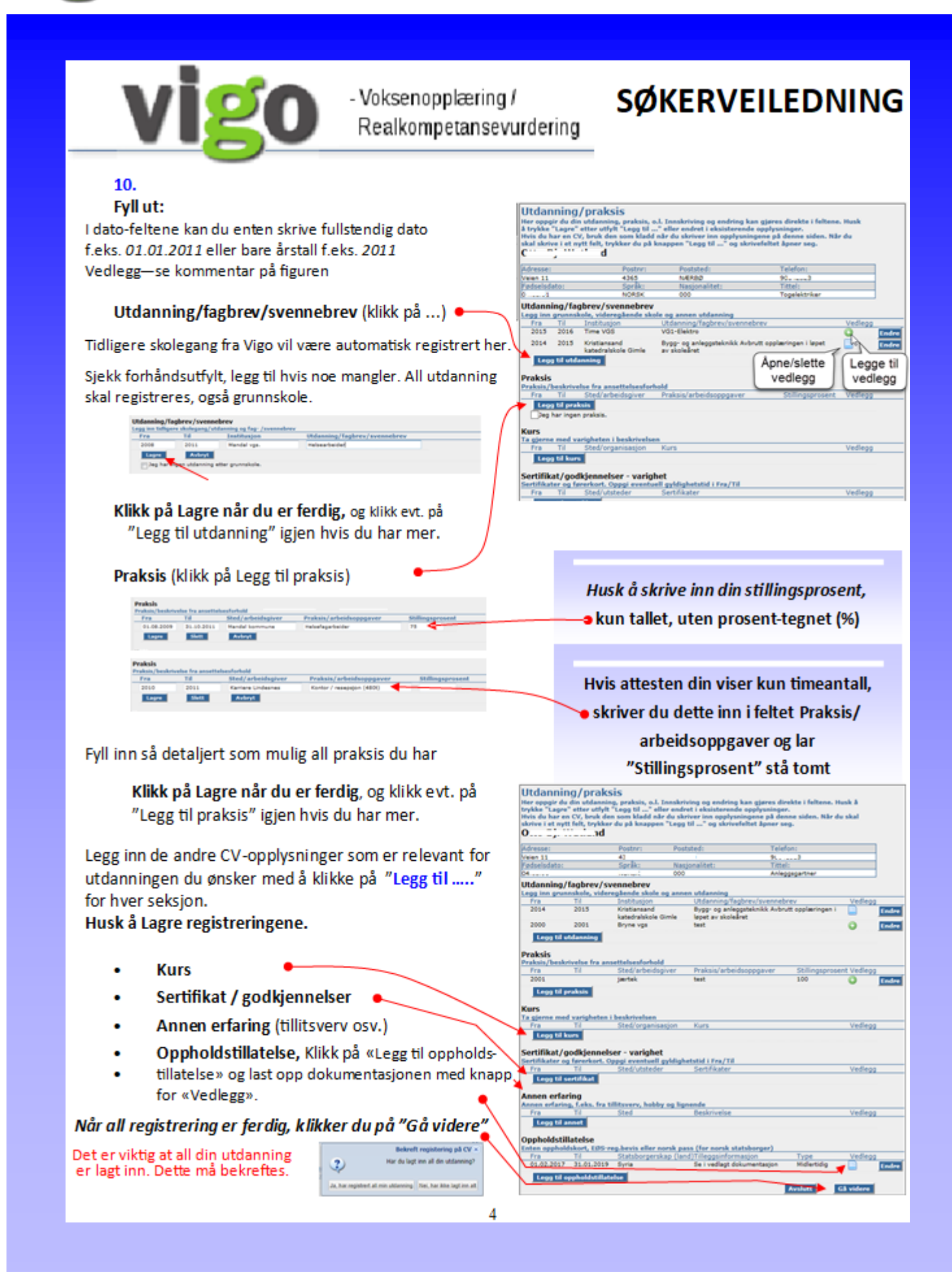

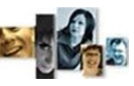

**DVOKSEN** REGISTRERING | SAMTALER | REALKOMP. VURDERING | OPPLÆRING | DOKUMENTASJON | RYDDING | VEDL.

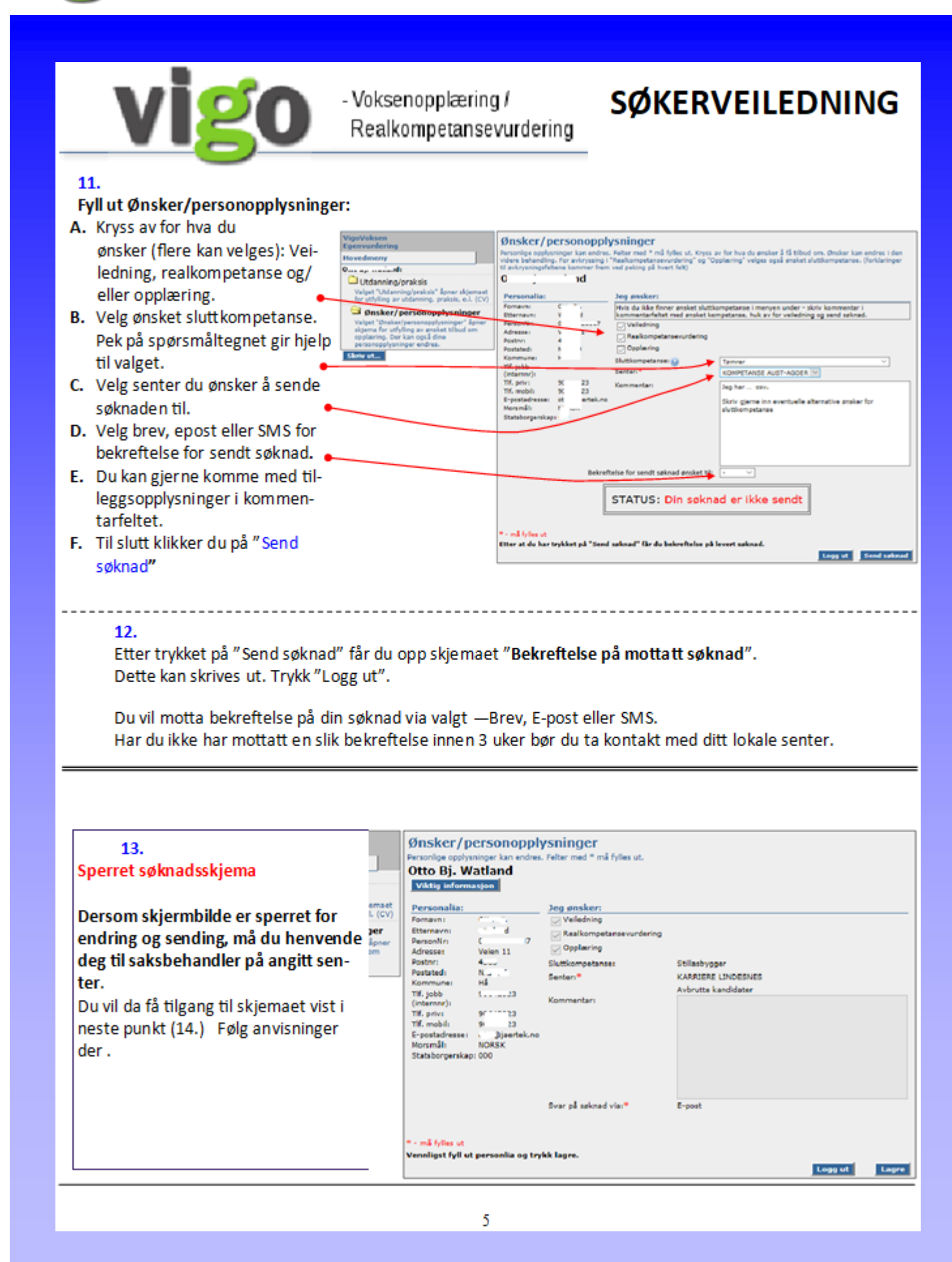

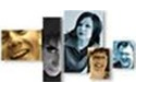

**Voksen** registrering | samtaler | realkomp.vurdering | opplæring | dokumentasjon | rydding | **vedl**.

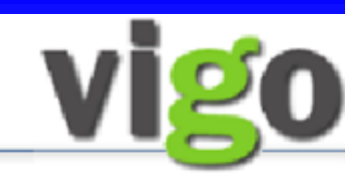

#### Voksenopplæring / Realkompetansevurdering

# SØKERVEILEDNING

#### → 14.¶

#### → Ny·søknad/ny·henvendelse·...¶

#### 1

Dersom·du·fra·før·er·registrert·i·voksen-ordningen· skal·du·få·opp·dette·skjermbilde.¶ For·å·søke·på·ny·eller·gjøre·en·ny·¶ henvendelse,·må·du·trykke·på·knappen·«Ny·søknad/ny·henvendelse».¶

¶ Du·får·da·opp·ditt·utfylte·søknadsskjema·og·kan· gjøre·justeringer·på·dette·før·du·trykker·på·« Send· søknad» ·(se·pkt.11).¶ ¤

| Ønsker/         | Ønsker/personopplysninger                                      |                         |  |  |  |
|-----------------|----------------------------------------------------------------|-------------------------|--|--|--|
| Personlige oppl | Personlige opplysninger kan endres. Felter med * må fylles ut. |                         |  |  |  |
| Otto Bj. N      | Otto Bj. Watland                                               |                         |  |  |  |
| Svar på søk     | Svar på søknad Viktig informasjon Ny søknad/ny henvendelse     |                         |  |  |  |
| Personalia:     |                                                                | Jeg ønsker:             |  |  |  |
| Fornavn:        | Otto Bj.                                                       | Veiledning              |  |  |  |
| Etternavn:      | Watland                                                        | Realkompetansevurdering |  |  |  |

Dersom·du·ikke·får·opp·skjermbilde·med·«Ny·¶ søknad/ny·henvendelse»·kan·din·web-status·i·eksisterende· registrering·på·senteret·være·feil.·Kontakt·senter—tips· gjerne·om·å·sjekke·at·Web-status·er·tomt·eller·står·til· «Fjern·fra·web-¤

#### 15.3

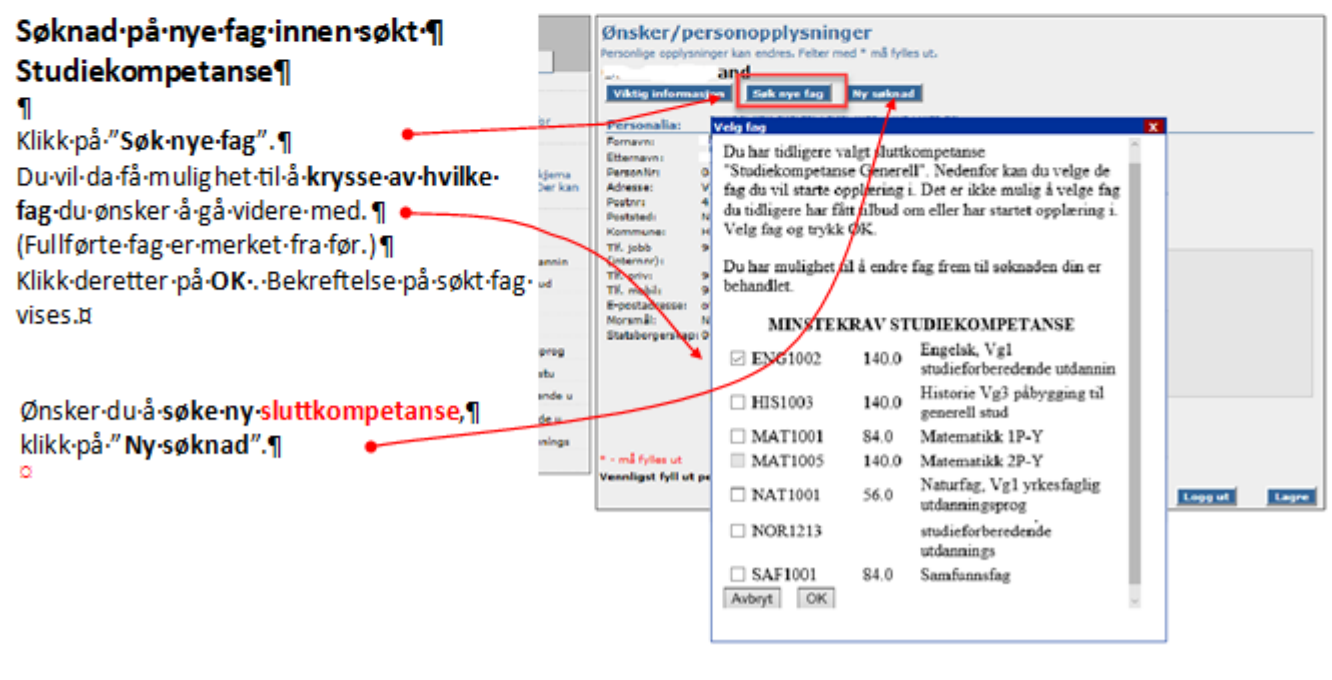

# CONSER REGISTERING | SAMTALER | REALKOMP. VURDERING | OPPLÆRING | DOKUMENTASJON | RYDDING | VEDL.

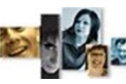

#### VEDLEGG 2

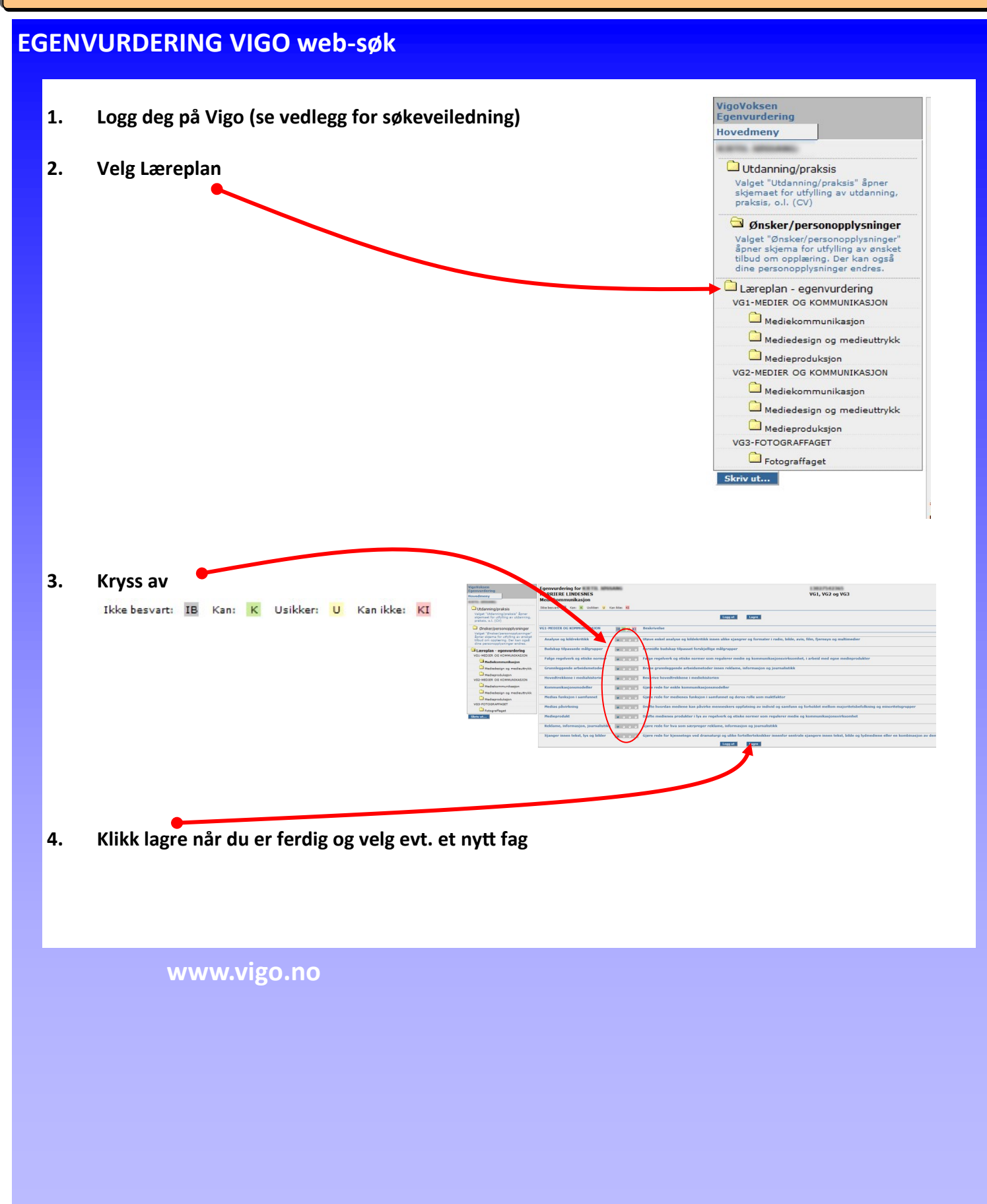

# VISO Voksen registrering | samtaler | realkomp.vurdering | opplæring | dokumentasjon | rydding | vedl.

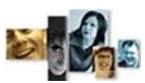

VEDLEGG 3

|                                                                                                    | V                                                                                                    | elg fagkonsulent                                                                                                    |                                                                                                    |          |
|----------------------------------------------------------------------------------------------------|----------------------------------------------------------------------------------------------------|----------------------------------------------------------------------------------------------------|----------------------------------------------------------------------------------------------------|----------|
|                                                                                                    | 2<br>2<br>2                                                                                                    | Candidatens Fødselsnr.:<br>Candidatens navn:<br>Fagkonsulent:                                                                                                    | Velg en fagkonsulent                                                                                                    |          |
|                                                                                                    |                                                                                                    |                                                                                                    |                                                                                                    |          |
| Fagkonsulent<br>Kandidat<br>Utdanningsprogram<br>Ønsket sluttkompetanse                                                                                                    | Fig. 77 - 20 - 1<br>O<br>-Teknikk og industriell produksjon                                                                             | <i>Carriere Lister</i> <sup>s</sup>                                                                                                    | kriftstørrelse                                                                                                    | Pid: 188 |
| 🐣 Personalia 🛛 📀 Vurd                                                                                                    | ering 📃 CV 🖓 Sam                                                                                                    | tale                                                                                                    |                                                                                                    |          |
| Personalia                                                                                                    |                                                                                                    |                                                                                                    |                                                                                                    |          |
| - Cenerell informasjon -                                                                                                    |                                                                                                    | - Adresse                                                                                                    |                                                                                                    |          |
| Fødselsnummer (11) *:                                                                                                    | 04 7                                                                                                    | Adresse:                                                                                                    | Veien 1                                                                                                    |          |
| Fornavn *:                                                                                                    | OI, e                                                                                                    | Postkode *:                                                                                                    | 4365                                                                                                    |          |
| Etternavn *:                                                                                                    | W * 1                                                                                                    | By *:                                                                                                    | NÆRBØ                                                                                                    |          |
| E-post:                                                                                                    | otí 10                                                                                                    | Kommune *:                                                                                                    | Hå                                                                                                    | ~        |
| - A Telefonnummer                                                                                                    |                                                                                                    |                                                                                                    |                                                                                                    |          |
| Hiamma:                                                                                                    |                                                                                                    |                                                                                                    |                                                                                                    |          |
| njenine.                                                                                                    |                                                                                                    |                                                                                                    |                                                                                                    |          |
| Mobil:                                                                                                    | 90 3                                                                                                    | RAY Dating                                                                                                    |                                                                                                    |          |
| Mobil:<br>Fagkonsulenter kan<br>vurdering via intern<br>om URL-adresse (lin<br>Bruk tildelt brukern<br>Skriv inn personnun<br>fagkonsulent.<br>Velg ditt navn som f<br>Fagkonsulent legger | 90 3<br>registrere realkompetanse-<br>ett (Saksbehandler opplyser<br>ik)<br>avn og passord.<br>nmer på kandidat og velg<br>Fagkonsulent | Markada         Ragnoold Anderssen -<br>Sagnoold Anderssen -<br>Sagnoold Anderssen -<br>Sagnoold Anderssen -<br>Sagnoold Anderssen -<br>Sagnoold Anderssen -<br>Sagnoold Anderssen -<br>Bargerenersterenersterenersterenersterenersterenersterenersterenersterenersterenersterenersterenersterenersteren<br>Bargerenersterenerstereneesterenersterenersterenersterenesterenersterenerstereners | Karriere Lister  Mag  Factore Lister  Mag  Factore Lister  Static Static |          |

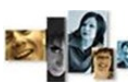

Voksen registrering | samtaler | realkomp.vurdering | opplæring | dokumentasjon | rydding | vedl.

#### VEDLEGG 4

### Logging av registreringer

Innholdet i endringsloggen kan ses direkte for markert kandidat i Kandidat-vinduet og i rapporten Endringslogg.

Ved overføring av kandidatdata fra Vigo ved web-søk og «Hent karakterer fra Vigo» logges alle input

| Felter som | logges pr | kandidat: |
|------------|-----------|-----------|
|------------|-----------|-----------|

| -Sa  | -Sammenslåing av dobbelregistrerte logges og da-  |   |  |  |  |  |
|------|---------------------------------------------------|---|--|--|--|--|
| to   | to for Registrert første gang logges dersom den   |   |  |  |  |  |
| end  | dres til en tidligere dato.                       |   |  |  |  |  |
| -Al  | le data-input fra Vigo-overføring legges i loggen |   |  |  |  |  |
| og   | markeres med Bruker Vigo.                         | ( |  |  |  |  |
| -l r | egistrering logges disse:                         | ( |  |  |  |  |
|      | For Løp:                                          | ( |  |  |  |  |
| 0    | Rettstype dato og verdi                           | ( |  |  |  |  |
| 0    | Satt/endret ønsket sluttkompetanse fra – til      | ( |  |  |  |  |
| 0    | Søknadsdato realkompetanse                        | ( |  |  |  |  |
| 0    | Søknadsdato oppl.                                 | ( |  |  |  |  |
| 0    | Dokumentasjon/Kompetansebevis dato                | ( |  |  |  |  |
| 0    | Tilbudsdato oppl.                                 | ( |  |  |  |  |
| 0    | Takket nei - oppl.                                | ( |  |  |  |  |
| 0    | Startdato oppl.                                   |   |  |  |  |  |
| 0    | Bestått teori                                     |   |  |  |  |  |
| 0    | Godkjent praksis                                  |   |  |  |  |  |
| 0    | Avbrutt                                           | ( |  |  |  |  |
| 0    | Fullført, ikke bestått (Strøket)                  | ( |  |  |  |  |
| 0    | Fullført del av løp                               | ( |  |  |  |  |
| 0    | Postått sluttkompotanso                           | ( |  |  |  |  |

- Bestått sluttkompetanse 0
- 0 Endret ønsket sluttkompetanse.

## Endringsloggen

I rapportens utvalgs boks kan det skilles mellom importerte- og registrerte endringer. I importerte kan det også velges resultat av testimport (import fra sas).

#### For Programomr.:

- Kartlagt dato for programområde 0
- o Vurdert dato for programområde

#### For fag:

- o Kartlagt
- o Vurdert
- o Søkt oppl.
- o Tilbud gitt
- o Takket nei
- Startet oppl. 0
- Sluttet i faget (avbrutt)
- Eksamenskarakter 0
- Standpunktkarakter 0
- Merknader  $\cap$

#### For Kandidaten

- 0 Brev sendt dato
- Elektronisk brev sendt dato 0
- Overført til Avbrutt dato 0
- Overført til Kandidat dato(fra Karriere) 0
- 0 Sammenslåing av dobbelreg. - dato
- 0 Sammenslåing – slettet reg.dato.

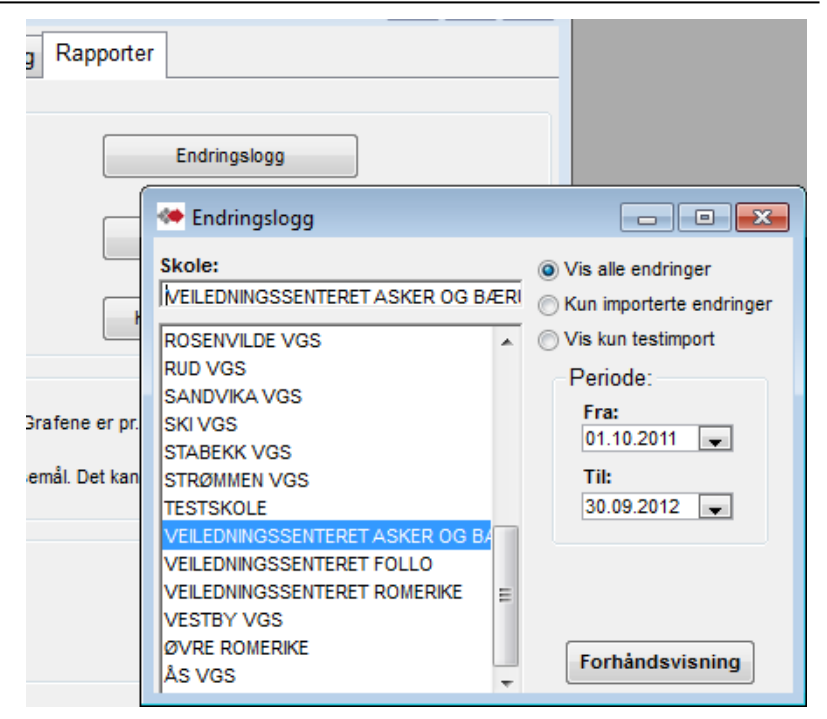

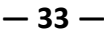

# Voksen registrering | samtaler | realkomp.vurdering | opplæring | dokumentasjon | rydding | vedl.

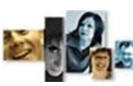

#### VEDLEGG 5

#### 1. Individuelle rapporter

Fra kandidat-fanen kan du få frem følgende individuelle rapporter: Kompetanseoversikt, CV, opplæringsbehov, Kursplan og gjennomført For detaljer, vises det til teknisk brukermanual fra Jærtek som finnes under "hjelp".

### **Opplæringsbehov**

Etter at aktuelle fag er registrert på søker kan det tas ut rapport på opplæringsbehov.

Rapporten viser fag som ikke er godkjent eller fag som ikke har fått godkjent karakter.

| 🐲 Kandidater                |                     |     |
|-----------------------------|---------------------|-----|
| Kandidater Programområder   | Samtaler Utda       | Inn |
| VEILEDNINGSSENTERET ASKER O | Persona             | lia |
| 1/Alle                      | Persnr(11)*:        | 2   |
| AHMADI, TAHER               | Fornavn*:           | T   |
| Rapporter individuelt       | Etternavn*:         | Α   |
| Kama ayaraikt               | Adresse:            | F   |
| Komp. oversikt              | Postadr.*:          | 1   |
| cv                          | Kommune*:           | Ľ   |
|                             | E-mail:             | ta  |
| Opplæringsbenov             | Tlf./mobil:         |     |
| Opplæringsplan              | Tlf. arb.:          |     |
|                             | Nasjonalitet:       | N   |
| Gjennomført                 | Morsmai:            |     |
|                             | Dokument:           |     |
| Individuell -               | NAV-søker:          |     |
| Brev                        | Registrert i k      | arr |
|                             | Andre-              | C   |
| E-post / SMS                | opplysninger        | :   |
| Kuranàmolding               |                     |     |
| Kurspanielullig             | Web-                | 2   |
| Endringslogg                | kommunik-<br>asjon: |     |

### **Kursplan**

Bruk av denne rapporten forutsetter bruk av Kurskoordineringsmodulen i Vigo Voksen.

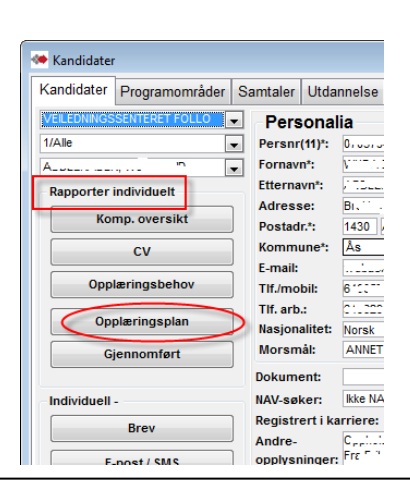

#### Kompetanseoversikt

Rapport som grafisk viser gap mellom oppnådd kompetanse og ønsket kompetanse.

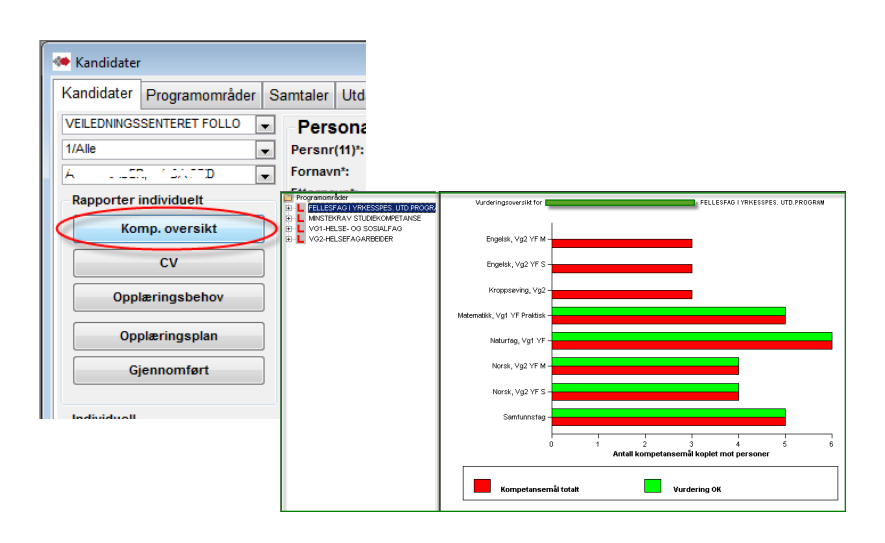

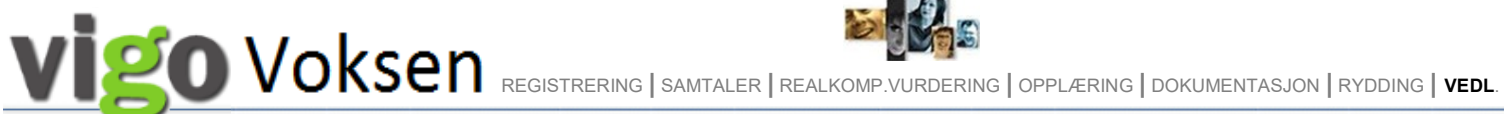

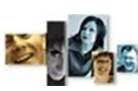

#### Rapporter med utvalg 2.

Fra rapport-fanen får du frem ulike gruppe-rapporter.

| 🔲 Kandidater |                 |              |                     |          |                   |                |                      |                               | - • •               |
|--------------|-----------------|--------------|---------------------|----------|-------------------|----------------|----------------------|-------------------------------|---------------------|
| Kandidater   | Programområder  | Samtaler     | Utdannelse          | Kurs     | Sertifikater      | Praksis        | Annen erfaring       | Oppholdstillatelser           | Rapporter           |
| Kandidato    | versikter       | Kontro       | llrapporter         |          |                   |                |                      |                               |                     |
|              | allrapporter    | F            | ersonnummersj       | ekk      |                   | Rett/ak        | der                  | Endringslogg                  | 9                   |
| Hin P        | (andidatlister  | Mulig        | e dobbeltregistr    | eringer  | SI                | uttkompetan    | se mangler           | SSB kontrollrap               | port                |
|              |                 | Kon          | troll av rettsvur   | dering   |                   | Kontroll a     | av løp               | Kontroll av løp me            | ed fag              |
| Opplæring    | sbehov          |              |                     |          |                   |                |                      |                               |                     |
| Grafis       | k komp.oversikt | GRAFISK ov   | ersikt over oppla   | eringsbe | ehov ut fra vurd  | ering utført i | valgt periode. Grafe | ene er pr. programområde/     | /fag/kompetansemål. |
| 4            | lavnelister     | NAVNELISTE   | R med vurdert o     | pplæring | gsbehov pr. prog  | gramområde     | /fag/kompetansemål   | l. Det kan velges rett/ikke r | rett.               |
| Fagkonsul    | entrapporter    |              |                     |          |                   |                |                      |                               |                     |
|              | Oversikter      | Oversikt ove | r tilgjengelige fa  | gkonsule | enter             |                |                      |                               |                     |
|              | Aktivitet       | Fagkonsulen  | t aktivitet - antal | kandida  | ter, kandidat nav | vn pr. vurder  | t periode            |                               |                     |
|              | Hjelp           |              |                     |          |                   |                |                      |                               |                     |

## Forhåndsvist rapport - Info om innhold, bearbeiding og utskrift

| i 🖚 🖻 🖾 🔍 🚾 🚺 🖉 🗶 🔺 🕨 🖉 🚟                                                                                                    |
|----------------------------------------------------------------------------------------------------|
| 🏎 Kandidatstatus                                                                                                    |
|                                                                                                    |
| Kan                                                                                                    |
| Søknad om opplæring 01.10.2011 - 03.                                                                                                    |
| VEILEDNINGSSENTERET ASKER OG BÆRUM - 1/AI                                                                                                    |
| I INavn I Sak veil I Sak r.k. I Sak onni I Vurd                                                                                                    |
| Det er tre knapper for utskrift. Knappen <u>Skriv sider</u> (markert) gir best mulighet til å styre utskrifter med valg av skriver og sider. <u>Utskrift</u> , utskrift av hele rapporten. <u>Skriv side</u> , kun vist side.                                                                                                    |
| 🛛 🕸 🔠 Knappene <u>Sortering og Filtrering g</u> ir mulighet til å bearbeide innhold i forhåndsvist rapport.                                                                                                    |
| Image: Second state of the second state of the second s |
| <u>Word</u> knappen gir mulighet til å bruke rapportens data inn i Word-mal (flettebrev mm.)<br><u>Excel</u> knappen tar rapportens bakgrunnsdata inn i Excel.                                                                                                    |
| Info / Hjelp—Åpner en hjelpetekst om vist rapport                                                                                                    |

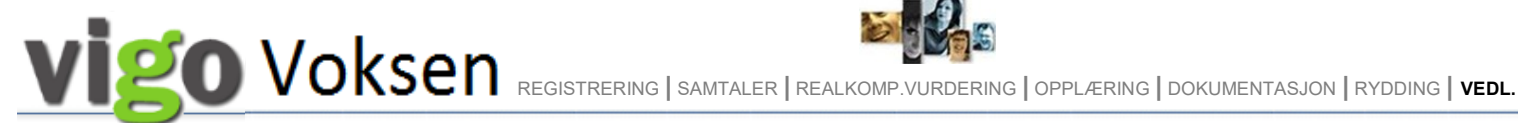

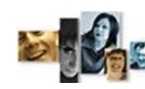

### Tallrapporter

#### Velg blant de ferdigdefinert rapport

Det kan velges flere skoler og/eller linjer med å bruke Ctrl+klikk

Valg av skoler/linjer og de andre utvalg gjelder for det rapportalternativet du velger.

| 🜤 Tallrapporter                                                                                                    |                                                                                                    |                                                                                                    |
|----------------------------------------------------------------------------------------------------|----------------------------------------------------------------------------------------------------|----------------------------------------------------------------------------------------------------|
| Skole: V Fullførte kandidater Alle skoler ATLANTEN VGS Avbrutte kandidater Fullførte kandidater Karriere Atlanten Passive kandidater Ubekreftede søkere - slettes VG1, VG2 og VG3 Wensøknader BORGUND VGS Avbrutte kandidater Fullførte kandidater Karriere Borgund Passive kandidater Ubekreftede søkere - slettes VG1, VG2 og VG3 | s linjer<br>Aktivt løp<br>Periode:<br>Fra:<br>01.01.2021 ↓<br>Til:<br>11.05.2022 ↓<br>Rettighet<br>Otto Vis alle<br>Otto rettighet<br>Uten rettighet<br>Vis alle<br>Norskå<br>Utenlandsk<br>Finansiering løp | Visning i rapportene<br>Periode behandles forskjellig i hver rapport. Se beskrivelse i rapporten.<br>Tilstandsrapport - Periode styrer utvalg i hver rad. Antall vises pr. utdanningsprogram<br>Kandidater telles med i de utd.prg. (kol.) de har vært gjennom, men hver fase (rader)<br>summerer antall kandidater fordi om noen er knyttet til flere utdanningsprogram.<br>Oppfølgingsliste - Periode ser på søktdato. Antall kandidater som "venter" innen hver<br>fase. For eksempel: - vises i vurdert, når ikke fått tilbud eller startet opplæring.<br>Ikke git oppl.tilbud - Antall kandidater som har søkt<br>opplæring, men ikke fått tilbud om - , eller startet opplæring, osv.<br>Antall kandidater pr. linje - Periode styrer utvalg i hver kolonne.<br>Antall kandidater vist pr. hovedaktivitet, innen hver skole/linje.<br>Antall kandidater pr. sluttkompetanse - Periode styrer utvalg i hver kolonne.<br>Antall kandidater innen aktiviteter, vist pr. sluttkompetanse.<br>Kjønnsfordeling - Periode ser på registrertdato. Kjønnsfordeling pr. løp vist i antall og %<br>Fullført sluttkompetanse - Periode ser på utgangsdatoer(avbrutt/fullført). Antall ferdige<br>kandidater pr. løp, fordelt på Bestått, Avbrutt, Del av løp og Stryk.<br>NAV-Kandidater - Periode ser på registrertdato. Antall kandidater søkt via<br>NAV angitt pr. Søkt, Bekreftet og Finansiert (NAV) |
| VG1, VG2 og VG3<br>Websøknader<br>FRÆNA VGS<br>Avbrutte kandidater<br>Fullførte kandidater<br>Karriere Fræna<br>Passive kandidater<br>Ubekreftede søkere - slettes                                                                                                    | Fylket     Nav     Arb.giver     Privat     Andre     Korona     Rekval. Gen     Rekval. Yrk                                                                                                    | Tilstandsrapport OFellesfag Antall kandidater pr. sluttkompetanse     Oppfølgingsliste TEO9000 Kjønnsfordeling     likke gitt oppl.tilbud Nye søkere Fullført sluttkompetanse     Antall kandidater pr. linje Samtaler Søkere fra NAV Finansiering     Forhåndsvisning                                                                                                    |

0 Fra forhåndsviste rapporter gis det tilgang til hjelpetekst via ikon i verktøylinjen.

Muligheter for spesifisering av rapportene - Valg av rapporttype kan gi forskjellige mulighet til utvalg.

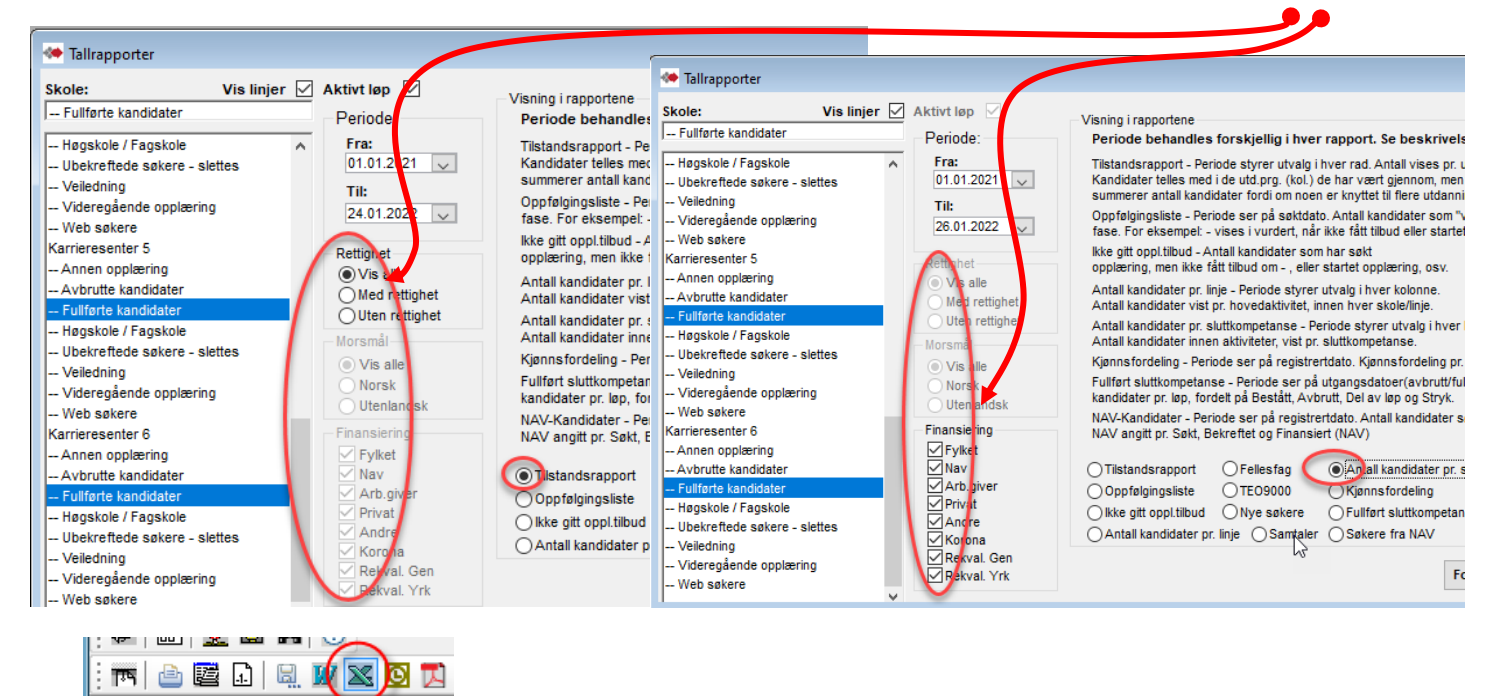

Til Excel

Tilstandsrapport

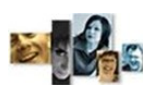

REGISTRERING | SAMTALER | REALKOMP.VURDERING | OPPLÆRING | DOKUMENTASJON | RYDDING | VEDL.

### Kandidatlister

Her får du lister med navn på kandidatene. Se forklaringer

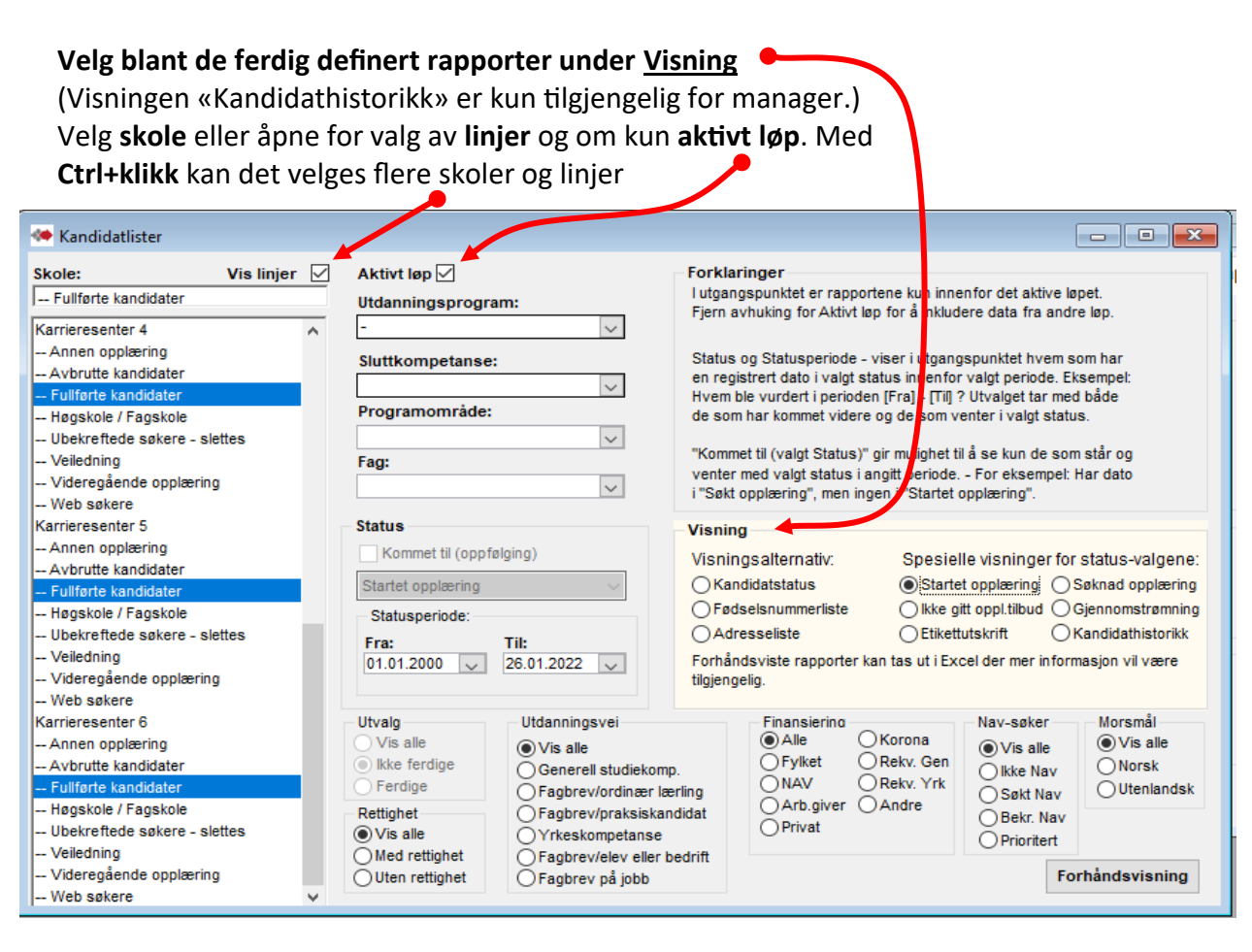

Det kan gjøres utvalg viste oppslagsfelt(Utdanningsprogram, osv) og i avkrysningsvalg(Utvalg, Rettighet, osv) Disse vil da styre innholdet i valgt visningsalternativ.

#### Status:

Kommet til (Søknad om opplæring) tar kun med de som venter med valgt status i den angitt periode.

<u>Statusperiode</u>er for valgt status i oppslagsfeltet for statuser i kandidatenes fremdrift.

| Status                                                                                     |                             |
|--------------------------------------------------------------------------------------------|-----------------------------|
| Kommet til (Søknad om opplæring)                                                           |                             |
| Søknad om opplæring 🔹 👻                                                                    | Søknad om opplæring 👻       |
| Registrert (første gang registrert i t 🔺<br>Søknad om veiledning<br>Søknad om r.kvurdering | Statusperiode:<br>Fra: Til: |
| Søknad om opplæring<br>Fagkonsulent kontaktet                                              | 01.10.2011 💌 02.05.2012 💌   |

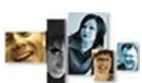

**OVOKSEN** registrering | samtaler | realkomp.vurdering | opplæring | dokumentasjon | rydding | **vedl**.

VEDLEGG 6

#### Merknader til kompetansebevis og vitnemål. (Det kan bare føres merknadstekster gitt av Utdanningsdirektoratet).

# Kilde: https://www.udir.no/eksamen-og-prover/dokumentasjon/vitnemal-og-kompetansebevis/foring-vitnemal-kompetansebevis-vgs/3-merknader-til-vitnemal-og-kompetansebevis/

| Kode  | Merknadstekst                                | Bruksområde                                                                                                    |
|-------|----------------------------------------------|----------------------------------------------------------------------------------------------------|
| FAM01 | Fritatt fra opplæring                        | Brukes for de som er fritatt fra opplæring i et fag.                                                                                                    |
| FAM02 | Fritatt fra vurd. med kar.                   | Brukes for de som er fritatt fra vurdering med karakter i et fag.                                                                                                    |
| FAM03 | Jf. vedlegg                                  | Brukes for de som har et vedlegg til vitnemålet knyttet til et spesielt fag. Dere kan ved behov<br>erstatte denne med VMM23.                                                                         |
| FAM04 | Eksamen annullert                            | Brukes for de som har fått eksamen annullert.                                                                                                    |
| FAM05 | Individuell opplæringsplan                   | Brukes når en elev har en individuell opplæringsplan med avvik fra ordinær læreplan i faget, slik<br>at det ikke er grunnlag for vurdering med karakter (IV i standpunktkarakterrubrikk).            |
| FAM12 | Karakter føres ikke                          | Brukes for elever som har avsluttet et fag i samsvar med tilbudsstrukturen, men læreplanen<br>angir ikke at det kan settes standpunktkarakter.                                                       |
| FAM13 | Fag R94 <fagkode></fagkode>                  | Brukes for de som har fått godkjent et fag fra Reform 94 som tilsvarende et fag i Kunnskaps-<br>løftet.                                                                                              |
| FAM14 | Gjelder teoretisk del                        | Brukes for de som etter vedtak bare har karakter i teoretisk del av kroppsøvingsfaget.                                                                                                    |
| FAM15 | <b>Utgått</b><br>Bestått fag utland (utgått) | Erstattet av FAM52 fra 2017                                                                                                    |
| FAM16 | Bestått fag <åååå>                           | Brukes for de som har fått godkjent et fag fra ordninger før R94 som tilsvarende et fag i Kunn-<br>skapsløftet.                                                                                      |
| FAM17 | Bestått fag høyere nivå                      | Brukes for privatister som har fått fritak for dette nivået i faget fordi de har bestått høyere nivå i<br>faget.                                                                                     |
| FAM18 | Realkompetansevurdert                        | Brukes for de som er blitt realkompetansevurdert i faget.                                                                                                    |
| FAM19 | Utv. omf. i norsk                            | Brukes for elever som går i tilrettelagt treårig løp for elever fra språklige minoriteter og som har<br>utvidet omfang i norsk. Fagmerknaden gjelder for fagkodene NOR3001, NOR3002 og NOR3003.      |
| FAM20 | Læreplan R94                                 | Brukes for elever som har tatt norsk som andrespråk etter læreplan fra R94 (skal ikke brukes for overgangsordning for skriftlig eksamen i norsk som andrespråk).                                     |
| FAM21 | Ikke vurderingsgrunnlag                      | Brukes for elever som ikke får standpunktkarakter på grunn av manglende grunnlag for vurdering i fag.                                                                                                |
| FAM24 | Utgått<br>Bestått Vg1 utland (utgått)        | Erstattet av FAM52 fra 2017                                                                                                    |
| FAM25 | <b>Utgått</b><br>Bestått Vg2 utland (utgått) | Erstattet av FAM52 fra 2017                                                                                                    |
| FAM26 | Utv. omf. i engelsk                          | Brukes for elever som går i tilrettelagt treårig løp for elever fra språklige minoriteter og som har<br>utvidet omfang i engelsk. Fagmerknaden gjelder for fagkodene ENG3001, ENG3002 og<br>ENG3003. |
| FAM27 | Fagprøve                                     | Brukes for å angi at fagkoden viser resultatet for fagprøve.                                                                                                    |
| FAM28 | Svenneprøve                                  | Brukes for å angi at fagkoden viser resultatet for svenneprøve.                                                                                                    |
| FAM29 | Eksamen ikke avlagt                          | Brukes for de som ikke har møtt til eksamen uten dokumentert årsak.                                                                                                    |
| FAM30 | Bestått VKI ØA R94                           | Brukes for faget geografi og historie i utdanningsprogram for studiespesialisering for de som har bedriftsøkonomi 1 fra R94.                                                                         |

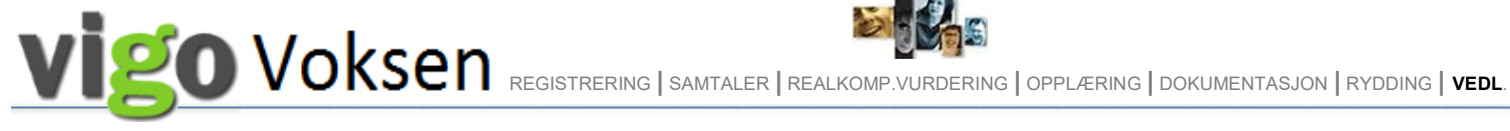

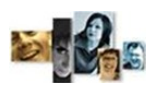

| FAM31 | Kompetanseprøve                                                                              | Brukes for lærekandidater for å angi at en fagkode gjelder avsluttende prøve for lære-<br>kandidater (i stedet for fag-/svenneprøve). Omfanget av prøven skal dere dokumentere i ved-<br>legg til kompetansebeviset.                                                                                                    |
|-------|----------------------------------------------------------------------------------------------|----------------------------------------------------------------------------------------------------|
| FAM32 | Forsøk, jf. oppl. § 1-4                                                                      | Brukes når Utdanningsdirektoratet har innvilget forsøk som har betydning for føringen av<br>dokumentasjonen. Innvilgelsen skal i tillegg være vedlegg til dokumentasjonen<br>I kompetansebeviset vises da faget med —— i både standpunkt og eksamen., samt år.                                                                      |
| FAM33 | Kar. gitt som halvårsvurd.                                                                   | Brukes på kompetansebevis for fag der læreplanen ikke angir standpunktkarakter på årstrinnet.                                                                                                    |
| FAM34 | Fag tatt u.tr. § 1-15                                                                        | Brukes når et fag fra videregående er tatt på ungdomstrinnet.                                                                                                    |
| FAM35 | Jf. dispensasjon                                                                             | Brukes når Utdanningsdirektoratet har gitt en dispensasjon som dere kan knytte til et fag. I til-<br>legg skal dere føre VMM17-19.                                                                                                    |
| FAM36 | Eksamen avlyst, jf. vedlegg                                                                  | Brukes når eksamen er avlyst og dere kan knytte dette til et fag. I tillegg skal dere føre VMM17-<br>19. Årsak til avlysningen skal framgå av vedlegget.                                                                                                    |
| FAM37 | Unntak § 3-44 forskr. oppl.                                                                  | Brukes for de som ikke har bestått aktuelle fellesfag, men som har fått vedtak som likevel gir<br>mulighet til å skrive ut vitnemål som gir yrkeskompetanse/bestått fagopplæring.                                                                                                    |
| FAM38 | Jf. § 3-54 forskr. oppl.                                                                     | Brukes for lærlinger som får fritak fra vurdering pga opplæring i bedrift i programfag.                                                                                                    |
| FAM39 | Dokumentert fravær                                                                           | Brukes for de som har dokumentert fravær ved eksamen.                                                                                                    |
| FAM40 | Jf. oppl. § 3-5 forskr. § 3-55                                                               | Brukes for praksiskandidater som får fritak fra vurdering i programfag når kandidatene også<br>oppfyller kravene til fellesfag på vitnemålet.                                                                                                    |
| FAM41 | Språkoppl. <fagkode grunn-<br="">leggende norsk og/eller fag-<br/>kode morsmål&gt;</fagkode> | Brukes for elever som ikke har vurderingsgrunnlag i norsk, men følger opplæring i grunnleggen-<br>de norsk eller morsmål. Fagkoden som dere skal føre inn i merknaden, angir det trinn og nivå<br>elevene var på når kompetansebeviset ble laget. Kan både være en eller to koder; ved to fag-<br>koder skiller dere disse med "/". |
| FAM42 | Gjelder<br><programområdekode></programområdekode>                                           | Brukes for elever som har flere programområder på samme nivå i yrkesfaglige utdannings-<br>program og derfor har yrkesfaglig fordypning tilknyttet to forskjellige programområder. Kan<br>bare føres sammen med fagkoden YFF4190 og YFF4290.                                                                                        |
| FAM43 | Fritatt fra fag                                                                              | Brukes for voksne deltakere og privatister som er fritatt fra fag.                                                                                                    |
| FAM46 | Fullført [fagkode] u.tr.                                                                     | Brukes for elever som har hatt fremmedspråk fellesfag, nivå I på ungdomstrinnet og fremmed-<br>språk fellesfag, nivå I i et annet språk i videregående opplæring, jf. forskrift til opplæringsloven<br>§ 1-10. Gjelder fra og med våren 2013. Merknaden skal inneholde kode for språk tatt på<br>ungdomstrinnet.                    |
| FAM47 | <b>Utgått</b><br>Godkjent etter søknad                                                       | Erstattet av FAM52 fra 2017                                                                                                    |
| FAM48 | Fag med RS[fagkode]                                                                          | Brukes for fag tatt ved steinerskole som er vurdert likeverdig med fag i LK06. Faget føres med<br>ordinær fagkode i Kunnskapsløftet og FAM48.                                                                                                    |
| FAM49 | Fag-/svenneprøven ikke<br>avlagt                                                             | Brukes for lærlinger som har ikke- dokumentert fravær på fag-/svenneprøve.                                                                                                    |
| FAM50 | Kompetanseprøven ikke<br>avlagt                                                              | Brukes for lærekandidater som har ikke-dokumentert fravær på kompetanseprøven.                                                                                                    |
| FAM52 | Godkjent etter søknad                                                                        | Brukes for de som får godkjent enkeltfag/hele opplæringsår i utlandet og i Norge                                                                                                    |
| FAM58 | Vedtak fritak vurd.sidemål                                                                   | Brukes for de elevene på grunnskolen som har fått fritak fra vurdering med karakter i skriftlig<br>sidemål. Skal ikke brukes på vitnemål.                                                                                                    |
| FAM59 | Vedtak fritak.oppl.sidemål                                                                   | Brukes for de elevene på grunnskolen som har fritak fra opplæring i skriftlig sidemål. Skal ikke<br>brukes på vitnemål.                                                                                                    |

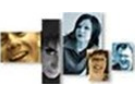

| vi    |                                                                                                    |
|-------|----------------------------------------------------------------------------------------------------|
| Kode  | Vitnemålsmerknad førstegangsvitnemål - Merknadstekst                                                                                                    |
| VMM06 | Førstegangsvitnemål                                                                                                    |
| VMM07 | Utvidet tid som følge av deltakelse i internasjonal utveksling som medfører tap av opplæringstid i løpet av et opplæringsår.<br>Det samme gjelder utvidet tid grunnet gjennomføring av folkehøgskole eller verneplikt eller grunnet utføring av omsorgs-<br>arbeid i minst seks måneder av opplæringsåret. |
| VMM08 | Utvidet tid som følge av omvalg, jf. opplæringsloven § 3-1 fjerde ledd.                                                                                                    |
| VMM09 | Utvidet tid som følge av fravær på grunn av langvarig sykdom.                                                                                                    |
| VMM10 | Utvidet tid som følge av rett til ekstra opplæringstid etter reglene i opplæringsloven § 3-1 femte ledd.                                                                                                    |
| VMM20 | Utvidet tid som følge av rett til utsatt eksamen, jf. forskriften § 3-35.                                                                                                    |
| VMM21 | Utvidet tid som følge av rett til særskilt eksamen, jf. forskriften § 3-33.                                                                                                    |
| VMM22 | Utvidet tid som følge av rett til ny eksamen, jf. forskriften §§ 3-36 og 3-37.                                                                                                    |
| VMM24 | Opplæringsløp over fire år i kombinasjon med ordinær treårig videregående opplæring og idrettsutøving, jf. forskriften § 3-43<br>siste ledd.                                                                                                    |
| Kode  | Andre vitnemålsmerknader - Merknadstekst                                                                                                    |
| VMM11 | Eksamen avlyst, jf. vedlagte dokumentasjon.                                                                                                    |
| VMM15 | Sum omfang, fravær, orden og atferd gjelder opplæring i skole.                                                                                                    |
| VMM16 | Årsak til fravær dokumentert i vedlegg.                                                                                                    |
| VMM17 | <dispensasjonsvedtak fra="" tekst="" utdanningsdirektoratet–=""></dispensasjonsvedtak>                                                                                                    |
| VMM18 | <dispensasjonsvedtak fra="" tekst="" utdanningsdirektoratet–=""></dispensasjonsvedtak>                                                                                                    |
| VMM19 | <dispensasjonsvedtak fra="" tekst="" utdanningsdirektoratet-=""></dispensasjonsvedtak>                                                                                                    |
| VMM23 | Jf. vedlegg.                                                                                                    |
| VMM25 | Skriftlig eksamen i norsk hovedmål erstattes av eksamen i norsk som andrespråk NOR1049 (el NOR1045) iht. skriv fra Ut-<br>danningsdirektoratet.                                                                                                    |
| VMM28 | Den fireårige opplæringen er gjennomført i nært samarbeid mellom skole og bedrift etter modell for "tekniske allmenn-<br>fag" (TAF), jf vedlegg.                                                                                                    |
| VMM31 | Bestått fagopplæring <dd.mm.åååå></dd.mm.åååå>                                                                                                    |
| VMM32 | Det er tatt fag utover fastsatt minstekrav til timetall fra programområde <programområdekode og="" programområdenavn="">.</programområdekode>                                                                                                    |
| VMM36 | Ny vitnemålsmerknad også: VMM36 Opplæring etter opplæringsloven §4A-3                                                                                                    |
| VMM39 | Eksamen avlyst for elever våren 2020 på grunn av koronavirus                                                                                                    |
| VMM40 | Eksamen avlyst for elever våren 2021 på grunn av koronavirus                                                                                                    |
| VMM41 | Eksamen avlyst for elever våren 2022 på grunn av koronavirus                                                                                                    |
|       |                                                                                                    |

| Kode  | Vitnemålsmerknader som bare kan stå på kompetansebevis - Merknadstekst                                                                                                    |
|-------|----------------------------------------------------------------------------------------------------|
| VMM14 | Opplæring i programfag inngår i lærekontrakten/opplæringskontrakten                                                                                                    |
| VMM26 | Eleven har enkeltvedtak om spesialundervisning, jf. opplæringsloven § 5-1, og avvik fra Læreplanverket for Kunnskapsløftet i<br>ett eller flere fag.                                                           |
| VMM27 | Der elevens individuelle opplæringsplan ikke gir grunnlag for standpunktkarakter etter Læreplanverket for Kunnskapsløftet,<br>er dette markert med IV (ikke vurderingsgrunnlag) i standpunktkarakterrubrikken. |
| VMM29 | Lærlingen/Lærekandidaten har i <åååå> gjennomført <antall> måneder av en fastsatt kontraktstid på <antall> måneder i<br/><navn faget=""></navn></antall></antall>                                              |
| VMM33 | Eleven skal etter avtale med skolen ta fremmedspråk fellesfag som privatist innen <dd.mm.åååå>.</dd.mm.åååå>                                                                                                   |
| VMM34 | Bestått fag- eller svenneprøve, men ikke bestått fellesfag. Kandidaten kvalifiserer ikke til fag- eller svennebrev og vitnemål, jf. forskrift til opplæringsloven § 3-48.                                      |
| VMM38 | Bestått praksisbrevprøve, men ikke bestått fellesfag. Kandidaten kvalifiserer ikke til praksisbrev, jf. forskrift til opplæringslo-<br>ven § 3-51                                                              |

# 

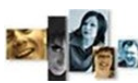

#### VEDLEGG 7

http://www.vigoiks.no/ Info fra Vigo Voksen

http://www.vigoiks.no/systeminformasjon/informasjon-vigo-voksen - denne åpner siden Informasjon om Vigo Voksen. Herfra kan også Brukerhåndbok og annen beskrivelse åpnes med valget Brukerdokumentasjon.

| Foreido / Susteminformaci            |                              |                                                   | Will Cost and a start of the start of the st |            |  |  |
|--------------------------------------|------------------------------|---------------------------------------------------|----------------------------------------------------------------------------------------------------|------------|--|--|
| Informasjon Vigo Oppl                | on / Informasjon Vigo Vokser | formasjon                                         | Vigo Voksen                                                                                                    |            |  |  |
| Informasjon Vigo Voksen              |                              | -<br>finner dere informa:                         | jon om Vigo Opplæring.                                                                                                    |            |  |  |
| Generell informasj                   | on Benj                      | Benytt menypunktene i venstre spalte.             |                                                                                                    |            |  |  |
| Informasjonsskriv '                  | Vigo Voksen                  |                                                   |                                                                                                    |            |  |  |
| Presentasjoner fra<br>kurs/samlinger |                              |                                                   |                                                                                                    |            |  |  |
| Brukerdokumenta                      | sjon (ha                     |                                                   |                                                                                                    |            |  |  |
| Videreutviklindeliet                 | Forside / System             | hinformasjon / Informas                           | <u>ion Vigo Voksen</u> / Brukerdokumentasjon                                                                                                    |            |  |  |
|                                      | Informasjon V                | igo Opplæring                                     | Brukerdokumentasjon                                                                                                    |            |  |  |
|                                      | Informasjon V                | rmasjon Vigo Voksen Brukerhåndbok for Vigo Voksen |                                                                                                    |            |  |  |
|                                      | Generell ir                  | nformasjon                                        | Faggruppen for Vigo Voksen har utarbeidet en brukerhåndbok for regist<br>Voksen                                                                                                    |            |  |  |
|                                      | Informasjo                   | rmasjonsskriv Vigo Voksen                         |                                                                                                    |            |  |  |
|                                      | Presentas<br>kurs/sam        | sentasjoner fra                                   |                                                                                                    |            |  |  |
|                                      | Brukerdol                    | amentasion                                        | Eksempler på registrering av opplæringslø                                                                                                    | ip for vo  |  |  |
|                                      | Videreutvi                   | 16. mai 2012                                      |                                                                                                    |            |  |  |
|                                      | Nue versio                   | ner                                               | <ul> <li>Faggruppen for Vigo Voksen, i samarbeid med SSB og Udir, har utarbeid eksempelsamling for registrering av voksne i forhold til rapportering til sutskriving av dokumentasjon.</li> <li>Det er i tillegg laget eksempler på kompetansebevis/vitnemål som er heksempelsamlingen i excel-arket. Vi gjør oppmerksom på at disse eksem er kvalitettssikret av Udir.</li> </ul>                                                                                                    |            |  |  |
|                                      |                              | 40                                                |                                                                                                    |            |  |  |
|                                      | Informasjon S                | AS                                                |                                                                                                    |            |  |  |
|                                      | Informasion 0                | πο                                                |                                                                                                    |            |  |  |
|                                      | Informasion k                | odeverkebasen                                     | OBS!!                                                                                                    |            |  |  |
|                                      | informasjon k                | odeverksbasen                                     | I eksemplene er det benyttet KR01001, KR01002 og/eller K<br>fagkodene var gyldig ut skoleåret 2011-2012.                                                                                                    | R01003. Di |  |  |
|                                      |                              |                                                   | Fra og med skoleåret 2012-2013 er det kodene KR01004, K                                                                                                    | R01005 og  |  |  |
|                                      |                              |                                                   | KR01006 som skal benyttes .<br>For nærmere info se under <u>Kvalitetssikring - Kodeverk - Fag.</u>                                                                                                    |            |  |  |
|                                      |                              |                                                   | Dokumentet er oppdatert 14.09.2012.                                                                                                    |            |  |  |
|                                      |                              |                                                   | Eksempel på registrering av opplæringsløp for voksne.                                                                                                    |            |  |  |
|                                      |                              |                                                   | Eksempel 1 og 2                                                                                                    |            |  |  |
|                                      |                              |                                                   | Eksempel 3 og 4                                                                                                    |            |  |  |
|                                      |                              |                                                   |                                                                                                    |            |  |  |

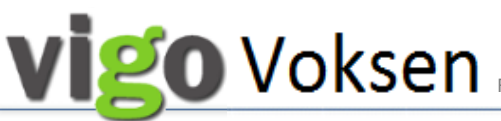

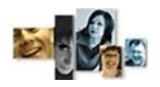

**COVORSEN** registrering | samtaler | realkomp.vurdering | opplæring | dokumentasjon | rydding | **vedl**.

VEDLEGG 8

## Utlasting av elev fil fra Vigo Voksen til Visma InSchool

Det er utviklet elev fil i Vigo Voksen som laster ut kandidater fra Vigo Voksen som skal ha videregående opplæring. Elevfilen tar med programområder og fag med startdato i den perioden som angis i filuttrekket.

#### Logg inn i Vigo Voksen som manager:

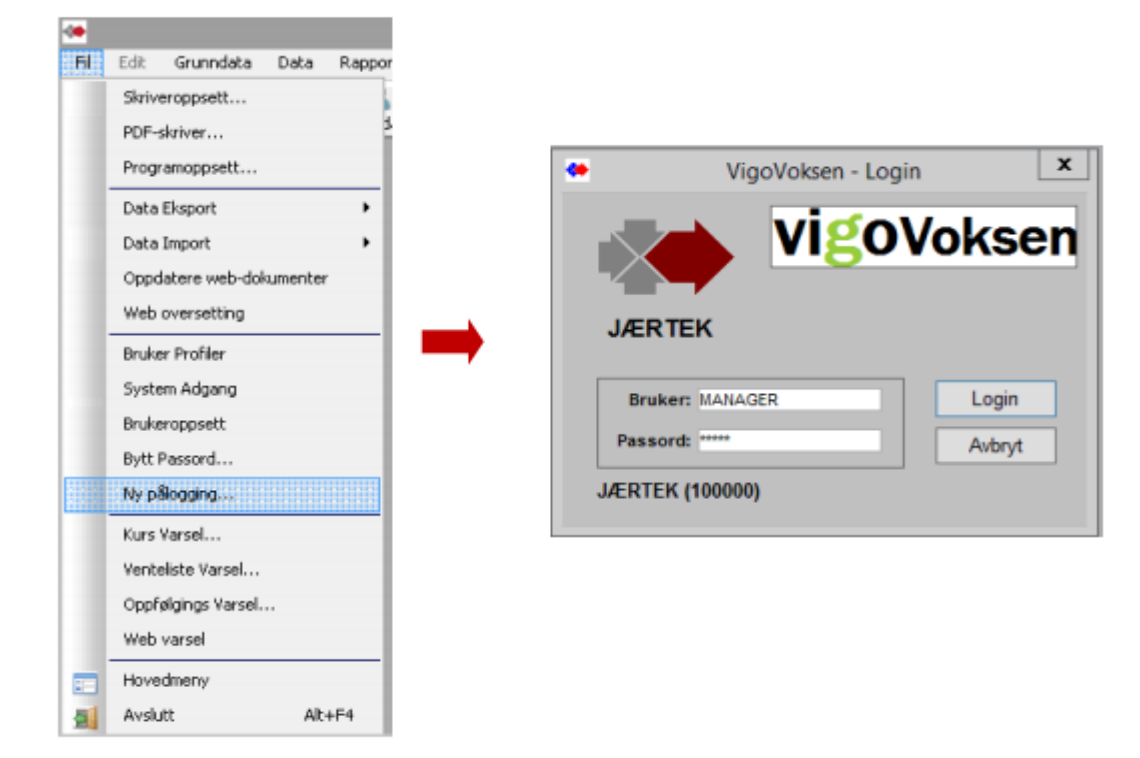

Velg Fil / Data Eksport / Eksport til Extens/SATS/TP/VIS:

| Fil | Edit Grunndata D    | ata Rapp | orter | Vindu     | Hjelp         |           |
|-----|---------------------|----------|-------|-----------|---------------|-----------|
|     | Skriveroppsett      |          |       | 68        | 0             |           |
|     | PDF-skriver         |          | dater | Søk kand  | . Hjelp       |           |
|     | Programoppsett      |          |       |           |               |           |
|     | Data Eksport        |          |       | Initiell  |               |           |
|     | Data Import         | •        |       | Modul Op  | pdatering     |           |
|     | Oppdatere web-dokun | enter    |       | Kurseksp  | ort           |           |
|     | Web oversetting     |          |       | Eksporter | e tiltaksplan | til Excel |
|     | Bruker Profiler     |          |       | Eksport t | l Vigo        | •         |
|     | System Adgang       |          |       | Eksport t | l Visma InSch | ool       |
|     | Brukeroppsett       |          |       | Eksport t | l Extens/SAT  | S/TP/VIS  |
|     | Bytt Passord        |          |       | Eksport a | v CV-filer    |           |

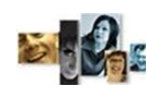

**Voksen** registrering | samtaler | realkomp.vurdering | opplæring | dokumentasjon | rydding | **vedl**.

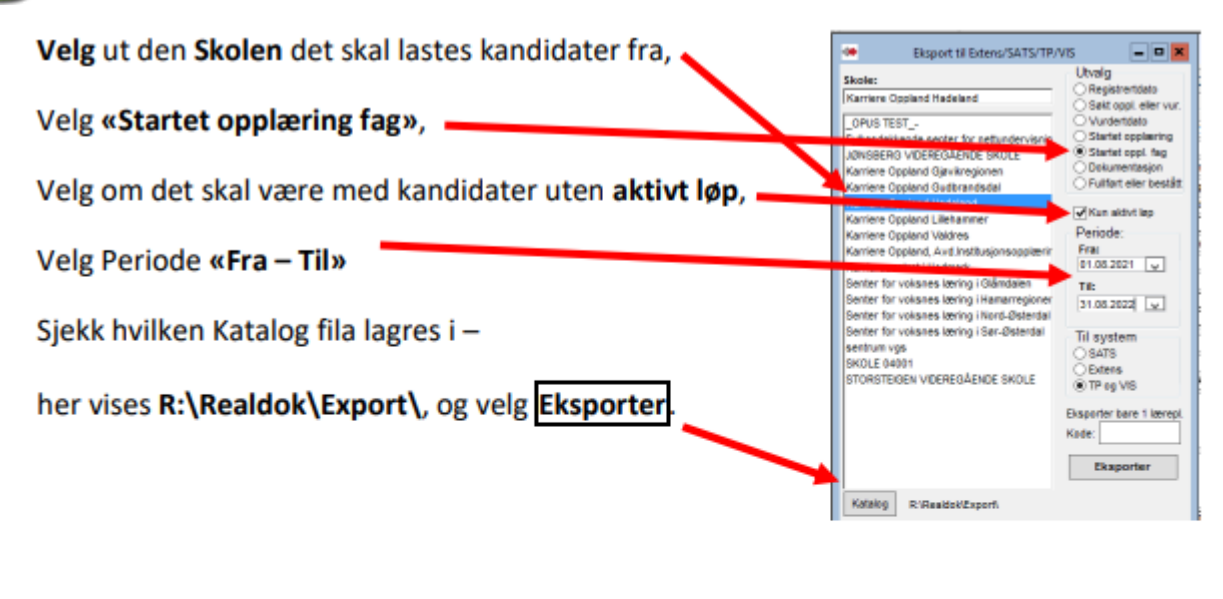

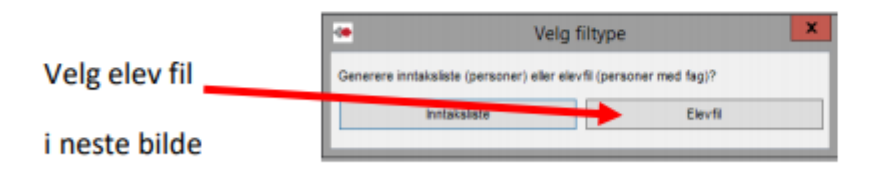

Velg kandidatene som skal være med i eksporten (normalt velges alle ved å velge første navn, rulle til siste navn, og merk med Shift + venstre museknapp på siste kandidat). Dersom noen skal utelates brukes Ctrl + venstre museknapp for å velge bort. Velg så OK og eksporten lastes.

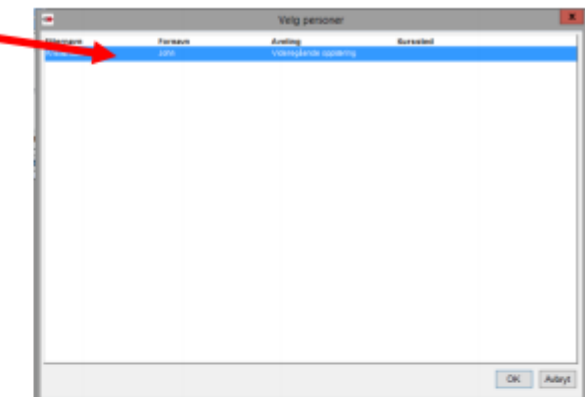

**Merk:** Importløsningen i Visma InSchool (ViS) har duplikatkontroll, slik at unike kandidater ikke blir lastet inn flere ganger. En kandidat er unik ved kombinasjonen av fødselsnummer, ønsket sluttkompetanse og søknadsdato. Dersom ett av disse feltene endres vil kandidaten importeres på nytt i ViS. I praksis betyr det at en kandidat kan søke flere ganger på flere programområder, og nye programområder og fag vil da bli importert.

# Vigo Voksen Registr

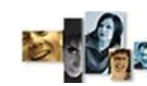

**Voksen** registrering | samtaler | realkomp.vurdering | opplæring | dokumentasjon | rydding | **vedl**.

Det må være registrert **Startdato i aktuell periode på løpet og aktuelle fag for at kandidat blir med på elevfilen**! Da blir kandidat valgbar, og kan tas med i elevfilen.

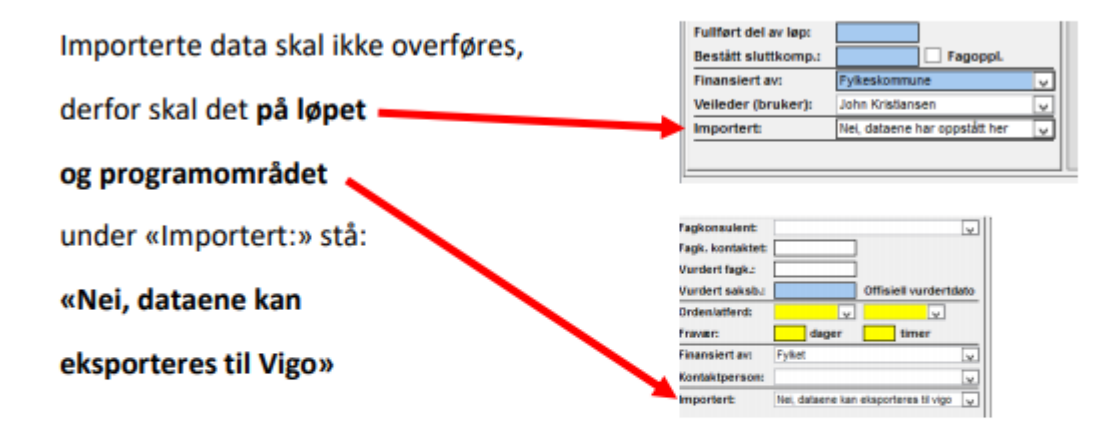

I neste bilde får du bekreftelse på at elev fil er lastet til server:

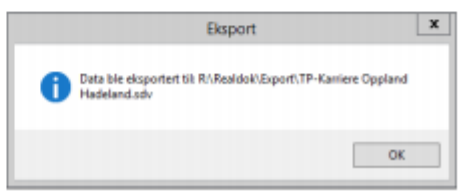

Når fila er generert så finner du den igjen på server i katalogen som ble angitt før valg av kandidater.

- Fila som genereres er en tekstfil som kan lastes inn i ViS.

Hvem som laster inn fila på aktuell skole i Visma InSchool avklares i det enkelte fylke.

NB: Det er viktig å sjekke skolenummer i Vigo Voksen og i Visma InSchool, og at det er samme skolenummer – noe som er en forutsetning for at kandidatene overføres til riktig skole i ViS!

| SKOIE I VIS:                                     | Fil Edit Grunndata Data Vindu Hjelp                     |  |  |  |
|--------------------------------------------------|---------------------------------------------------------|--|--|--|
|                                                  | Fylke                                                   |  |  |  |
|                                                  | Avslutt VI Hoveane Skoler                               |  |  |  |
|                                                  | Nandidater                                              |  |  |  |
|                                                  |                                                         |  |  |  |
|                                                  | Utd.vei: Fagbrev/praksiskandidatløp                     |  |  |  |
| Eley fil fra Vigo Voksen kiøres uavhengig av     | Ønsk. oppl.:                                            |  |  |  |
|                                                  | Web-status: Fjern fra Web-varslet 🗸                     |  |  |  |
| om dette feltet er huket av på kandidaten. 👡     | Ønsker tilbakemld. på: E-Mail 🗸                         |  |  |  |
| (hukes automatick au huis «Inntakelista» kidros) | Spesiell tilrettelegging:        Web: Sesker veiledning |  |  |  |
| (nukes automatisk av nvis «inntaksiiste» kjøres) |                                                         |  |  |  |
|                                                  | Web: Ønsker reakomp.vurdering                           |  |  |  |
|                                                  | Web: Ønsker opplæring 🗸                                 |  |  |  |
|                                                  | Ikke overfør til Vigo 📃 Visma Insch 🗹                   |  |  |  |
|                                                  | Felt markert med blått overføres til SSB.               |  |  |  |
| 3                                                |                                                         |  |  |  |